## **TDHCA 2018 Application Uptick!**

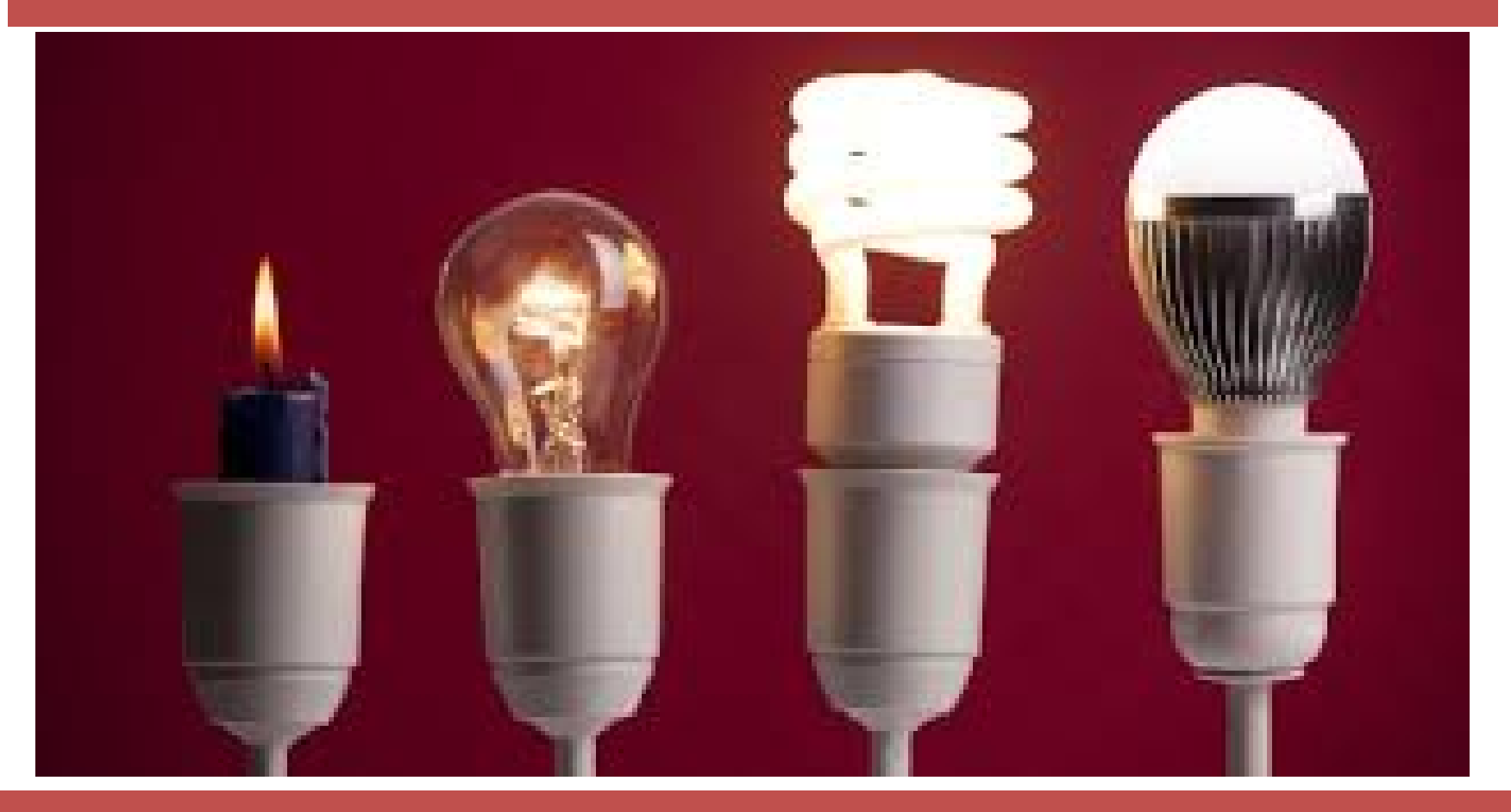

#### Are you ready for what's next?

### Just so you know...

This presentation is to help explain the application process and there are descriptions and pictures of the application throughout. This presentation is NOT A RULE and it is not a policy statement. Staff and the Board make determinations on the basis of the wording of relevant statutory provisions, the QAP, and the Multifamily Rules – not ancillary materials. It is stated repeatedly later in the presentation, but applicants must read the rules because they are the benchmark by which all questions about the application will be determined.

## Housekeeping

- We anticipate that this webinar will take around three (3) hours, depending on how much time we spend answering questions.
- We have breaks built in.
- You are on mute. Don't be afraid...

## Remember me???

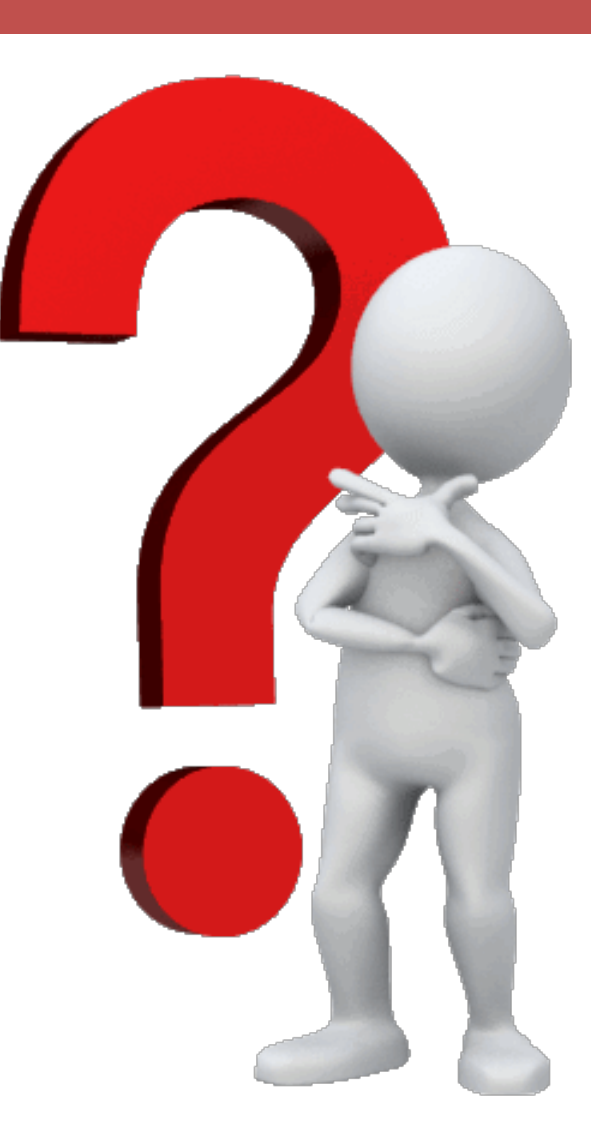

|       | File Options View Help                         | 51×   |
|-------|------------------------------------------------|-------|
| →<br> | In Practice Mode                               | Start |
| ${}$  | Audience view 100%                             | 51×   |
|       | Sharing                                        | ប     |
|       | ▶ Audio                                        | ប     |
|       | Dashboard                                      | 51×   |
| -     | <ul> <li>Attendees: 1 of 1001 (max)</li> </ul> | 51×   |
| ()    | ▶ Questions                                    | 51×   |
| -     |                                                |       |

| ▶ 5 | Sharing                       | 5       |
|-----|-------------------------------|---------|
| ► / | Audio                         | ប       |
| ▶ [ | Dashboard                     | ย×      |
| ► / | Attendees: 1 of 1001 (max)    | 51×     |
| ▼ ( | Questions                     | ย×      |
|     | Show Answered Questions       |         |
| х   | Question                      | Asker   |
|     |                               | \$      |
|     |                               | *       |
|     |                               | ~       |
|     |                               | *       |
|     |                               | ~       |
| ß   | Send Privately 28 Send to All | $\odot$ |
|     | Den sting Wellings            |         |

## **Multifamily Finance Division**

- Marni Holloway Division Director 512-475-1676
- Teresa Morales 4% Administrator 512-475-3344
- Sharon Gamble 9% Administrator 512-936-7834
- Andrew Sinnott Direct Loan Administrator 512-475-0538
- Jason Burr Database Administrator 512-475-3986
- Patrick Russell MF Policy Research Specialist 512-475-3986

**HTC Program Specialists** 

- Liz Cline-Rew 512-475-3227
- Nicole Fisher 512-475-2201
- Elizabeth Henderson 512-463-9784
- Shannon Roth 512-475-3929
- Ben Sheppard 512-475-2122
- **Direct Loan Program Specialists**
- Marie Esparza Loan Program Specialist 512-475-3933
- Cris Simpkins Loan Closing Specialist 512-475-3433

photo credit: 416style <a href="http://www.flickr.com/photos/20532289@N00/101363593">untitled</a> via <a href="http://photopin.com">photopin</a> href="https://creativecommons.org/licenses/by/2.0/">(license)</a>

#### **Real Estate Analysis**

- Brent Stewart Division Director 512-475-2973
- Tom Cavanagh REA Manager 512-475-0322

#### **Our Unmatched Underwriters**

- Gregg Kazak 512-475-2050
- Duc Nguyen 512-475-2691
- Jeanna Rolsing 512-936-7820
- Diamond Thompson 512-475-3915
- Johnathan Conley 512-475-3872
- Laura Rogers 512-475-4573
- Greg Stoll 512-475-2319

photo credit: 416style <a href="http://www.flickr.com/photos/20532289@N00/101363593">untitled</a> via <a href="http://photopin.com">photopin</a href="http://creativecommons.org/licenses/by/2.0/">(license)</a>

## What to Expect

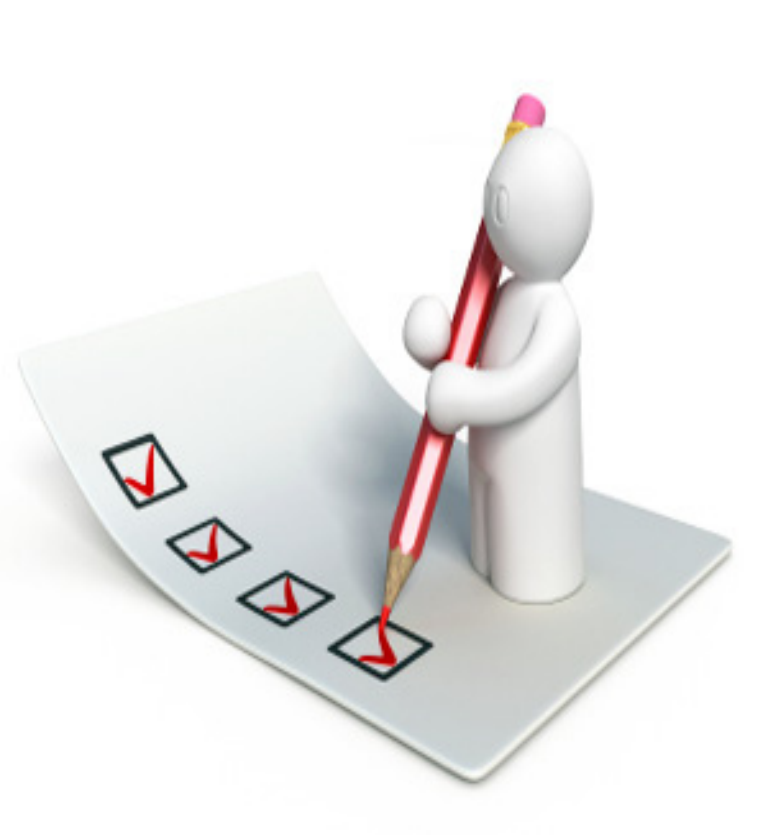

We will cover:

- 2018 Timeline
- Submission Procedures
- Totals, Limits and Afterward
   \*\*\*BREAK\*\*\*
- Completing the Apps
- New, Changed and Gone
- Q&A

photo credit: AJC1 <a href="http://www.flickr.com/photos/47353092@N00/9568156463">Feedback checklist</a> via <a href="http://photopin.com">photopin</a> <a href="https://creativecommons.org/licenses/by-sa/2.0/">(license)</a>

## 2018 Timeline - §11.2

- 1/04/2018 Application Acceptance Period Opens
- 1/09/2018 Pre-Apps & Waiver Requests Due
- 2/16/2018 Application for FTP Access **if no pre-app**
- 3/01/2018 Full Apps Due (incl'g 3<sup>rd</sup> Party Reports and §11.3 Resolutions)
- 4/02/2018 Market Study Due
- 5/01/2018 Third Party Requests for Administrative Deficiencies
- Mid-May Final Scoring Notices Issued for MOST competitive Apps
- 6/22/2018 Public Comment to be included in the Board
- June List of Eligible Apps published
- Late July Final Awards
- Mid-August Commitments Issued
- 11/1/2018 Carryover
- 7/01/2019 10% Test
- 12/31/2020 Placement in Service Deadline
- <u>5 business days</u> Administrative Deficiency Clearance date

#### **Do Not Let Time Run Out!!!!**

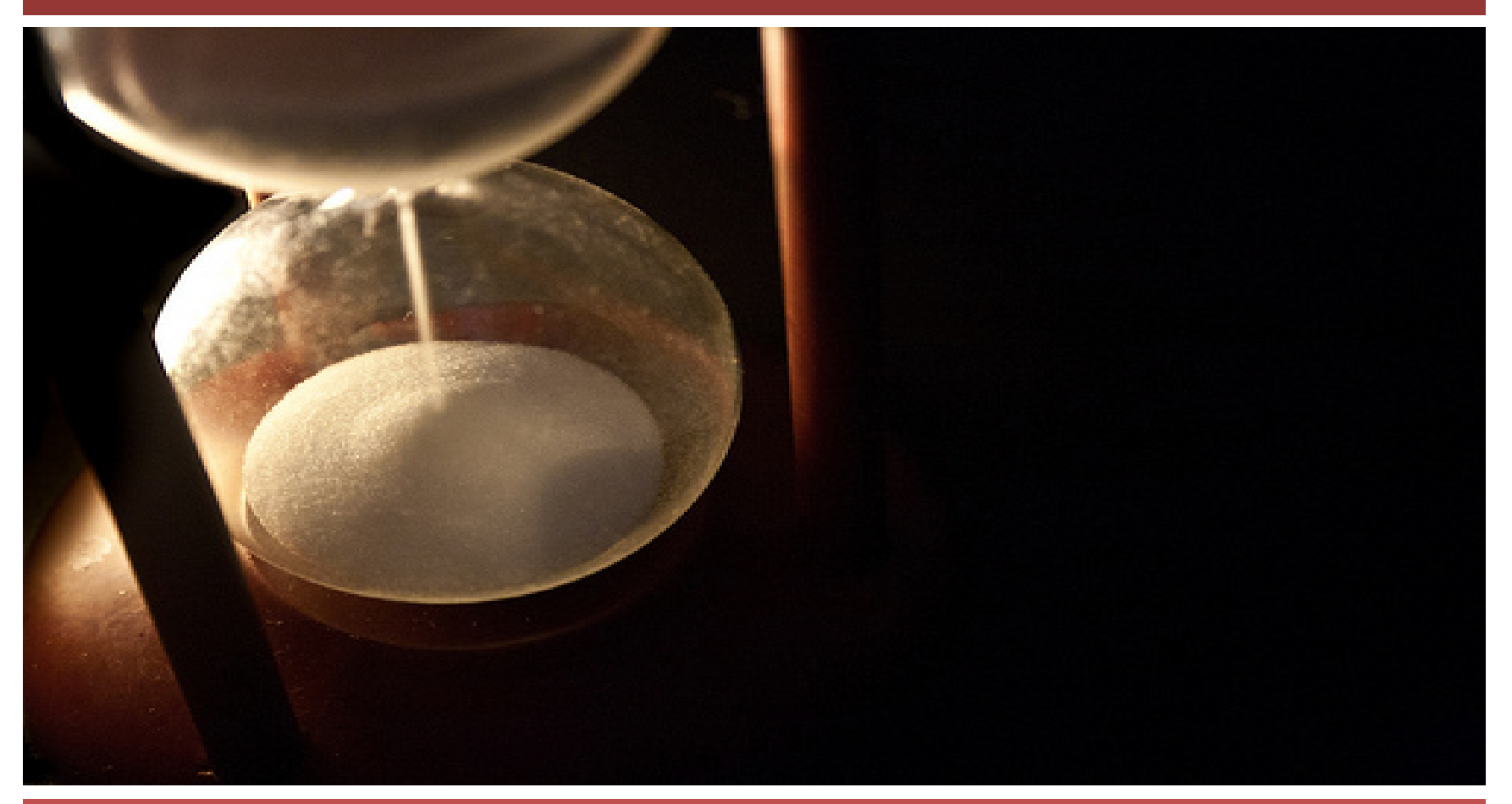

# Pre-application deadline is January 9, 2018 at 5:00 p.m., Austin local time

photo credit: JuditK <a href="http://www.flickr.com/photos/37230837@N04/5024772809">Grains</a> via <a href="http://photopin.com">photopin</a> <a href="http://creativecommons.org/licenses/by-nd/2.0/">(license)</a>

# Full Application deadline is March 1, 2018 at 5:00 p.m., Austin local time

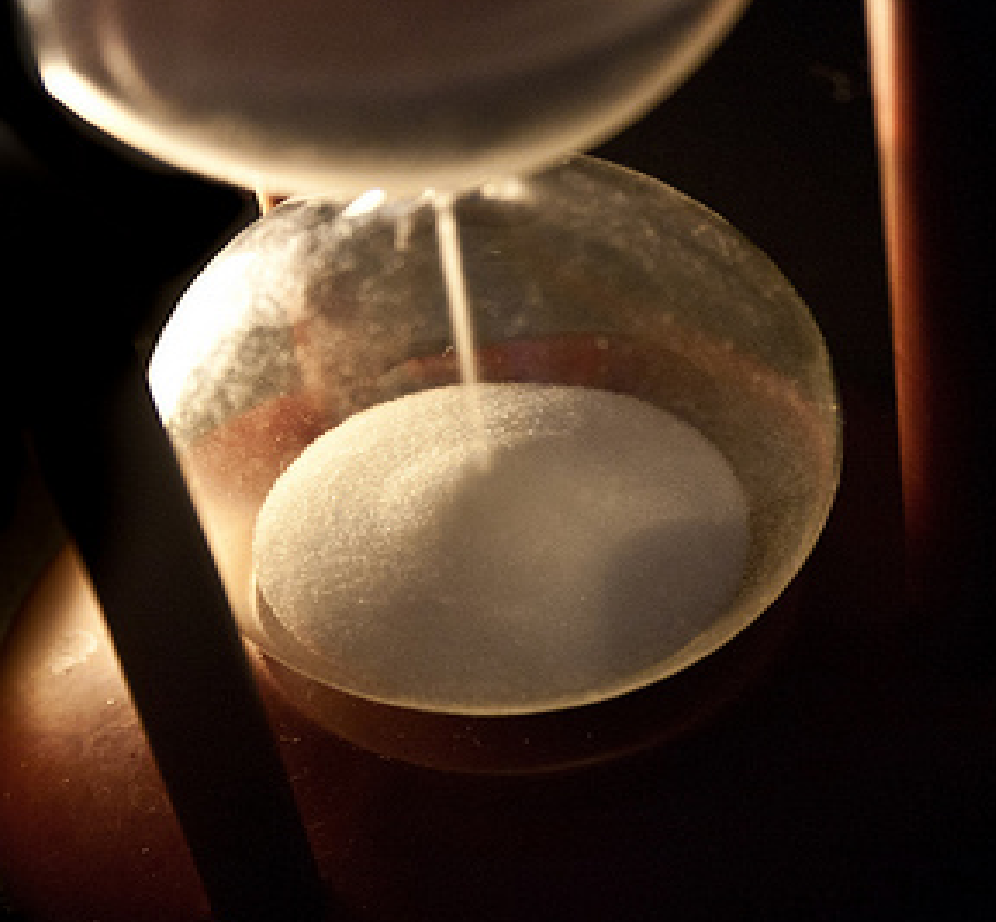

#### **Do Not Let Time Run Out!!!!**

photo credit: JuditK <a href="http://www.flickr.com/photos/37230837@N04/5024772809">Grains</a> via <a href="http://photopin.com">photopin</a> <a href="http://creativecommons.org/licenses/by-nd/2.0/">(license)</a>

## **Submission Procedures**

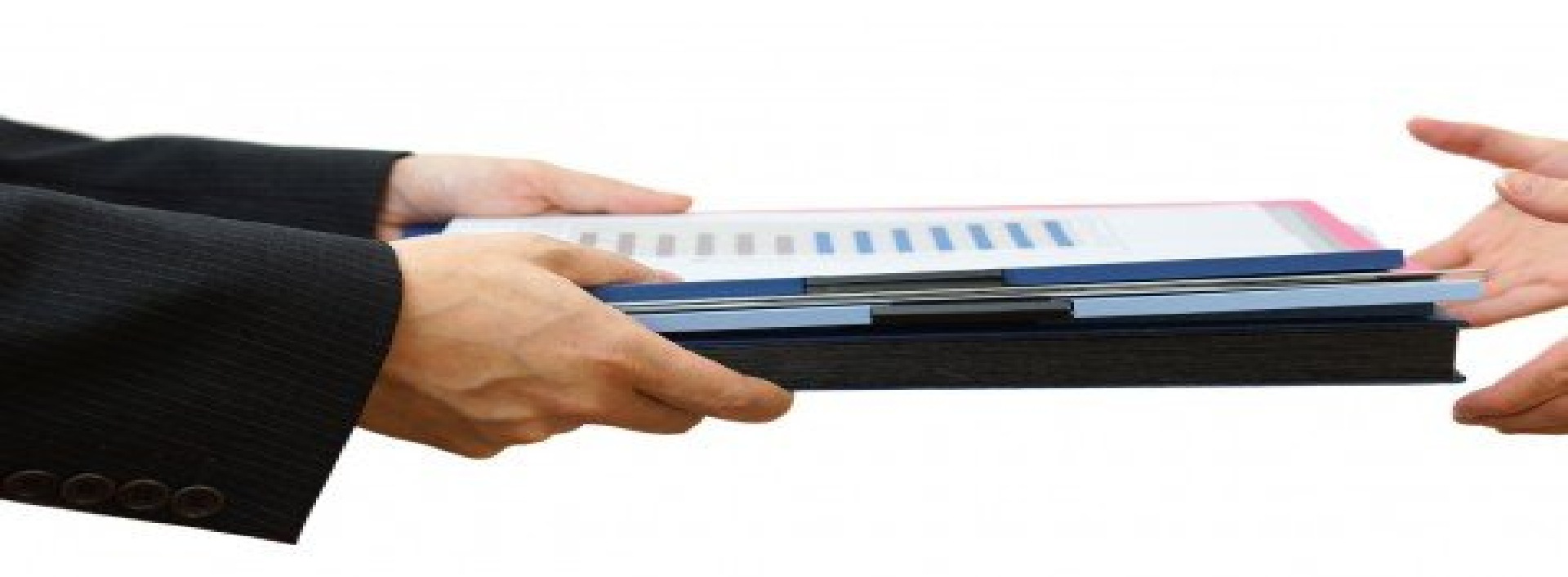

## **Pre and Full Applications**

## **Application Submission**

## We're Electronic...Again!

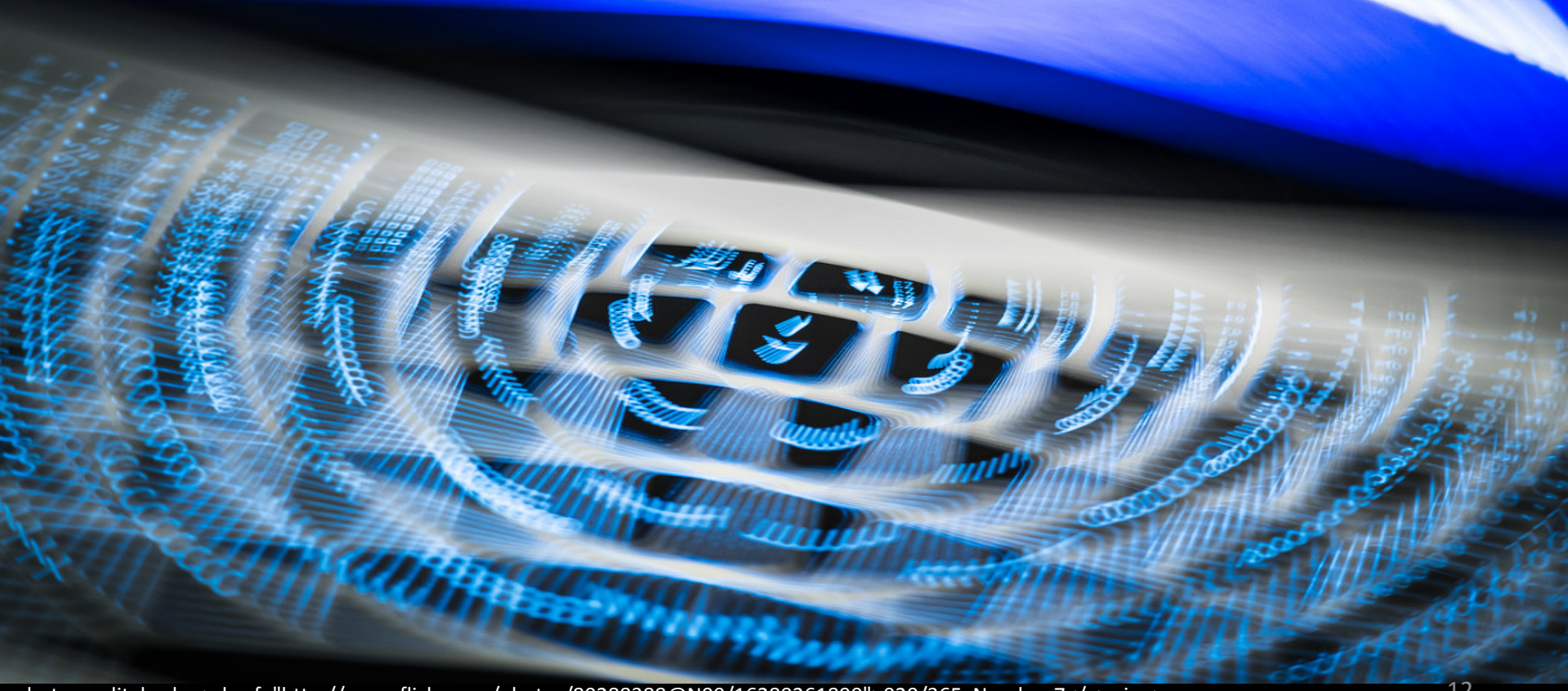

photo credit: haslo <a href="http://www.flickr.com/photos/80288388@N00/16280261890">020/365: Number 7</a> via <a href="http://photopin.com">photopin</a> <a href="http://creativecommons.org/licenses/by-nc-nd/2.0/">(license)</a>

#### **Checks and Receipts**

#### MULTIFAMILY DOCUMENT & PAYMENT RECEIPT

TDHCA | Deliver to: 221 E. 11th St., Austin, TX 78701 | Mail to: PO Box 13941, Austin, TX 78711-3941 (This receipt does not attest to the sufficiency of documentation to fulfill Program requirements.)

| Development:                                                                                                    |                                                                                                    |                           | Owner:                       |                   |  |
|----------------------------------------------------------------------------------------------------|----------------------------------------------------------------------------------------------------|---------------------------|------------------------------|-------------------|--|
| Contact:                                                                                                    |                                                                                                    | Email:                    |                              | Tel:              |  |
| TI                                                                                                    | OHCA Application Numb                                                                                            | ber                       | TDHCA Date                   | /Time Stamp       |  |
|                                                                                                    |                                                                                                    |                           |                              |                   |  |
|                                                                                                    | Select Program of Docum                                                                                          | ents/Payments Submi       | itted (note: HTC = Housing T | ax Credits)       |  |
| 9% HTC (C                                                                                                    | empetitive) 4% HTC                                                                                               | - Tax Exempt Bond Issuer: |                              | Direct Loan       |  |
|                                                                                                    |                                                                                                    | Indicate All Docume       | nts Submitted                |                   |  |
| Pre-Applics                                                                                                    | tion Market Stud                                                                                                 | y Phase I ESA             | Site Design & Dev. Fe        | asibility Report  |  |
| Application                                                                                                    | Appraisal                                                                                                    | PCA/CNA                   | Primary Market Area M        | ſap               |  |
| Waiver Requ                                                                                                    | est Community Revit                                                                                              | alization Plan Co         | mmunity Input UNCR F         | acket             |  |
|                                                                                                    |                                                                                                    | Describe Pay              | yment                        |                   |  |
| Check Amount:                                                                                                    |                                                                                                    | HTC Application           | on Fee: X                    | = \$ -            |  |
| Check Number:                                                                                                    |                                                                                                    | (full app only)           | # of Units Per               | unit fee App. Fee |  |
| Check Amount:                                                                                                    |                                                                                                    |                           | Non-Profit or CHD            | o                 |  |
| Check Number:                                                                                                    |                                                                                                    |                           |                              | NP Discounted Fee |  |
| Describe any special circumstances:<br>NOTE: Housing Tax Credit Program Applicants that are CHDOs or Qualified Nonprofit Organizations and requesting a fee |                                                                                                    |                           |                              |                   |  |
| reduction, must att                                                                                                    | reduction, must attach a copy of their CHDO certificate or evidence of 501(c )(3) or (4) status to this receipt. |                           |                              |                   |  |

If you'd like a receipt, provide this one with your submission.

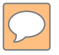

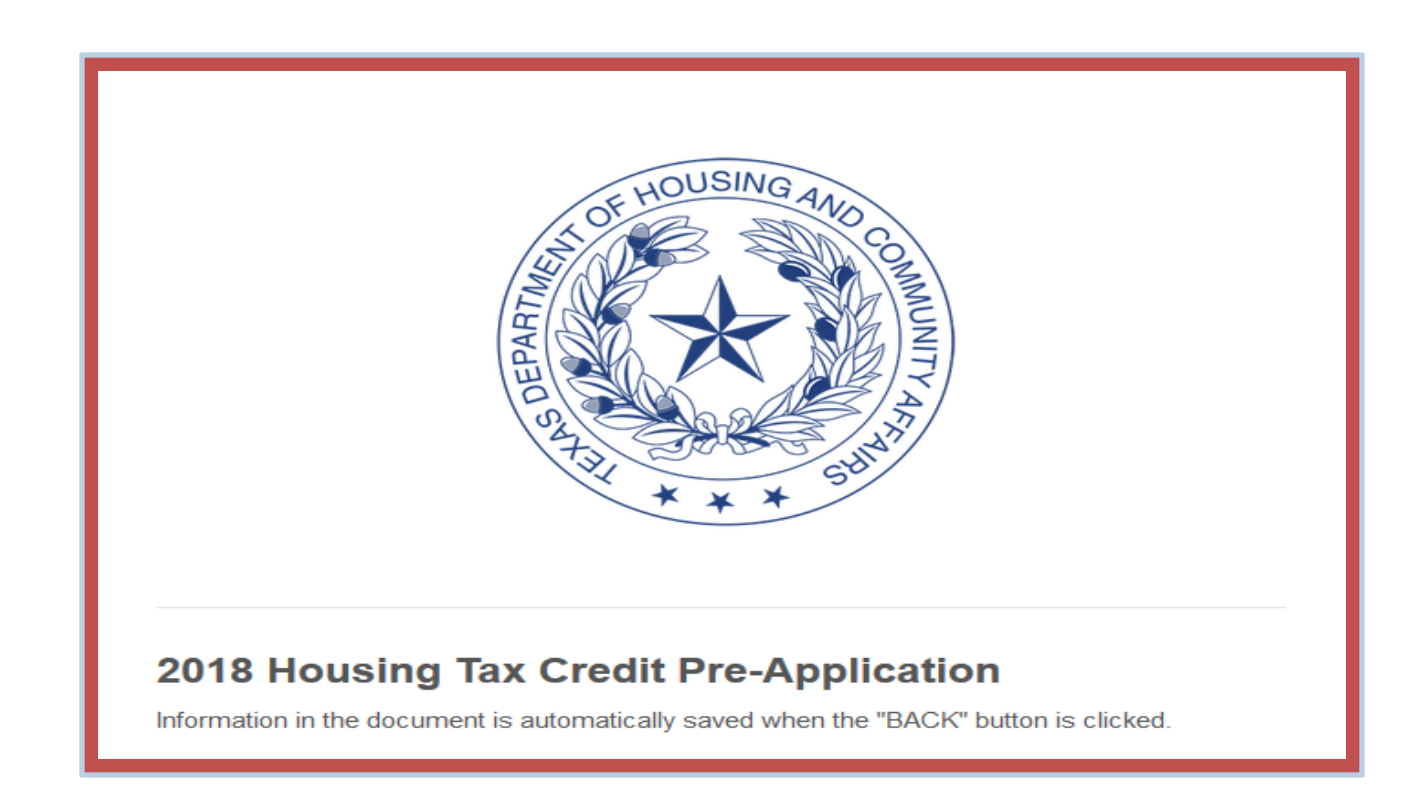

#### 2018 Pre-App - §11.8

Due 1/09/2018 by 5:00 p.m. Austin local Time Fees: \$10 / unit 10% discount for nonprofits

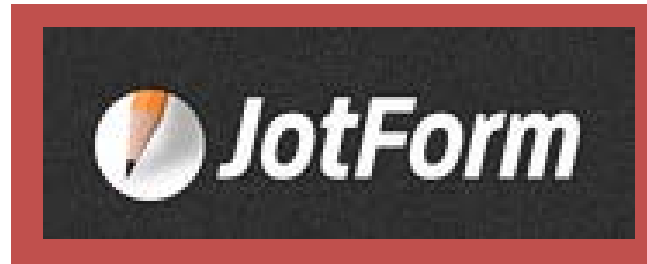

- Completely online
- Type in some fields, dropdown boxes for others
- New fields will appear for data requiring multiple entries.
- Upload evidence items
- Application number will be assigned
- Changes possible until the official 5pm deadline

#### http://www.tdhca.state.tx.us/multifamily/apply-for-funds.htm

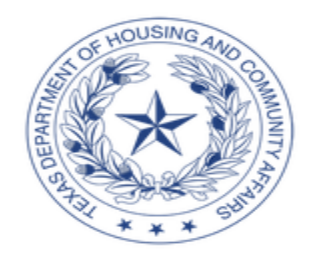

#### 2018 Competitive Housing Tax Credit Pre-Application Initiation

E-mail \*

 $\bigcirc$ 

Development Name \*

DO NOT USE SPACES

**Begin Pre-Application** 

#### http://www.tdhca.state.tx.us/multifamily/apply-for-funds.htm

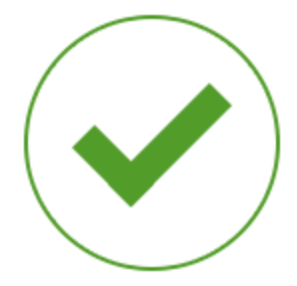

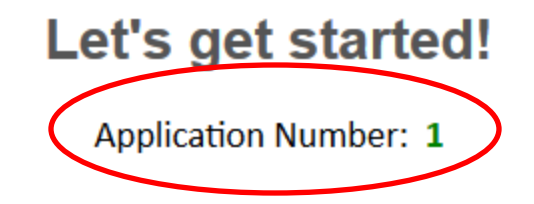

Use the following link to begin your 2018 Competitive Housing Tax Credit Pre-Application.

https://form.jotform.com/70174491551152??session=BlueLimeLoftsapplicationNumber=1

Not ready to begin yet?

This URL has also been emailed to the address you provided and will enable you to start and return to your form. **Note** that once the Pre-Application has been submitted, this link will no longer work.

**Tip:** After selecting the link above, create a favorite, or bookmark in your browser to return to your form prior to submission.

## **Do Not Use All Caps**

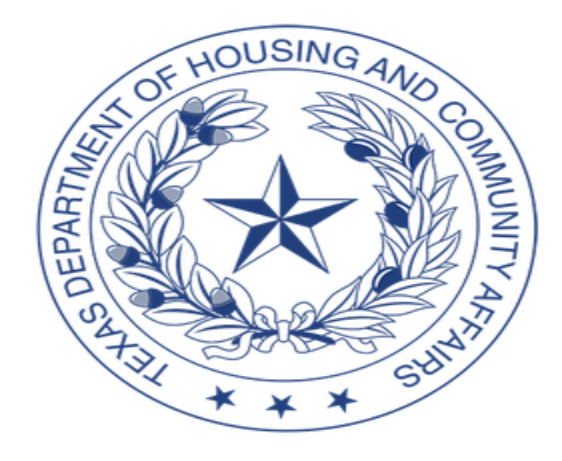

#### 2018 Housing Tax Credit Pre-Application

Information in the document is automatically saved when the "BACK" button is clicked.

| Application Number | See Initiation Confirmation Email | ] |  |
|--------------------|-----------------------------------|---|--|
| Contact Inform     | ation                             |   |  |
| DO NOT USE ALL CAP | PSIII                             |   |  |

## Super Simple Layout

#### **Development Information**

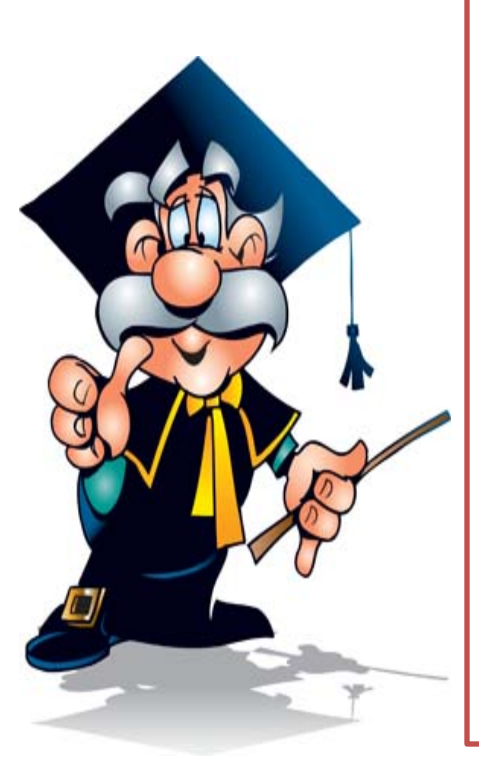

| Name of Proposed<br>Entity *                                                                       | Solar Progress Villas, LP |            |               |
|----------------------------------------------------------------------------------------------------|---------------------------|------------|---------------|
| Development Name *                                                                                 | Solar Progress Villas     |            |               |
| Development Type * New Constructi New Construction Acq/Rehab Rehab Only Reconstruct Adaptive Bouse | Secondary Type            | Previou    | s TDHCA #     |
| Address *                                                                                          | 999 Brittle Hill Pass     |            |               |
| City *                                                                                             |                           | Zip Code * | ETJ? *        |
| Strangeland                                                                                        |                           | 78701      | No 👻          |
| County *                                                                                           |                           | Region *   | Rural/Urban * |
| Weird                                                                                              |                           | 3 🔻        | urban 👻       |

#### **Smart Blanks**

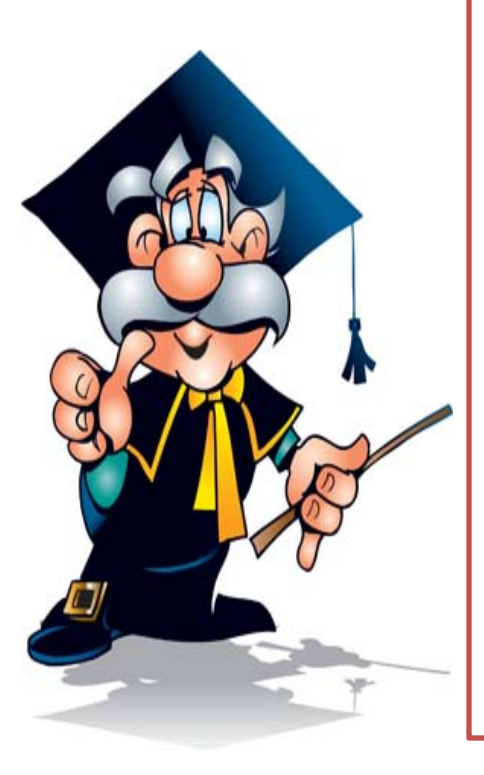

| Total LI Units * | Total MR Units                              | Total Units |
|------------------|---------------------------------------------|-------------|
| 100              | 50                                          | 150         |
| HTC Request *    | 2900000<br>Do not enter currency sign or co | ommas       |

#### Pre-App Fee Due \*

#### 1500

The fee must be accompanied by a completed Multifamily Document and Payment Receipt which includes the application number. Nonprofit and CHDO applicants eligible for 10% discount should indicate discount taken.

| Has Fee alre | ady been sub | mitted? * |  |
|--------------|--------------|-----------|--|
| Yes          | -            |           |  |
|              |              |           |  |
| Check #      |              |           |  |

Note: The full Pre-Application Fee must be received by the Department prior to the end of the Pre-Application Acceptance Period. The fee must be accompanied by a completed Multifamily Document and Payment Receipt which includes the application number. Pre-Application fees are not refundable unless Pre-Application is withdrawn. See §10.901(2) for more information.

## Quick word about Pre-App Fees

- Per §10.901(3)(A), there is a \$10 per Unit pre-application fee.
- §10.201(1)(A) allows for an opportunity to correct preapplication fees that are underpaid. If, for some reason, you don't calculate your \$10 per door correctly, you will now receive a deficiency, giving you three business days to submit the correct amount.
- If you fail to meet that deadline, your pre-application will be terminated at that point.

Review §10.901 for more information about fees, including refunds.

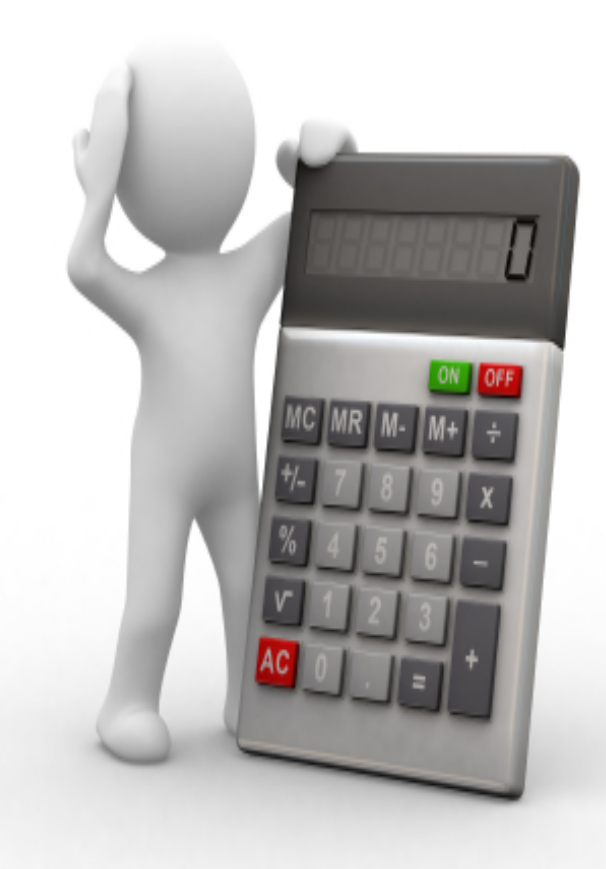

#### Back to Smart Blanks... New blanks will appear when you need them.

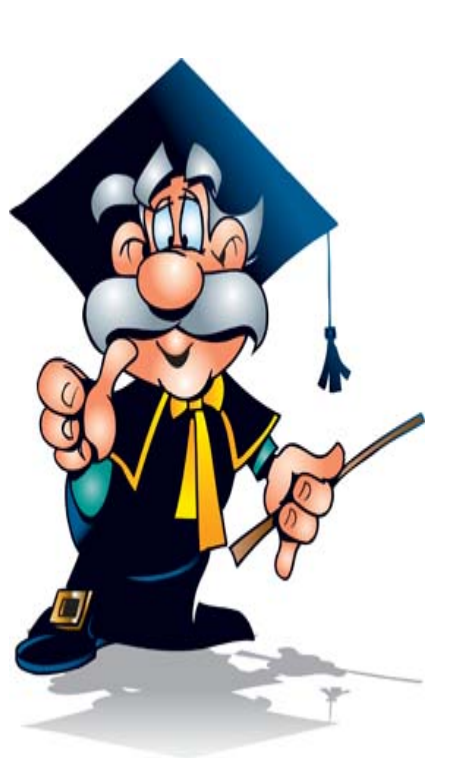

| Dirt Roader                                                                      | County Commissioner 👻 |
|----------------------------------------------------------------------------------|-----------------------|
| Name 13                                                                          | Office 13             |
| Notrouble Atall                                                                  | County Commissioner 🔻 |
| Name 14                                                                          | Office 14             |
|                                                                                  |                       |
| Neighborhood Organizat                                                           | tions                 |
| Neighborhood Organizat                                                           | Tions                 |
| Neighborhood Organizat<br>Are there Neighborhood Organizatio<br>Site? *          | Tions                 |
| Neighborhood Organizat<br>Are there Neighborhood Organizatio<br>Site? *<br>Yes - | Tions                 |

## Adds Up the Self Score for You.

#### Competitive Housing Tax Credit Selection Self-Score

The Applicant is responsible for understanding whether the Development qualifies under each of the point categories below. The QAP reference is provided and Applicants are encouraged to read the full rule prior to electing points under any of these categories.

#### **Criteria Promoting Development of High Quality Housing**

| Unit Sizes *                  | 8 🗸                           |
|-------------------------------|-------------------------------|
| Unit Features *               | §11.9(b)(1)(A) 7 <            |
| Sponsor Characteristics       | 0 ▼<br>§11.9(b)(2)(A)         |
| High Quality Housing<br>Total | 15                            |
| Criteria to Serve and Sup     | oport Texans Most in Need     |
| Income Levels of<br>Tenants * | 14 <b>•</b>                   |
| Rent Levels of Tenants<br>*   | 12<br>14<br>16<br>§11.9(c)(2) |

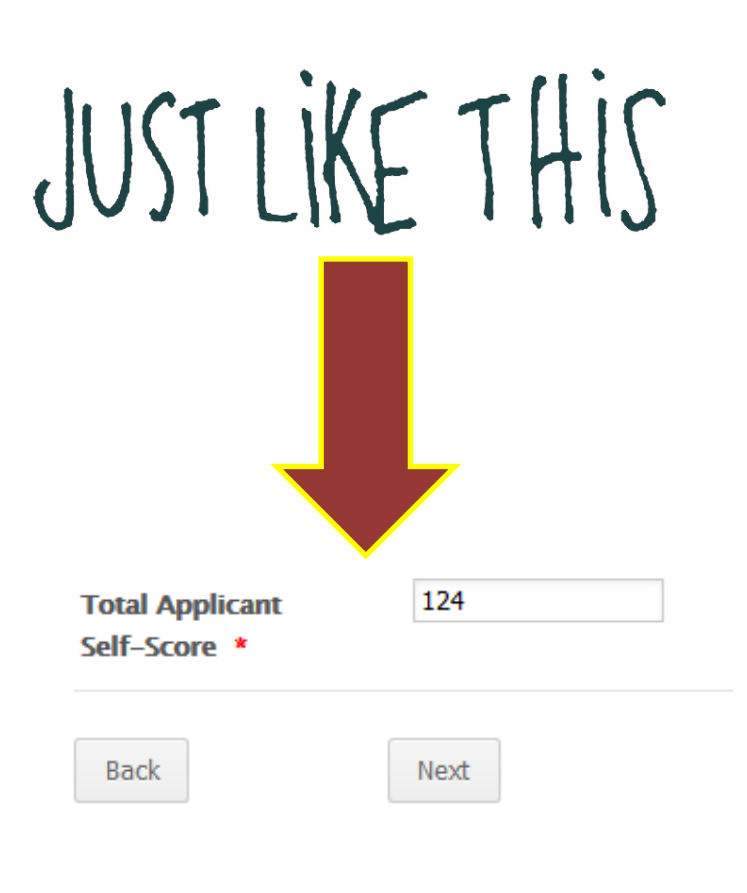

## The last page before submitting.

#### **Attachments and Certifications**

#### Electronic Filing Agreement:

This is an agreement between TDHCA and the Multifamily Housing Program Applicant to facilitate electronic submission of application documents for multifamily housing programs in accordance with the Department policy. This agreement authorizes the Applicant to file pre-application and full application documents by means of electronic transmission for the duration of this Agreement and as specified by Department Procedures. By submitting this pre-application the Applicant affirms that the electronic submission of application documents will be in a manner prescribed by the Department.

#### Site Control

Upload a File

Documentation \*

Up to three documents can be attached

Sample Contract.pdf

By attaching the Site Control Documentation, Applicant affirms that the site control conforms to all applicable requirements including §10.204(10) of the Uniform Multifamily Rules. While not required to be submitted with the pre-application, Applicant must provide proof of consideration with the full application showing that site control was valid on the Pre-Application Final Delivery Date. If Applicant is unable to provide such evidence with the full application, pre-application points will not be awarded.

#### Census Tract Map \*

Upload a File

Up to three documents can be attached

Sample Census Tract.pdf

## Some changes (not all)...

- §11.8(b)(1)(F) requires map of the census tract with an outline of the proposed Development Site.
- §11.8(b)(2)(C) Notifications has a couple of new requirements at (ii) and (iv).
- §11.9(e)(3)(E) pre-application-to-Application point differential reduced from six (6) to four (4) points.

## Watch the Pre-application Webinar

#### for a Super Tutorial on the JotForm Pre-app!

|                                                 |                                                                                                    | o 2 🌌                                     |
|-------------------------------------------------|----------------------------------------------------------------------------------------------------|-------------------------------------------|
| ((-)) http://www.jetform.us/form/43205136446146 | P = C 7 jotformus ×                                                                                                    | 6 合 🕸                                     |
| File Edit View Favorites Tools Help             |                                                                                                    | X 📆 Convert 🔹 🚮 Select                    |
| 编 変 TDHCA 変 CMTS 変 2014 QAP 変 2014 Multifamily  | Rules                                                                                                    | 🔄 * 🖸 * 🗔 👘 * Page * Safety * Tools * 🚱 * |
|                                                 | TEXAS DEPARTMENT OF<br>HOUSING & COMMUNITY AFAINS<br>Didn'ty Hores. Ethoghering Communities.                                                                                                    |                                           |
|                                                 | 2015 Pre-Application Initiation                                                                                                    |                                           |
|                                                 | This short form will initiate the submission of your 2015 Competitive Housing Tax Credit Pre-Application<br>After submitting this form, you will be provided with a unique URL leading to your Pre-Application. An<br>email with the link will also be sent to the email address you provide. This will allow you to return to your<br>Pre-Application prior to submitting it. DO NOT use the same password for each application you indend to<br>submit. The email and password are combined to create the unique URL. If you use the same password, yo<br>information will not save properly and you will not be able to return to your application. | a.                                        |
|                                                 | E-mail *                                                                                                    |                                           |
|                                                 | Application Password *                                                                                                    |                                           |
|                                                 | Submit                                                                                                    | ~                                         |
|                                                 |                                                                                                    | ₹,100% ÷                                  |
|                                                 |                                                                                                    |                                           |
|                                                 |                                                                                                    |                                           |
|                                                 |                                                                                                    |                                           |
|                                                 |                                                                                                    |                                           |
|                                                 |                                                                                                    |                                           |

## **Questions about Pre-Apps??**

 $\square$ 

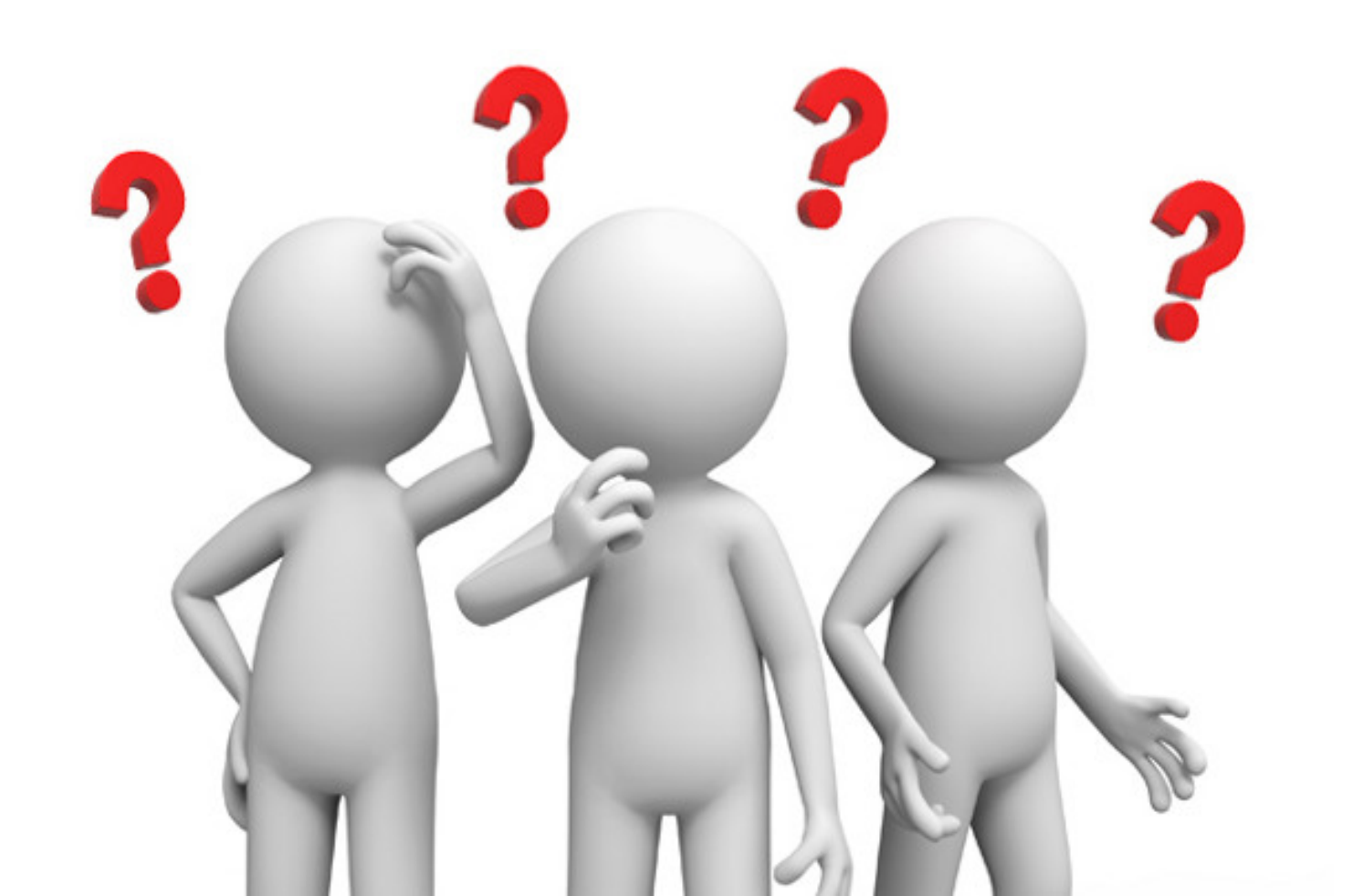

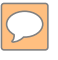

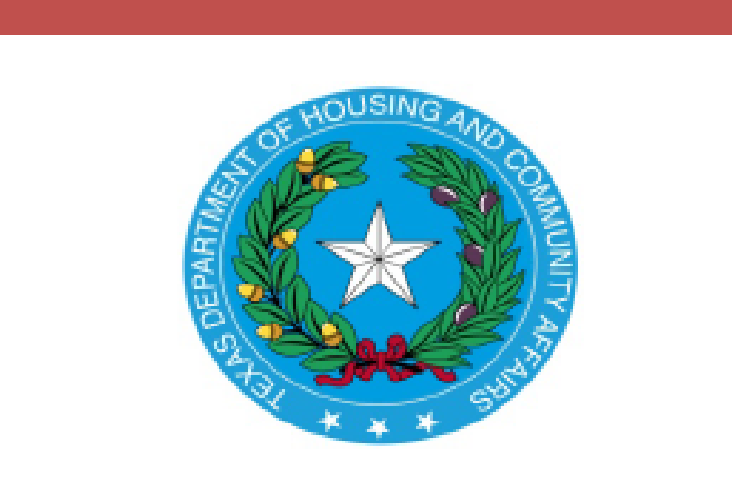

2018 Multifamily Uniform Application Mailing Address: P.O. Box 13941, Austin, TX 78711-3941 Physical Address: 221 East 11th Street, Austin, TX 78701

Competitive HTC Applications are Due March 1, 2018 by 5:00 p.m. Austin local Time Fee: \$20 / Unit with Pre-App or \$30 / Unit without one 10% discount for nonprofits

## More about fees...

#### §10.901

3(A)

- \$20/Unit HTC Full App w/Successful Pre-App
- \$30/Unit HTC Full App w/o successful Pre-App
   10% discount available for CHDO/Nonprofit-controlled owners.
   3(B)
- \$1,000 Direct Loan Application

100% discount for private nonprofit if layering with tax credits and submitted at the same time. Must offer expanded services and for Applicants who have an existing HTC allocation or HOME contract but who have not begun construction.6

• \$500 – Third Party Deficiency Request Fee

Review 10.901 for information about all fees required by TDHCA for various items and requirements for refunds.

#### Refunds of Pre-app fees - §10.901(2)

(2) Refunds of Pre-application Fees. (§2306.6716(c) Upon written request from the Applicant, the Department shall refund the balance of the pre-application fee for a pre-application that is withdrawn by the Applicant and that is not fully processed by the Department. The amount of refund will be commensurate with the level of review completed. Initial processing will constitute 50 percent of the review, threshold review prior to a deficiency issued will constitute 30 percent of the review, and deficiencies submitted and reviewed constitute 20 percent of the review.

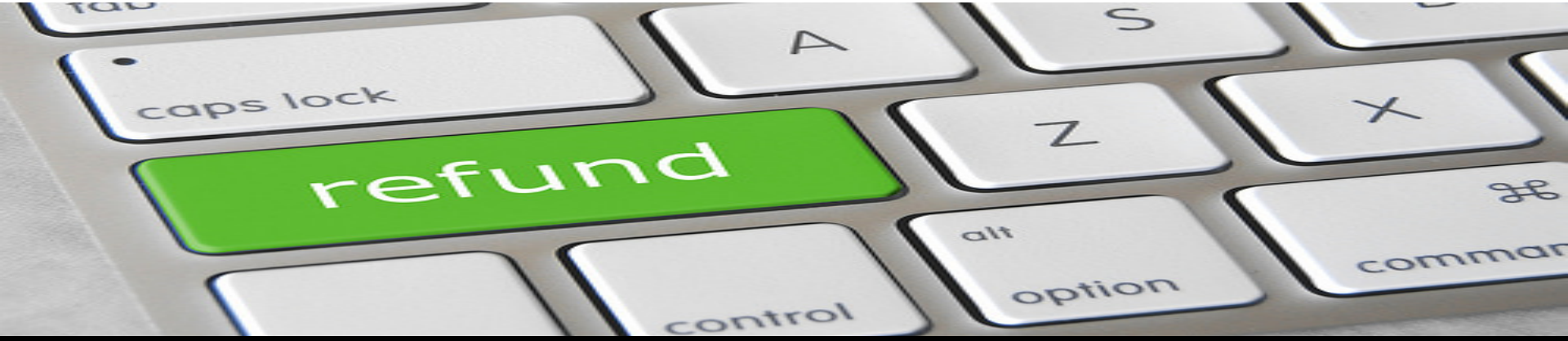

photo credit: Got Credit <a href="http://www.flickr.com/photos/144008357@N08/32943617023">Refund Key</a> via <a href="http://photopin.com">photopin</a> <a href="https://creativecommons.org/licenses/by/2.0/">(license)</a>

## Submit the Full App Using Serv-U

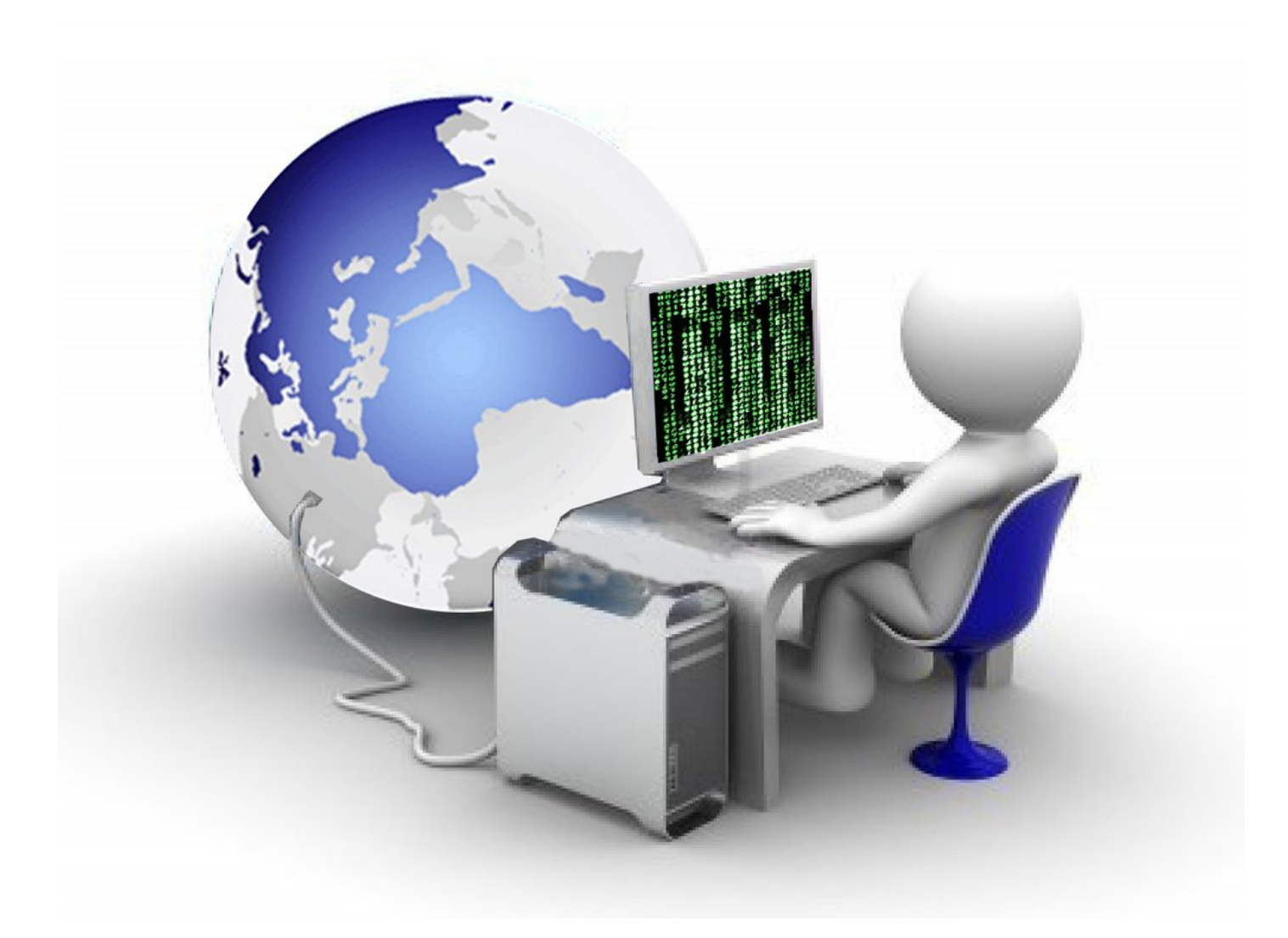

## We're going to say this again...

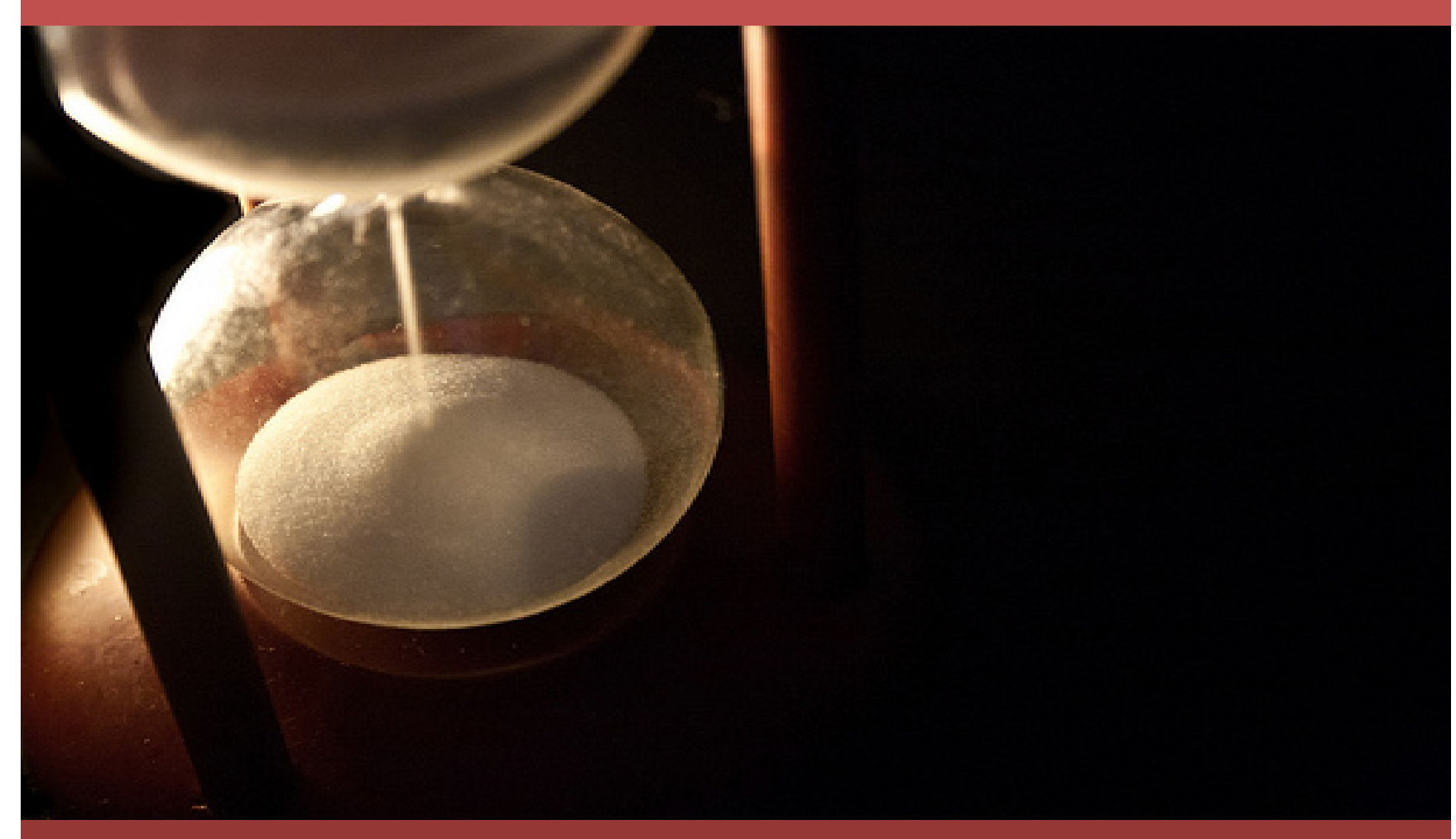

#### Do Not Let Time Run Out!!!

photo credit: JuditK <a href="http://www.flickr.com/photos/37230837@N04/5024772809">Grains</a> via <a href="http://photopin.com">photopin</a> a href="http://creativecommons.org/licenses/by-nd/2.0/">(license)</a>

# Once you set up your Serv-U account, **TEST!!!!!**

Testing your account to see how it behaves will be time well spent.

Try to upload a comparably sized document as soon as your ServU account is up and running.

If you have problems during your test, report them to us. If it goes smoothly, you're good to go!

And never forget, Crowd = SLOW Submit early if you can

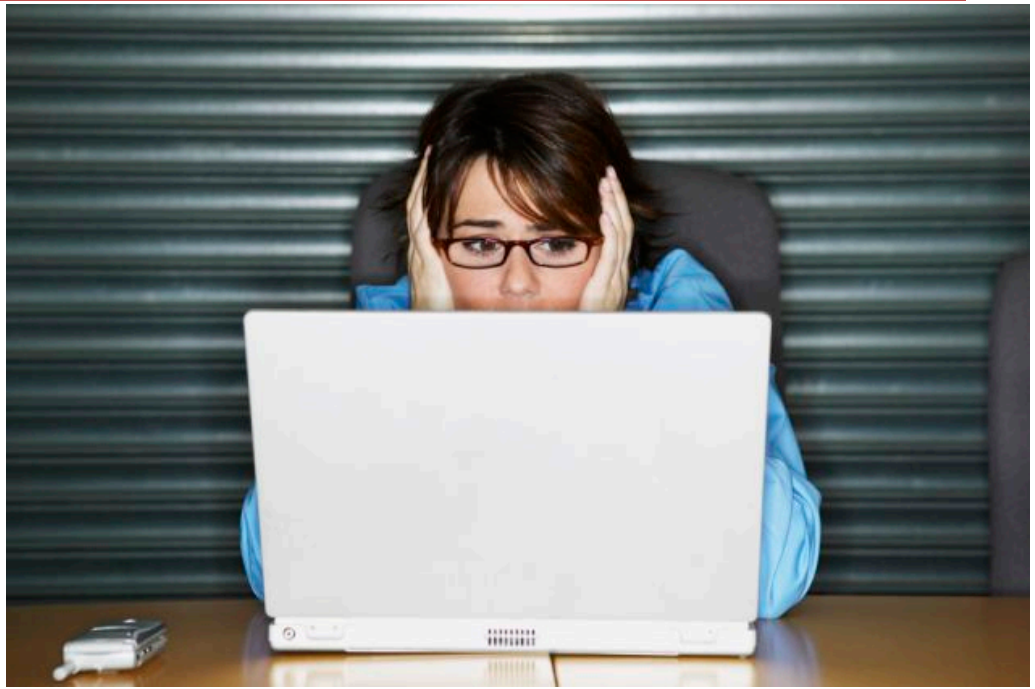

# Testing...Testing

#### What Comes In with the Full App

 $\square$ 

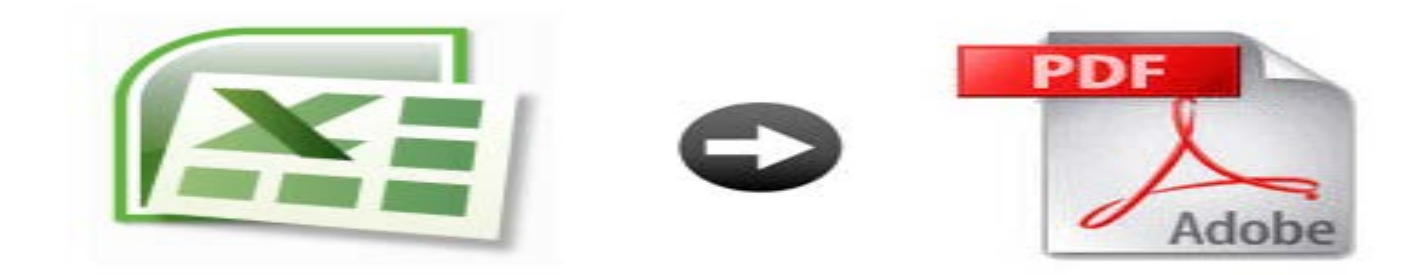

#### An Excel and a PDF Version

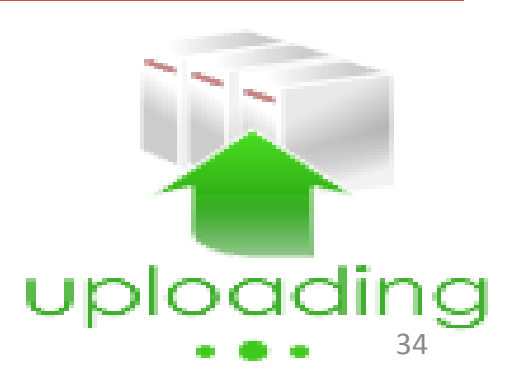

## Excel and PDF Versions are Still Required

- There are still extra pages hidden within the Excel document in case you need them.
- Once you PDF your document, if there are extra, superfluous pages, DELETE THEM.
- There are several extra pages at the end of the application this year, DON'T DELETE THEM

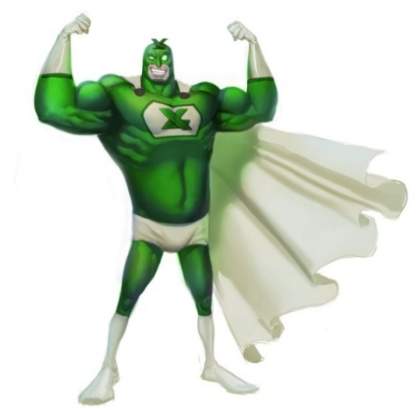

## If you notice a broken formula...

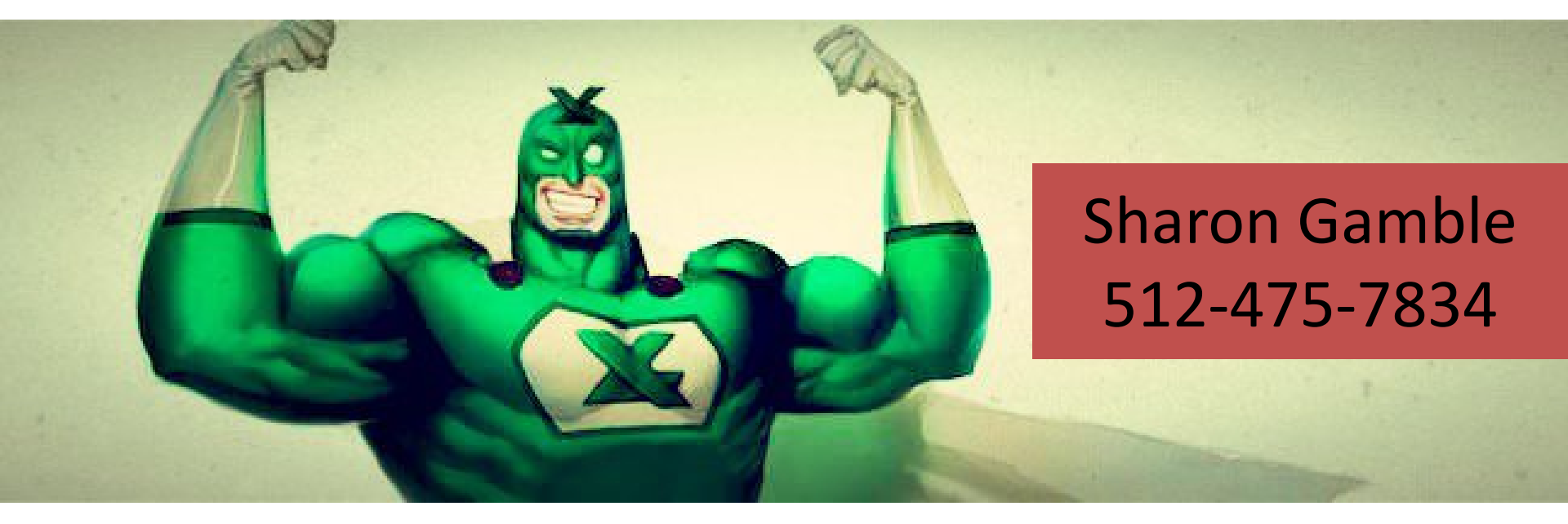

#### ...get the details to our in-house Excel hero!
## PDF – Convert, don't scan.

- Convert, don't scan.
- Follow conversion instructions in the 2018 Procedures Manual.

Instructions for Converting the Excel file to PDF

Once the Excel Application file is completed and you are ready to convert the file to PDF, follow these instructions.

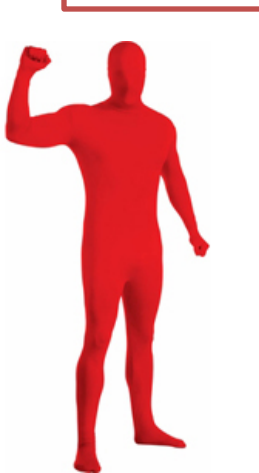

## Bookmarks are <u>NOT</u> Optional and...

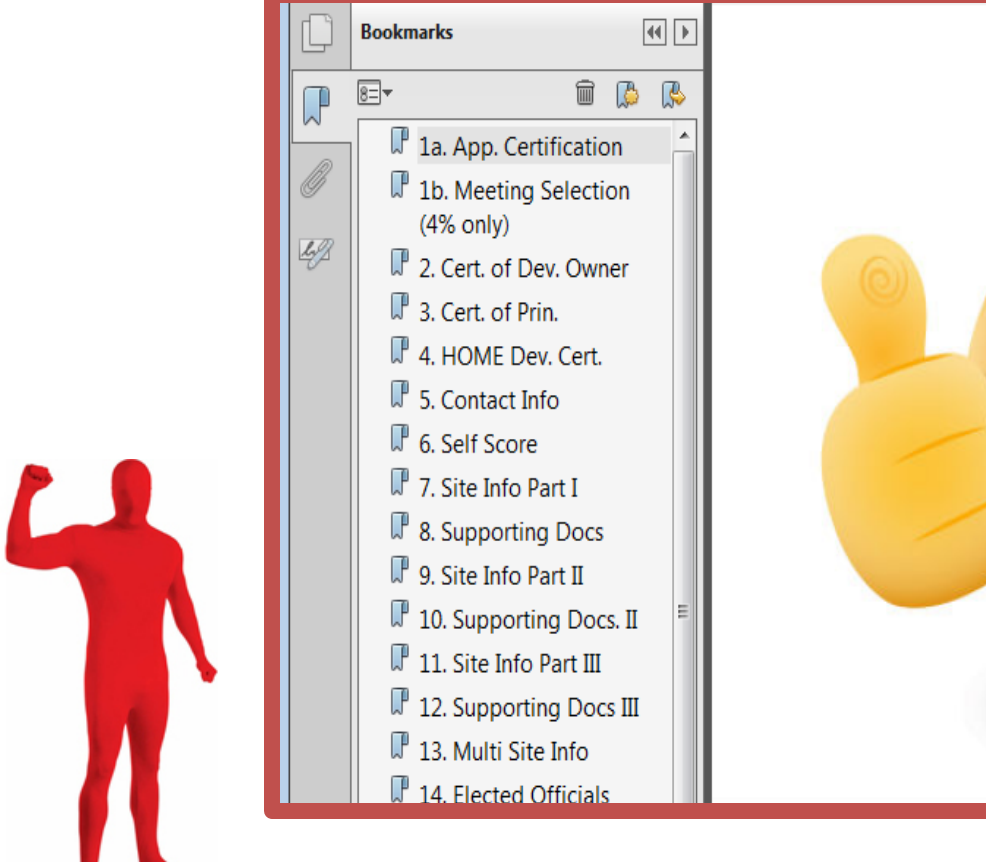

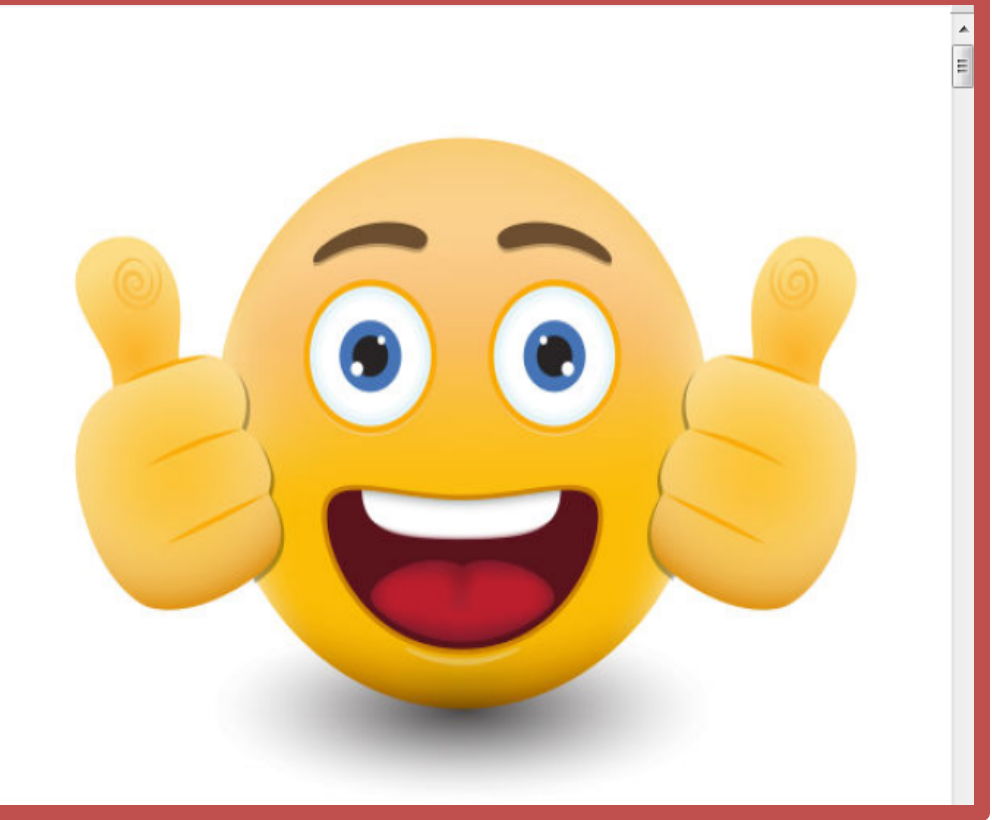

### Applications <u>HAVE</u> been terminated for omitting them.

### Insert your evidence.

Page Th

•Acrobat will allow you to drag and drop pages into the PDF.

•Make sure your evidence answers the question being asked.

 Missing & wrong documentation causes lost points and deficiencies.

•Deficiencies are often avoidable.

| umbna | ils          |          | [  | • |  |
|-------|--------------|----------|----|---|--|
| 6     | à 61 là      | <u>ے</u> | -0 |   |  |
|       | 123          |          |    | * |  |
|       |              |          |    |   |  |
|       |              |          |    |   |  |
|       |              |          |    |   |  |
|       | 124          |          |    |   |  |
|       |              |          |    |   |  |
|       | 125          |          |    |   |  |
|       |              |          |    |   |  |
|       | 126          |          |    |   |  |
|       |              |          |    |   |  |
|       | 127          |          |    |   |  |
|       | For Poster S |          |    |   |  |

| S2503 FINANCIAL CHARACTER                                                                                                    |                                                                                         |                                                                                                    |                                                                                |                                                                                        |                                                                         |  |
|----------------------------------------------------------------------------------------------------|-----------------------------------------------------------------------------------------|----------------------------------------------------------------------------------------------------|--------------------------------------------------------------------------------|----------------------------------------------------------------------------------------|-------------------------------------------------------------------------|--|
| S2503 FINANCIAL CHARACTER                                                                                                    |                                                                                         |                                                                                                    |                                                                                |                                                                                        |                                                                         |  |
| S2503 FINANCIAL CHARACTER                                                                                                    |                                                                                         |                                                                                                    |                                                                                |                                                                                        |                                                                         |  |
|                                                                                                    | ISTICS                                                                                  |                                                                                                    |                                                                                |                                                                                        |                                                                         |  |
|                                                                                                    |                                                                                         |                                                                                                    |                                                                                |                                                                                        |                                                                         |  |
| American Com                                                                                                    | munity Survey 5                                                                         | 5-Year Estimates                                                                                                    |                                                                                |                                                                                        |                                                                         |  |
| Supporting documentation on code lists, subject<br>website in the Data and Documentation section                                                                                                    | t definitions, data ad                                                                  | couracy, and statistica                                                                                                    | al testing can be four                                                         | nd on the American (                                                                   | Community Survey                                                        |  |
| Sample size and data quality measures (includi<br>Survey website in the Methodology section.                                                                                                    | ng coverage rates, a                                                                    | allocation rates, and r                                                                                                    | response rates) can                                                            | be found on the Ame                                                                    | erican Community                                                        |  |
|                                                                                                    |                                                                                         |                                                                                                    |                                                                                |                                                                                        |                                                                         |  |
| Although the American Community Survey (AC<br>Estimates Program that produces and dissemin                                                                                                    | <li>S) produces popular<br/>rates the official esti-</li>                               | tion, demographic and<br>imates of the population                                                                          | d housing unit estim<br>on for the nation, sta                                 | ates, it is the Census<br>des counties, cities                                         | Bureau's Populati<br>and towns and                                      |  |
| estimates of housing units for states and counti                                                                                                    | es.                                                                                     | mates or one population                                                                                                    | off for any many sta                                                           | NES, GOURNES, G.C.S.                                                                   | and termine and                                                         |  |
| -                                                                                                    |                                                                                         |                                                                                                    |                                                                                |                                                                                        |                                                                         |  |
|                                                                                                    |                                                                                         |                                                                                                    |                                                                                |                                                                                        |                                                                         |  |
|                                                                                                    |                                                                                         |                                                                                                    |                                                                                |                                                                                        |                                                                         |  |
| Subject                                                                                                    | Census Tract 9505.01, Rusk County, Texas                                                |                                                                                                    |                                                                                |                                                                                        |                                                                         |  |
|                                                                                                    | Occupied housing units                                                                  |                                                                                                    | Owner-occupied housing units                                                   |                                                                                        | Renter-occupied<br>housing units                                        |  |
|                                                                                                    | Estimate                                                                                | Margin of Error                                                                                                    | Estimate                                                                       | Margin of Error                                                                        | Estimate                                                                |  |
| Accupied housing units                                                                                                    | 1,841                                                                                   | +/-140                                                                                                    | 1,250                                                                          | +/-183                                                                                 | 59                                                                      |  |
| OUSEHOLD INCOME IN THE PAST 12 MONTHS (IN                                                                                                    |                                                                                         |                                                                                                    |                                                                                |                                                                                        |                                                                         |  |
| 213 INFLATION-ADJUSTED DOLLARS)<br>Less than \$5,000                                                                                                    | 4.7%                                                                                    | +/-4.6                                                                                                    | 6.1%                                                                           | +/-6.6                                                                                 | 1.99                                                                    |  |
| \$5,000 to \$9,999                                                                                                    | 4.1%                                                                                    | +/-3.6                                                                                                    | 3.0%                                                                           | +/-4.7                                                                                 | 6.49                                                                    |  |
| \$10,000 to \$14,999                                                                                                    | 5.8%                                                                                    | +/-3.1                                                                                                    | 7.3%                                                                           | +/-4.2                                                                                 | 2.59                                                                    |  |
| \$15,000 to \$19,999                                                                                                    | 9.2%                                                                                    | +/-5.8                                                                                                    | 4.5%                                                                           | +/-2.9                                                                                 | 19.19                                                                   |  |
| \$20,000 to \$24,999                                                                                                    | 5.7%                                                                                    | +/-4.4                                                                                                    | 7.8%                                                                           | +/-6.0                                                                                 | 1.49                                                                    |  |
| \$25,000 to \$34,999                                                                                                    | 10.0%                                                                                   | +/-4.6                                                                                                    | 5.8%                                                                           | +/-3.4                                                                                 | 19.09                                                                   |  |
| \$35,000 to \$49,999                                                                                                    | 4.8%                                                                                    | +/-3.0                                                                                                    | 4.8%                                                                           | +/-3.3                                                                                 | 4.79                                                                    |  |
| \$50,000 to \$74,999                                                                                                    | 23.2%                                                                                   | +/-6.9                                                                                                    | 22.3%                                                                          | +/-7.6                                                                                 | 25.29                                                                   |  |
| \$75,000 to \$99,999                                                                                                    | 15.7%                                                                                   | +/-5.5                                                                                                    | 14.1%                                                                          | +/-7.7                                                                                 | 19.19                                                                   |  |
| \$100,000 to \$149,999                                                                                                    | 7.8%                                                                                    | +/-4.4                                                                                                    | 11.1%                                                                          | +/-5.7                                                                                 | 0.79                                                                    |  |
| \$150,000 or more                                                                                                    | 9.0%                                                                                    | +/-4.2                                                                                                    | 13.3%                                                                          | +/-6.0                                                                                 | 0.09                                                                    |  |
| Median household income (dollars)                                                                                                    | 54,528                                                                                  | +/-5,040                                                                                                    | 58,214                                                                         | +/-11,695                                                                              | 34,76                                                                   |  |
|                                                                                                    |                                                                                         |                                                                                                    |                                                                                |                                                                                        |                                                                         |  |
| 10NTHLY HOUSING COSTS                                                                                                    | 0.8%                                                                                    | +/-1.2                                                                                                    | 1.2%                                                                           | +/-1.8                                                                                 | 0.0%                                                                    |  |
| IONTHLY HOUSING COSTS<br>Less than \$100                                                                                                    | 7.49/                                                                                   | +/-4.3                                                                                                    | 10.5%                                                                          | +/-6.1                                                                                 | 0.0%                                                                    |  |
| 10NTHLY HOUSING COSTS<br>Less than \$100<br>\$100 to \$199                                                                                                    | 7.170                                                                                   |                                                                                                    | 5.0%                                                                           | +/-3.3                                                                                 | 0.09                                                                    |  |
| 40NTHLY HOUSING COSTS<br>Less than \$100<br>\$100 to \$199<br>\$200 to \$299                                                                                                    | 3.4%                                                                                    | +/-2.3                                                                                                    |                                                                                |                                                                                        | 1.49                                                                    |  |
| MONTHLY HOUSING COSTS<br>Less than \$100<br>\$100 to \$199<br>\$200 to \$299<br>\$300 to \$399                                                                                                    | 3.4%                                                                                    | +/-2.3<br>+/-5.8                                                                                                    | 19.5%                                                                          | +/-8.8                                                                                 |                                                                         |  |
| MONTHLY HOUSING COSTS<br>Less than \$100<br>\$200 to \$199<br>\$200 to \$299<br>\$300 to \$399<br>#00 to \$499                                                                                                    | 3.4%<br>13.7%<br>7.1%                                                                   | +/-2.3<br>+/-5.8<br>+/-4.0                                                                                                 | 19.5%<br>7.0%                                                                  | +/-8.8<br>+/-4.3                                                                       | 7.19                                                                    |  |
| MONTHLY HOUSING COSTS<br>Less than \$100<br>\$200 to \$100<br>\$200 to \$200<br>\$300 to \$200<br>\$300 to \$300<br>\$400 to \$400<br>\$500 to \$590                                                                                                    | 7.1%<br>3.4%<br>13.7%<br>7.1%<br>15.8%                                                  | +/-2.3<br>+/-5.8<br>+/-4.0<br>+/-4.8                                                                                       | 19.5%<br>7.0%<br>7.9%                                                          | +/-8.8<br>+/-4.3<br>+/-5.4                                                             | 7.19<br>32.59                                                           |  |
| MONTHL/ HOUSING COSTS<br>Less has \$100<br>\$100 to \$100<br>\$200 to \$290<br>\$300 to \$390<br>\$400 to \$400<br>\$500 to \$500<br>\$500 to \$500                                                                                                    | 7.1%<br>3.4%<br>13.7%<br>7.1%<br>15.8%<br>8.0%                                          | +/-2.3<br>+/-5.8<br>+/-4.0<br>+/-4.8<br>+/-5.1                                                                             | 19.5%<br>7.0%<br>7.9%<br>5.9%                                                  | +/-8.8<br>+/-4.3<br>+/-5.4<br>+/-4.1                                                   | 7.19<br>32.59<br>12.59                                                  |  |
| MONTHLY HOUSING COSTS<br>Less than \$100<br>\$100 to \$190<br>\$300 to \$190<br>\$300 to \$390<br>\$600 to \$200<br>\$500 to \$200<br>\$500 to \$200<br>\$500 to \$200                                                                                                    | 7.1%<br>3.4%<br>13.7%<br>7.1%<br>15.8%<br>8.0%<br>7.6%                                  | +/-2.3<br>+/-5.8<br>+/-4.0<br>+/-4.8<br>+/-5.1<br>+/-4.8                                                                   | 19.5%<br>7.0%<br>7.9%<br>5.9%<br>7.8%                                          | +/-8.8<br>+/-4.3<br>+/-5.4<br>+/-4.1<br>+/-5.0                                         | 7.11<br>32.51<br>12.51<br>7.31                                          |  |
| MONTHLY HOUSING COSTS<br>Less han 5100<br>\$100 to \$190<br>\$200 to \$290<br>\$300 to \$290<br>\$400 to \$490<br>\$500 to \$599<br>\$500 to \$599<br>\$500 to \$599<br>\$500 to \$599                                                                                                    | 7.1%<br>3.4%<br>13.7%<br>7.1%<br>15.8%<br>8.0%<br>7.6%<br>3.2%                          | +/-2.3<br>+/-5.8<br>+/-4.0<br>+/-4.8<br>+/-5.1<br>+/-4.8<br>+/-2.2                                                         | 19.5%<br>7.0%<br>7.9%<br>5.9%<br>7.8%<br>4.0%                                  | +/-8.8<br>+/-4.3<br>+/-5.4<br>+/-4.1<br>+/-5.0<br>+/-3.0                               | 7.11<br>32.51<br>12.51<br>7.31<br>1.41                                  |  |
| MONTHLY HOUSING COSTS<br>Less than \$100<br>\$100 to \$190<br>\$300 to \$190<br>\$300 to \$190<br>\$400 to \$490<br>\$500 to \$190<br>\$100 to \$190<br>\$100 to \$190<br>\$100 to \$190                                                                                                    | 7.1%<br>3.4%<br>13.7%<br>7.1%<br>15.8%<br>8.0%<br>7.6%<br>3.2%<br>3.9%                  | +/-2.3<br>+/-5.8<br>+/-4.0<br>+/-4.8<br>+/-5.1<br>+/-4.8<br>+/-2.2<br>+/-3.4                                               | 19.5%<br>7.0%<br>7.9%<br>5.9%<br>7.8%<br>4.0%<br>3.0%                          | +/-8.8<br>+/-4.3<br>+/-5.4<br>+/-5.0<br>+/-3.0<br>+/-3.0<br>+/-4.4                     | 7.1<br>32.5<br>12.5<br>7.3<br>1.4<br>5.8                                |  |
| MONTHLY HOUSING COSTS<br>Less han 5100<br>5100 to 5299<br>5300 to 5299<br>5300 to 5299<br>5300 to 5299<br>5300 to 5399<br>5300 to 5399<br>5300 to 5399<br>5300 to 5399<br>5300 to 5399<br>5100 to 5399                                                                                                    | 7.1%<br>3.4%<br>13.7%<br>7.1%<br>15.8%<br>8.0%<br>7.6%<br>3.2%<br>3.9%<br>14.4%         | ++2.3<br>++5.8<br>++4.0<br>++4.8<br>++5.1<br>++4.8<br>++5.1<br>++4.8<br>++2.2<br>++3.4<br>++5.9                            | 19.5%<br>7.0%<br>7.9%<br>5.9%<br>7.8%<br>4.0%<br>3.0%                          | +/-8.8<br>+/-4.3<br>+/-5.4<br>+/-4.1<br>+/-5.0<br>+/-3.0<br>+/-4.4<br>+/-7.6           | 7.11<br>32.51<br>12.51<br>7.31<br>1.41<br>5.81<br>10.01                 |  |
| MONTHLY HOUSING COSTS<br>Less than \$100<br>\$100 to \$199<br>\$300 to \$199<br>\$300 to \$199<br>\$300 to \$199<br>\$300 to \$199<br>\$500 to \$199<br>\$500 to \$190 to \$190 to | 7.1%<br>3.4%<br>13.7%<br>7.1%<br>15.8%<br>8.0%<br>7.6%<br>3.2%<br>3.9%<br>14.4%<br>5.3% | ++2.3<br>++5.8<br>++4.0<br>++4.8<br>++5.1<br>++4.8<br>++5.1<br>++4.8<br>++2.2<br>++3.4<br>++5.9<br>++3.2                   | 19.5%<br>7.0%<br>7.9%<br>5.9%<br>7.8%<br>4.0%<br>3.0%<br>10.5%<br>7.8%         | +/-8.8<br>+/-4.3<br>+/-5.4<br>+/-5.0<br>+/-5.0<br>+/-3.0<br>+/-4.4<br>+/-7.6<br>+/-4.7 | 7.11<br>32.51<br>12.51<br>7.31<br>1.41<br>5.81<br>10.01<br>0.01         |  |
| MONTHLY HOUSING COSTS<br>Less han 5100<br>5100 to 5190<br>5300 to 5390<br>5300 to 5390<br>5300 to 5390<br>5300 to 5390<br>5300 to 5390<br>5300 to 5390<br>5300 to 5390<br>5300 to 5390<br>5300 to 5390<br>5300 to 5390<br>51,000 to 15,490<br>51,000 to 15,490<br>52,000 to mmee                                                                                                    | 7.1%<br>3.4%<br>13.7%<br>7.1%<br>15.8%<br>8.0%<br>7.8%<br>3.2%<br>3.2%<br>5.3%<br>2.0%  | ++2.3<br>++5.8<br>++4.0<br>++4.8<br>++5.1<br>++4.8<br>++5.1<br>++4.8<br>++5.2<br>++3.4<br>++5.9<br>++3.2<br>++3.2<br>++2.7 | 19.5%<br>7.0%<br>7.9%<br>5.9%<br>7.8%<br>4.0%<br>3.0%<br>16.5%<br>7.8%<br>3.8% | +/-8.8<br>+/-4.3<br>+/-5.4<br>+/-5.0<br>+/-3.0<br>+/-4.4<br>+/-7.6<br>+/-4.7<br>+/-4.7 | 7.11<br>32.51<br>12.51<br>7.35<br>1.45<br>5.81<br>10.01<br>0.01<br>0.01 |  |

### One **IMPORTANT** thing about Evidence

11.9 Competitive HTC Selection Criteria.

(a) General Information. "... Due to the highly competitive nature of the program, Applicants that elect points where supporting documentation is required but fail to provide any supporting documentation will not be allowed to cure the issue through an Administrative Deficiency. However, Department staff may provide the Applicant an opportunity to explain how they believe the Application, as submitted, meets the requirements for points or otherwise satisfies the requirements."

# Upload Using FTP by the Deadline

- You'll get your account soon after pre-app.
- If no pre-app, Feb. 16 for the form.
- Set up your username and password.
- TEST THE SYSTEM.
- Begin your upload IN ADVANCE of the deadline.
- Have your fees delivered to our door on or before the deadline.
- Don't call or email for confirmations.
- Only uploads are acceptable.
- Consult the User Guide for help.

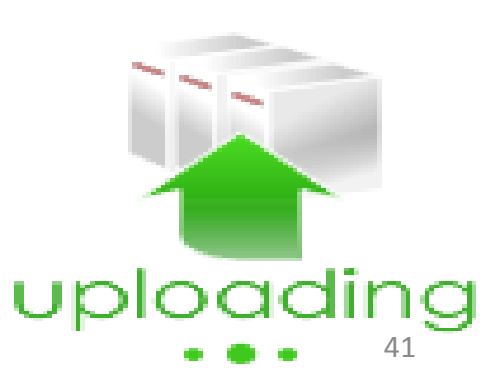

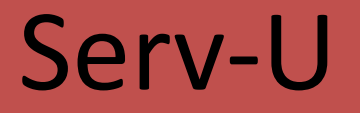

 $\bigcirc$ 

| Texas Department of Housing<br>and Community Attains   Web Client |                                 |
|-------------------------------------------------------------------|---------------------------------|
| 🖩 🕪 👂 🗟 Home)                                                     |                                 |
| 📋 Home 🕦                                                          |                                 |
| 🗈 Parent Directory   📑 New Directory   🗧                          | 🔄 🖓 Delete   More Actions 🗸     |
| Name                                                              | Size Time                       |
| 📆 Financing with Tax Exempt Bonds.pdf                             | 829.65 KB 11/2/2016 11:00:42 AM |
| 📆 Ignore.pdf                                                      | 29.79 KB 11/2/2016 10:58:42 AM  |
| 📩 Stamp.pdf                                                       | 35.39 KB 11/2/2016 10:57:50 AM  |
|                                                                   |                                 |

### Successful Uploads Look Like This

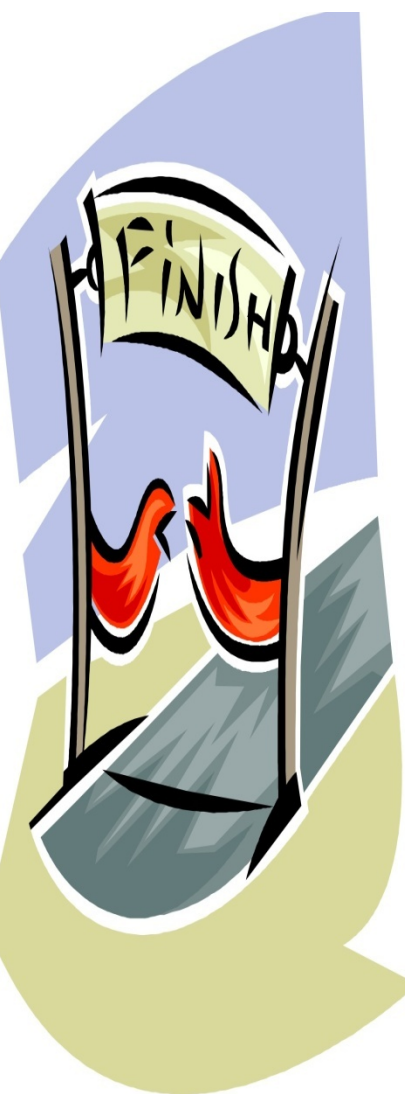

### What the Time Means and "Confirmation 2.0"

#### Important Note Regarding Submission Time

#### Submission Time

The time displayed on the screen shows the time the file <u>completed</u> the download process and the entire file was received by TDHCA, <u>it does not indicate the time that the file submission began</u>.

**NOTE:** Applicants must understand that the upload time of each file will depend on the file size, the speed of the internet connection, and the number of users accessing the server at a given time. Applicants that wait until close to the submission deadline to upload their documents may not meet the deadline. Applications are **NOT** accepted via email or any other delivery mechanism.

### 6. Saving Screen Print as submission confirmation

In the main screen, make sure that all of the submitted documents are clearly visible. Next, press the print screen button on your keyboard. This will take a copy of your screen and save it to your clipboard. Next open Microsoft Word, Wordpad, or your preferred document editing software. After the software is open, use the paste button to place the print screen into the document. It is the applicant's responsibility to contact <u>Multifamily</u> staff and make them aware that the file(s) have been uploaded.

Your folder will show your results

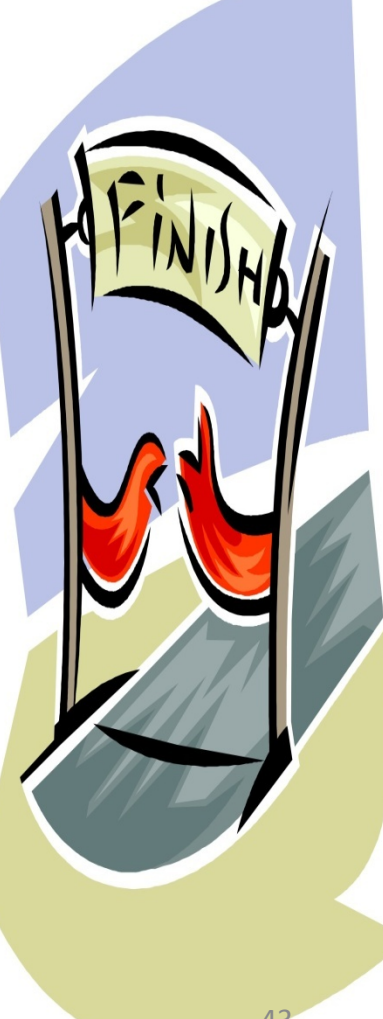

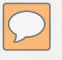

# DISAPPEAR

## No Dropbox

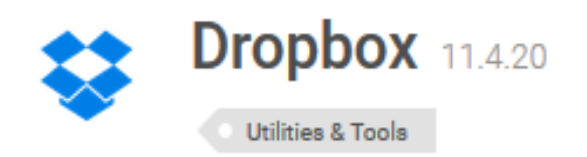

### Store, sync and share your files online

The downside to having multiple computers is synchronization. Dropbox is the perfect solution for these situations. <u>View full description</u>

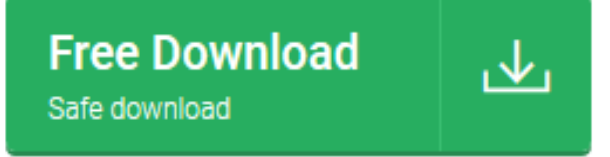

### No Dropbox submissions will be opened. Use the FTP server ONLY.

### Does anybody feel like this?

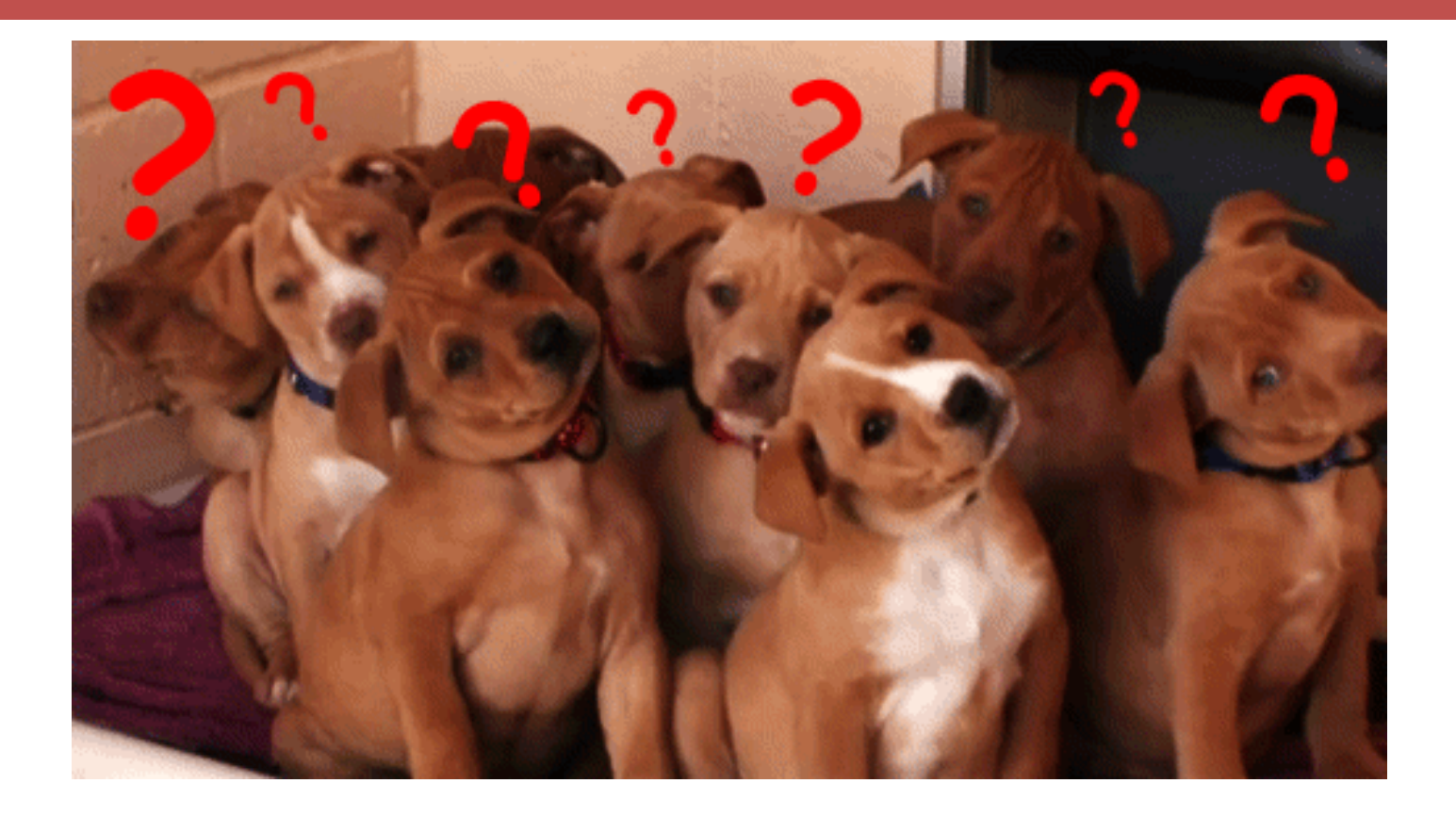

### If so, write in your question.

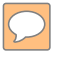

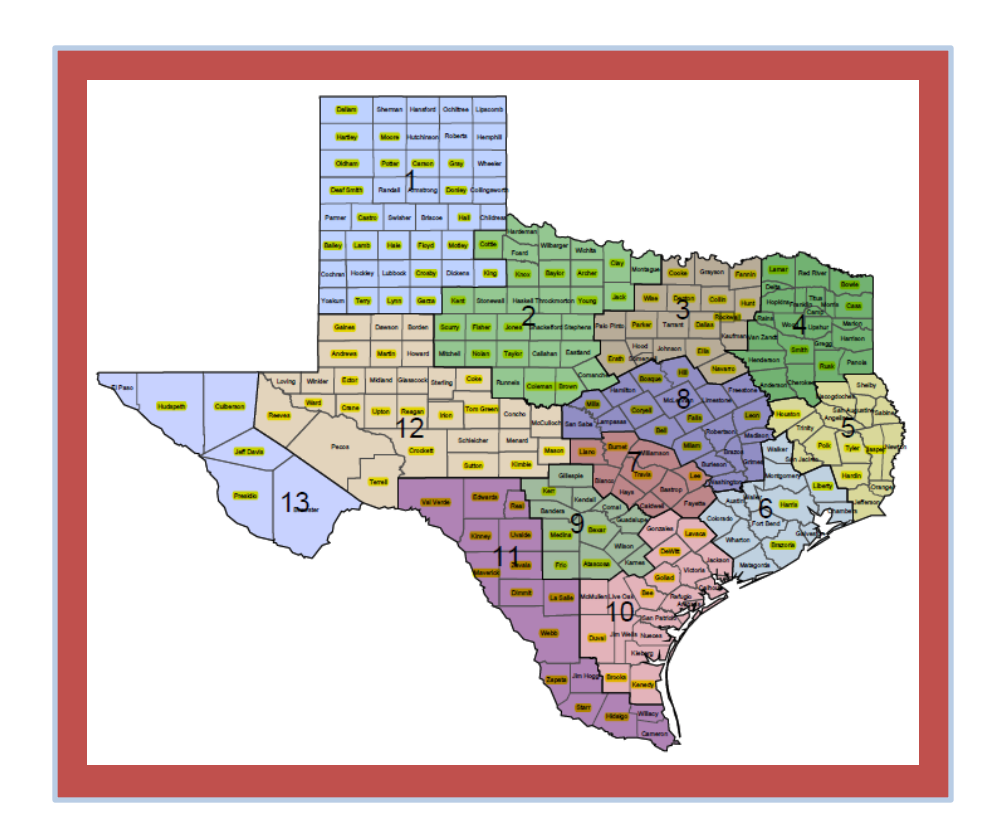

### 2018 Credit Ceiling

This year's distribution by Set-Aside and Region

## How High is the 2018 Ceiling?

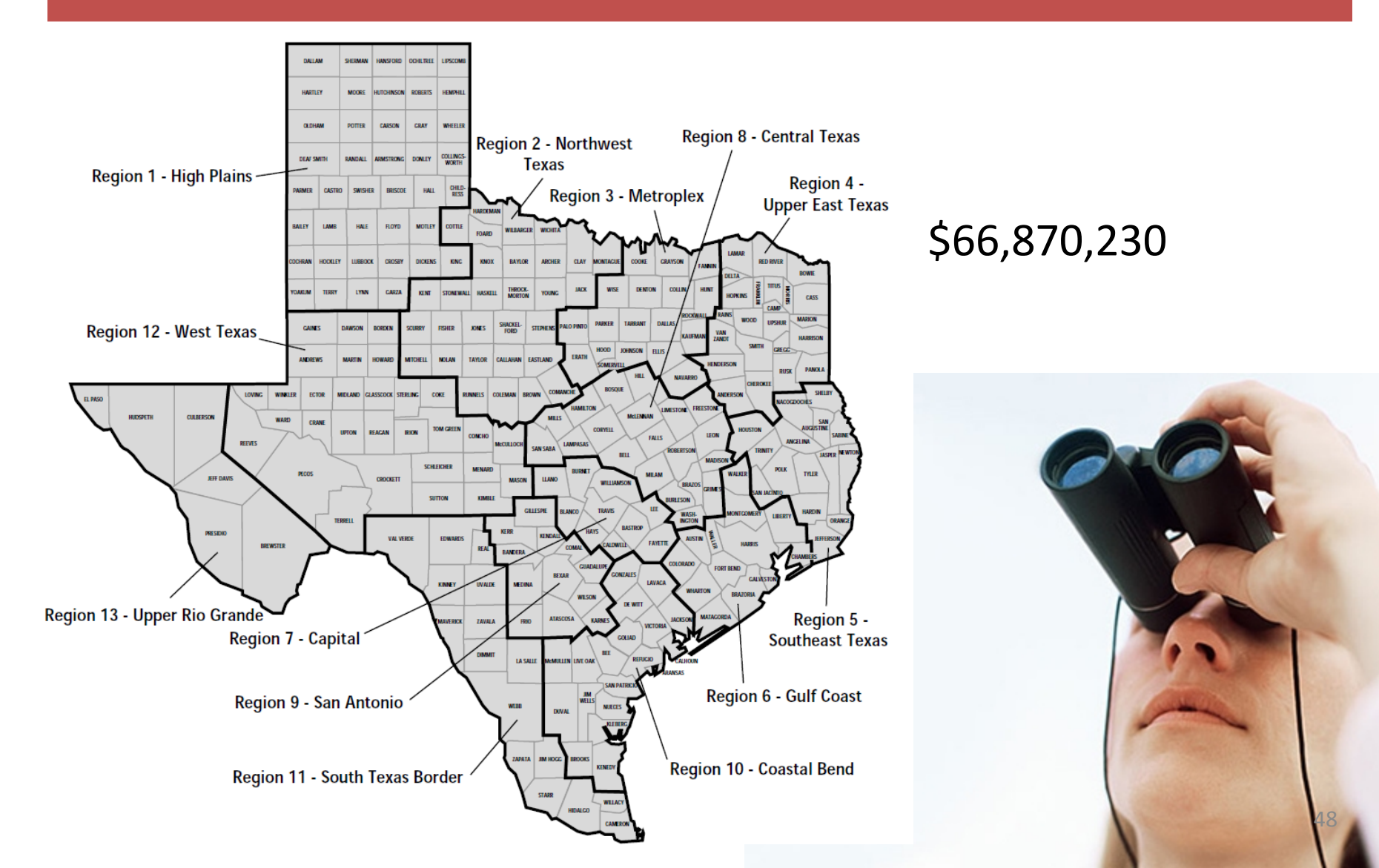

# Ceiling Distribution - \$66,870,230

§11.5 Competitive Set-asides

- Nonprofit Set-Aside \$6,687,023
- At Risk \$10,030,534
- USDA \$3,343,511
- Regional \$56,839,696

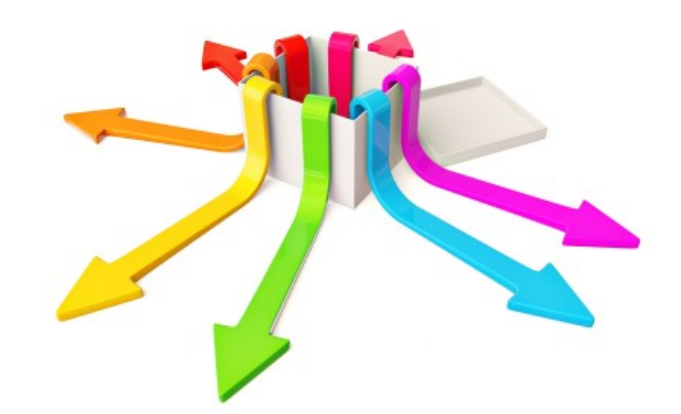

# Ceiling Distribution...cont'd

### **Rural Regions**

- 1 \$664,272 8
- 2 \$500,000 9
- 3 \$570,576 10
- 4 \$1,432,844
- 5 \$881,615
- 6 \$500,000
- 7 \$500,000

- \$545,841
- \$500,000
- \$583,064
  - \$792,213

11

- \$500,000 12
- \$500,000 13

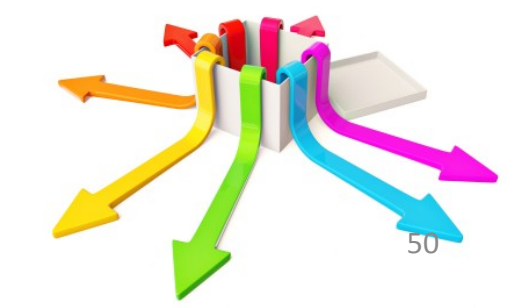

# Ceiling Distribution...cont'd

### **Urban Regions**

- 1 \$1,184,510
- 2 \$500,000
- 3 \$13,246,865
- 4 \$1,008,948
- 5 \$711,545
- 6 \$11,747,349
- 7 \$3,997,488

- 8 \$1,433,135
- 9 \$4,712,867
- 10 \$1,287,040
- 11 \$5,370,783
- 12 \$841,955
- 13 \$2,326,775

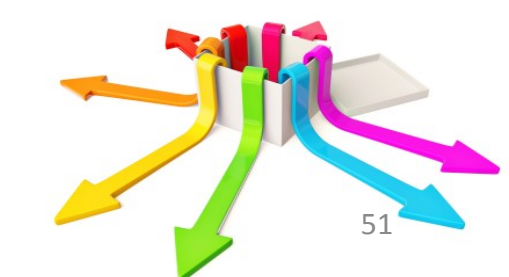

### Award Limits - §11.4

- \$3M Credit cap per Applicant, Developer, Affiliate or Guarantor.
- \$1.5M Credit cap per Development (except At-Risk).
- \$2M At-Risk cap per Development.
- Elderly Limit TBD. Applies to counties w/>1M pop.
- Max Request 150% of regional total or \$1.5M, whichever is lower.

# Tie Breakers - §11.7 - will fall in this order...

- 1. Proximity to Urban Core score.
- 2. Higher Opportunity Index score or Concerted Revitalization Plan score.
- 3. Applications proposed to be located in a Place or if located completely outside a Place, a county that has the fewest HTC units per capita (based on the 2018 Site Demo Report), as compared to another Application with the same score.
- 4. Census tract has lowest poverty rate.
- 5. Greatest linear distance from the nearest awarded HTC Development, boundary to boundary.

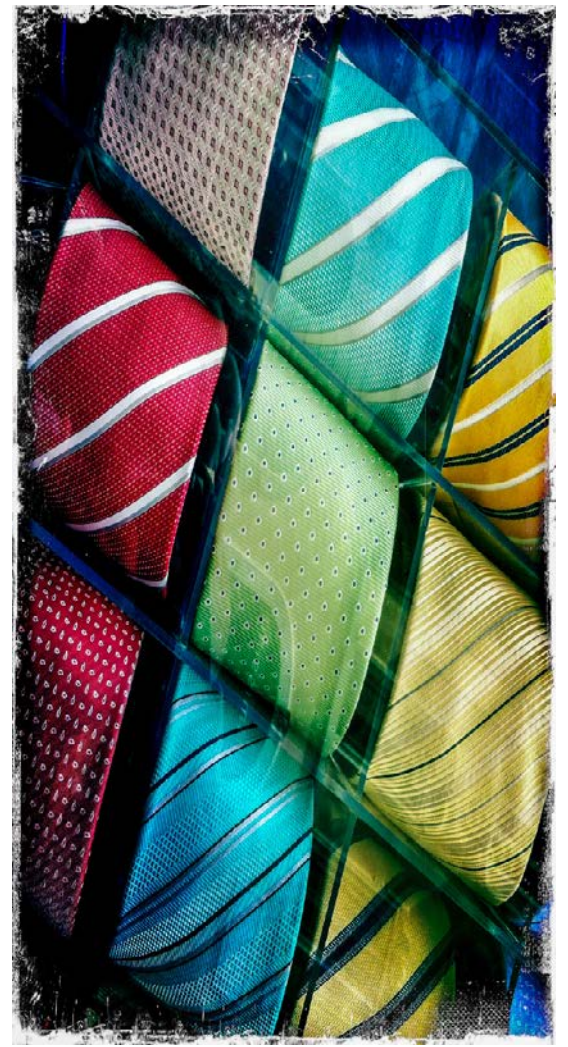

photo credit: soilse <a href="http://www.flickr.com/photos/31536722@N00/17247123252">Roma 31</a> via <a href="http://photopin.com">photopin</a> <a href="https://creativecommons.org/licenses/by-nc-nd/2.0/">(license)</a>

# Awards will fall in this order...

- A. Nonprofit
- B. At-Risk/USDA
- D. Highest Scoring

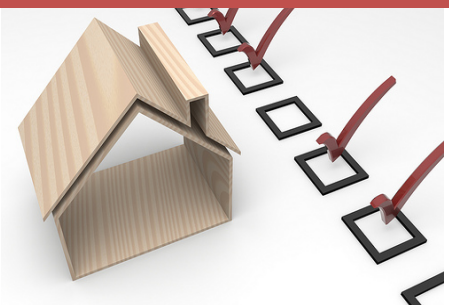

- (i) In Uniform State Service Regions containing a county with a population that exceeds 1 million, the Board may not allocate more than the maximum percentage of credits available for Elderly Developments, unless there are no other qualified Applications in the sub-region.
- (ii) I accordance with Tex Gov't Code, §2306.6711, in Uniform State Service Regions containing a county with a population that exceeds 1.7 million, the board shall allocate competitive tax credits to the highest scoring development, if any, that is part of a concerted revitalization plan that meets the requirements of §11.9(d)(7) (except for (A)(ii)(III) and (B)(iv), is located in an urban sub-region and is within the boundaries of a municipality with a population that exceeds 500,000.

### And then...

D. Rural CollapseE. Statewide Collapse

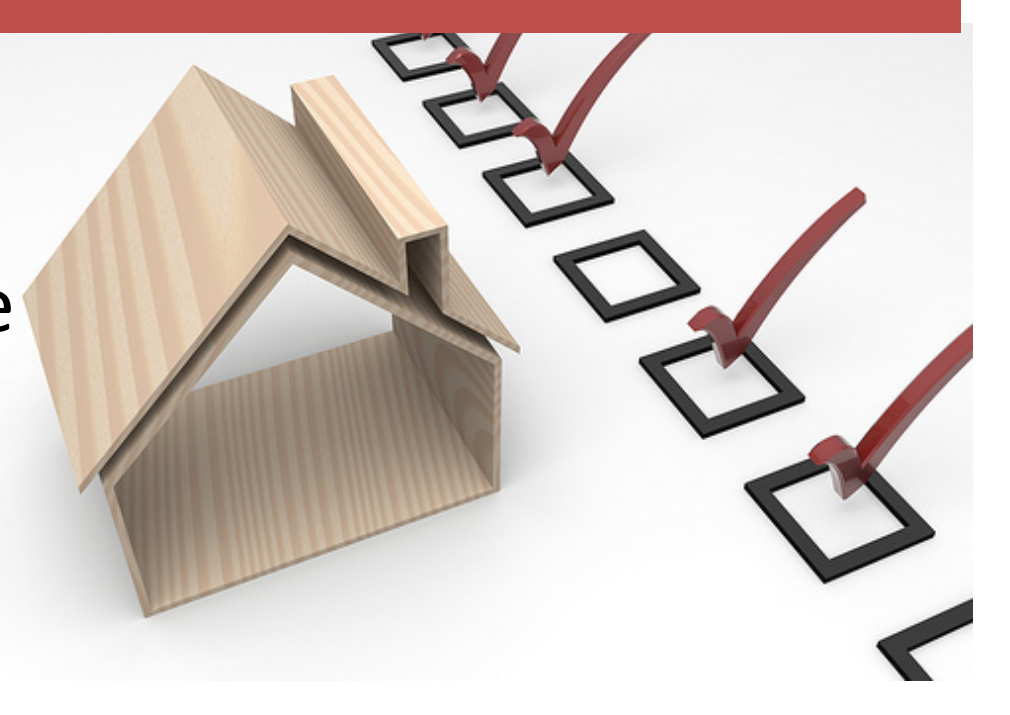

## After the Awards

- Waiting List Didn't make the big list in July but remain eligible.
- Returns Credits returned after Jan. 1 goes to next highest scorer in their original sub-region if fully fundable or will flow to statewide collapse and may be awarded elsewhere.
- Force Majeure Returns Can be allocated separately if all conditions of §11.6(A-H) are met, in the opinion of the Board.
- National Pool Added to statewide collapse and awarded to next fully fundable app on waiting list.

## Above All, Remember This:

- Don't be late.
- Don't be incomplete.
- Don't be inconsistent.
- Don't make casual mistakes.
- Don't do your own interpretations of the QAP.
- Don't assume anything ask!
- Don't expect TDHCA to do your homework.

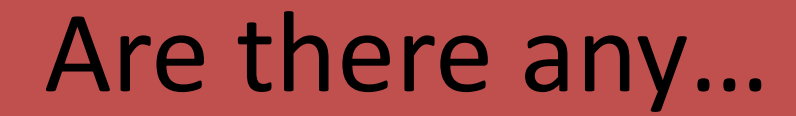

 $\bigcirc$ 

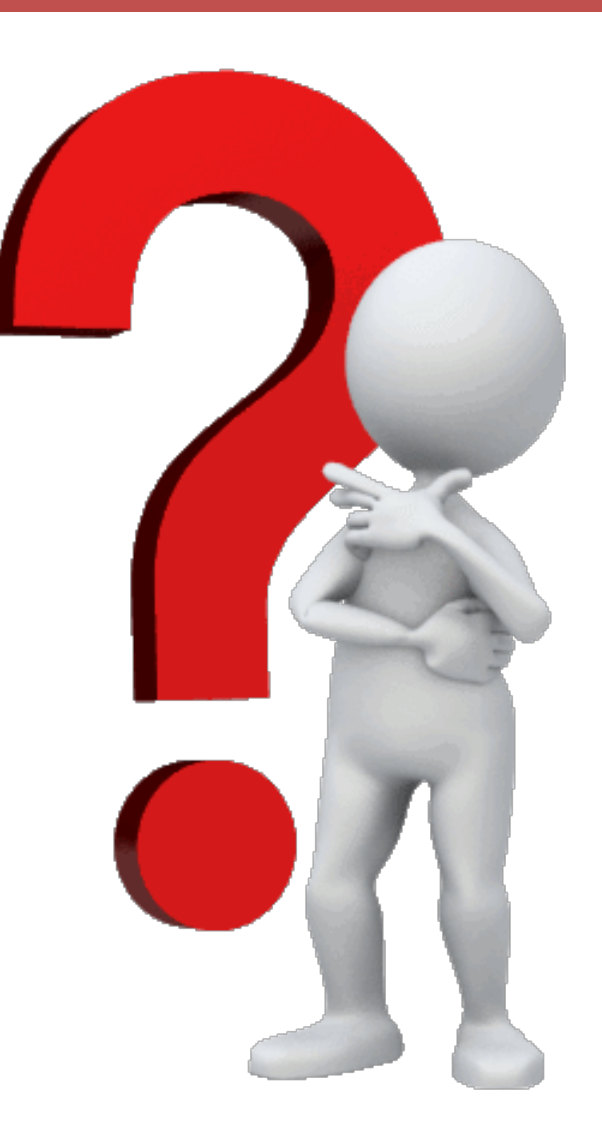

### BREAK TIME!!!!

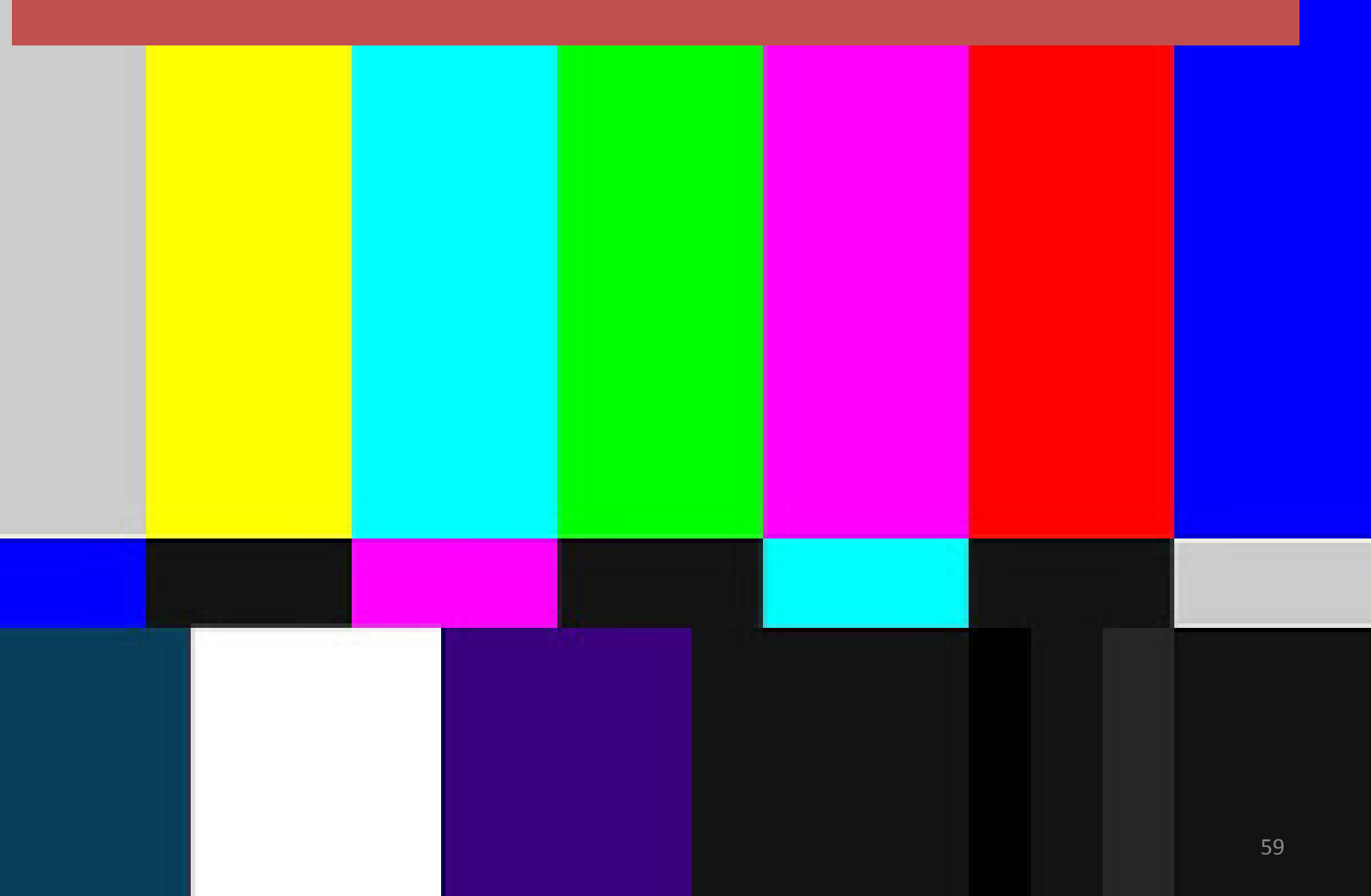

## **Part II Begins Now**

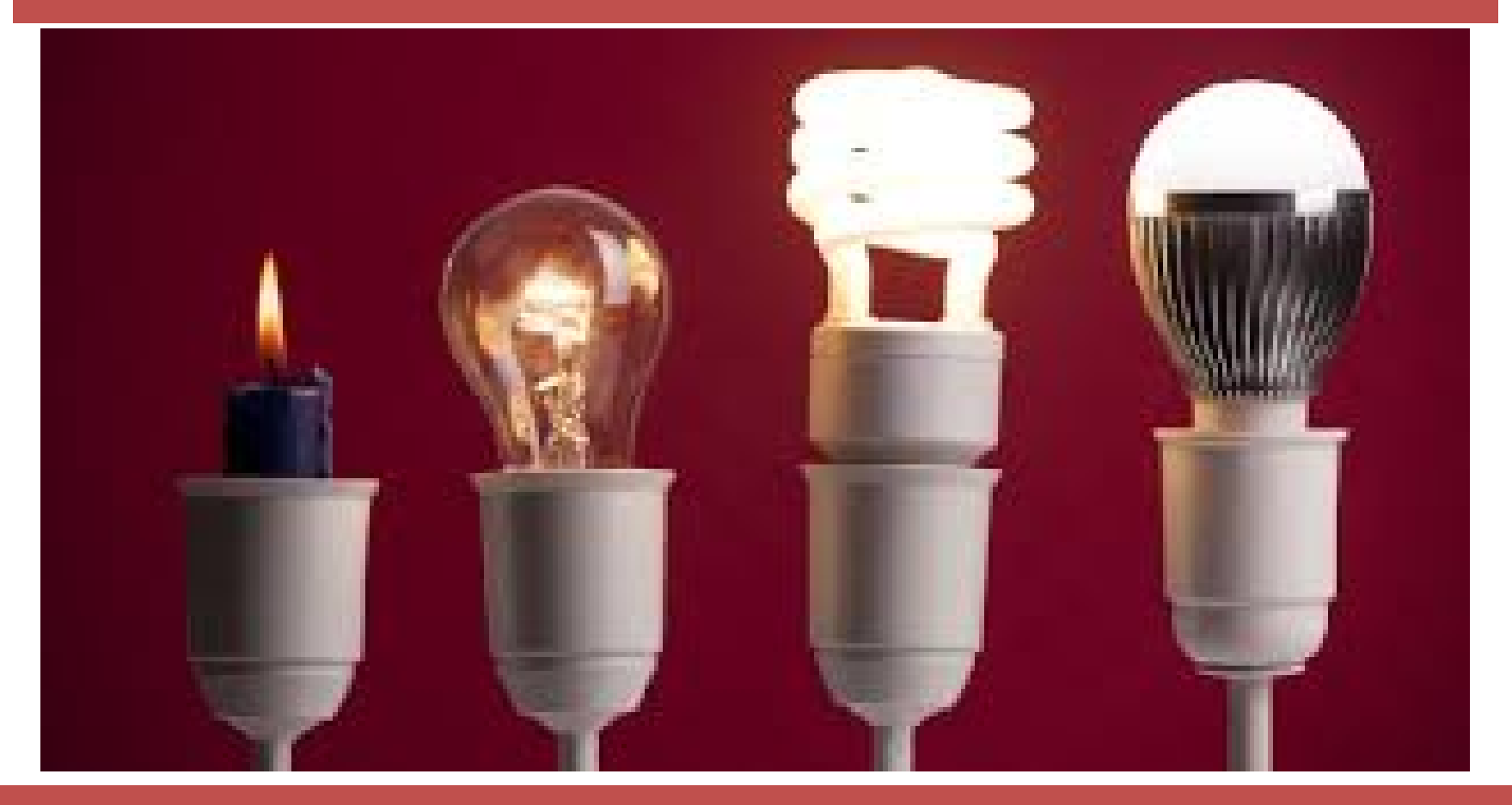

### The 2018 Application

### Documentation

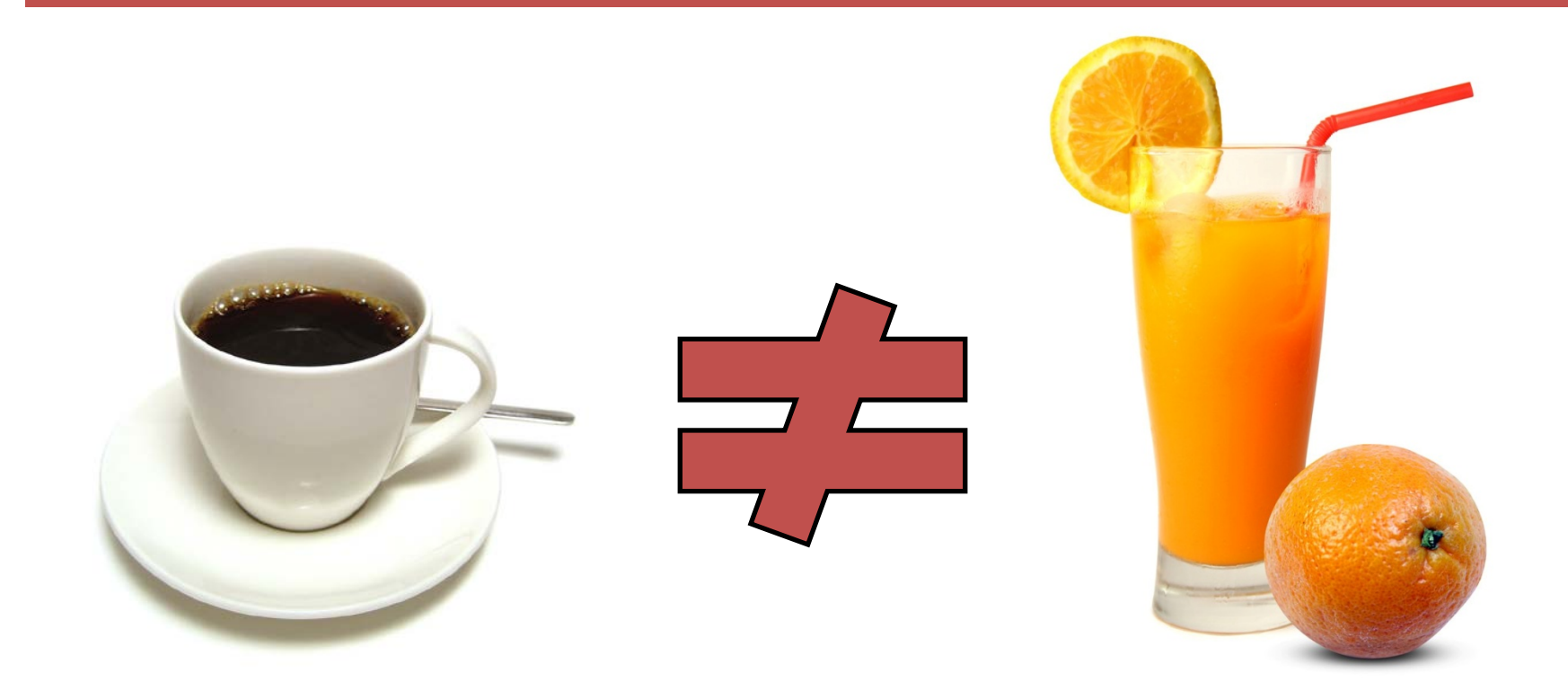

### Provide what the rule <u>SAYS</u>, not what YOU think "should work."

### **Bookmarks**

 $\mathcal{D}$ 

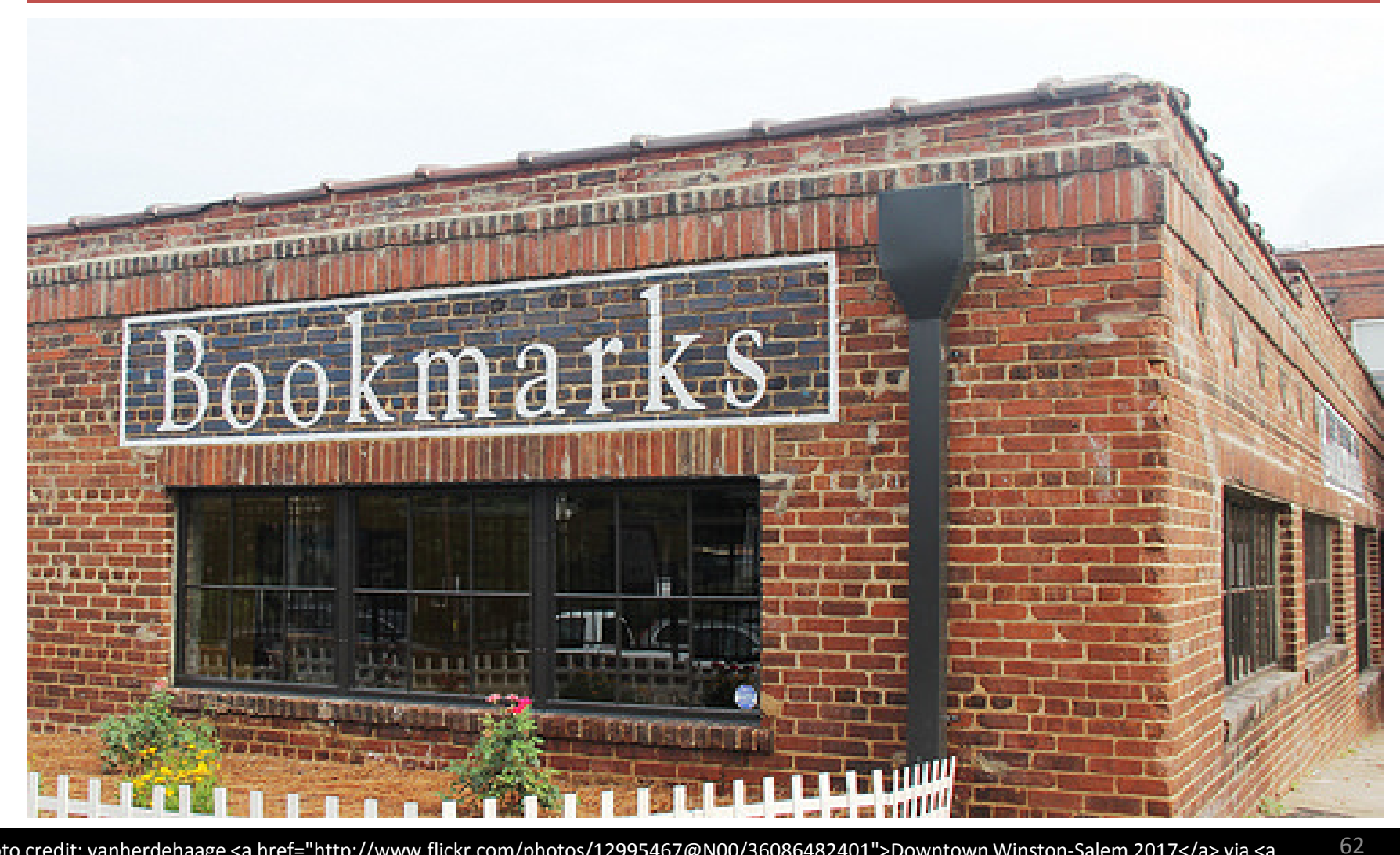

photo credit: vanherdehaage <a href="http://www.flickr.com/photos/12995467@N00/36086482401">Downtown Winston-Salem 2017</a> via <a href="http://photopin.com">photopin</a> <a href="https://creativecommons.org/licenses/by-nc-sa/2.0/">(license)</a>

### Bookmarks, cont'd

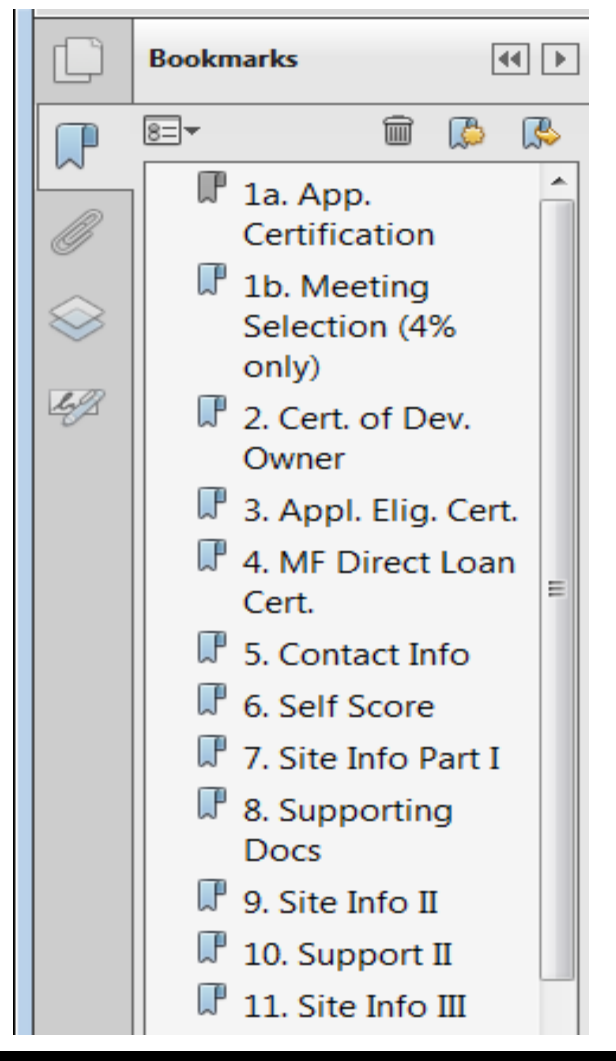

### Bookmark Keep Me Simple

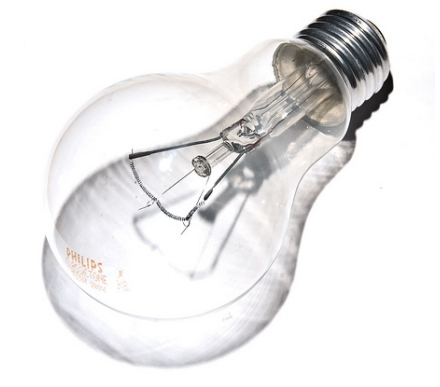

photo credit: tacoekkel <a href="http://www.flickr.com/photos/33118864@N00/3108651550">light bulb</a> via <a href="http://photopin.com">photopin</a> <a href="http://creativecommons.org/licenses/by-sa/2.0/">(license)</a>

### Bookmarks, there's more!

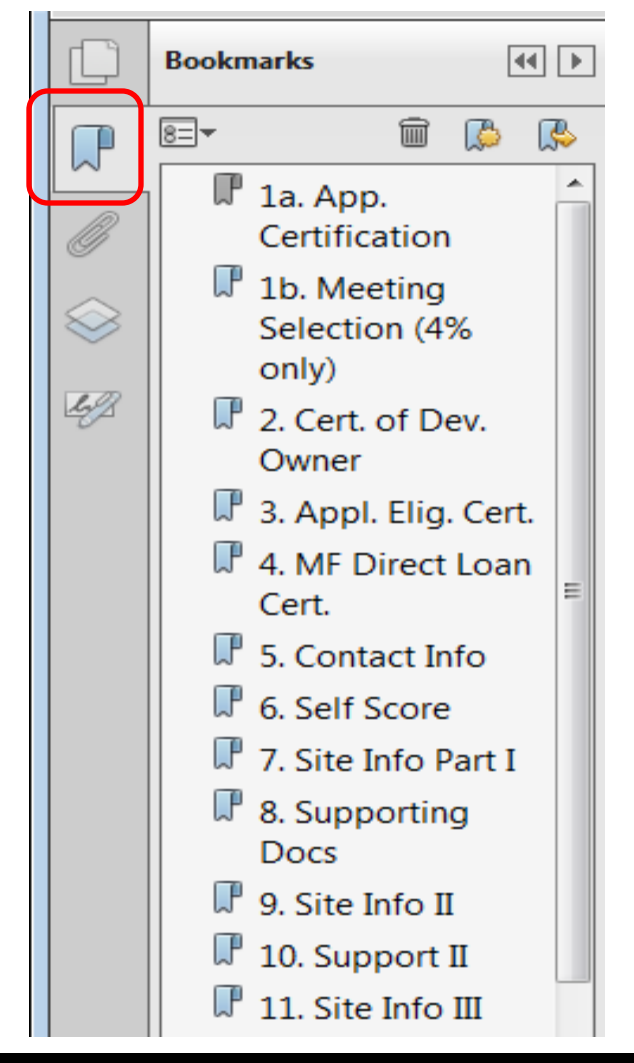

### Bookmark Keep Me Simple

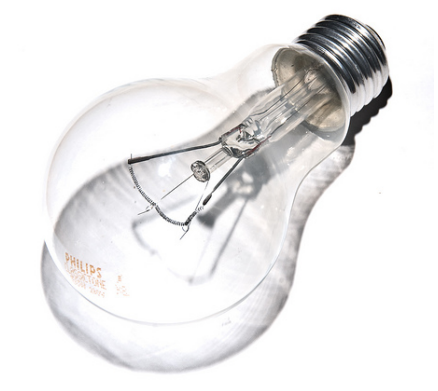

photo credit: tacoekkel <a href="http://www.flickr.com/photos/33118864@N00/3108651550">light bulb</a> via <a href="http://photopin.com">photopin</a> <a href="http://creativecommons.org/licenses/by-sa/2.0/">(license)</a>

# §10.2(a) Due Diligence & Applicant Responsibility

"The provisions of the rules, including the Qualified Allocation Plan, are controlling and supersede any and all staff guidance. If there is a disagreement as to how a provision of a rule ought to be applied, it is the province of the Board, not staff, to make a final determination as to its interpretation of its rules."

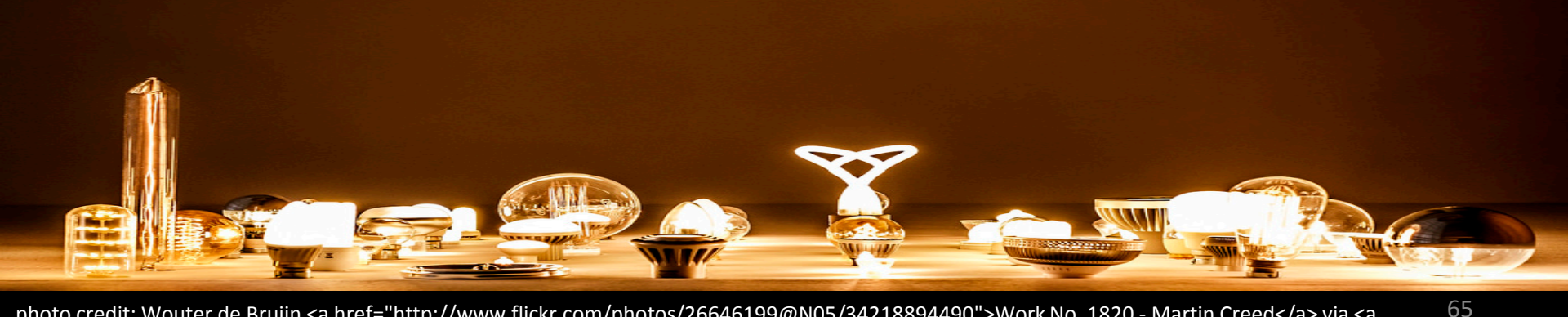

photo credit: Wouter de Bruijn <a href="http://www.flickr.com/photos/26646199@N05/34218894490">Work No. 1820 - Martin Creed</a> via <a href="http://photopin.com">photopin</a> <a href="https://creativecommons.org/licenses/by-nc-sa/2.0/">(license)</a>

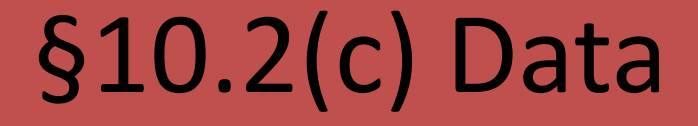

"Where this chapter requires the use of American Community Survey data, the Department shall use the most current data available as of October 1,2017, unless specifically otherwise provided in federal or state law or in the rules. All American Community Survey data must be 5-year estimates, unless otherwise specified. The availability of more current data shall be disregarded. Where other data sources are specifically required, such as Neighborhood Scout, the data available after October 1 but before the Application Acceptance Period, will be permissible. The Neighborhood Scout report submitted in the Application must include the report date."

# §10.2(d) – Public Info Requests

The filing of a pre-application or Application with the Department shall be deemed as consent to the release of any and all information contained therein, including supporting documents and exhibits. As part of its certifications, the Applicant shall certify that the authors of the reports and other information and documents submitted with the Application have given their consent to the Applicant to submit all reports and other information and documents to the Department, and for the Department to publish anything submitted with the Application on its website and use such information and documents for authorized purposes.

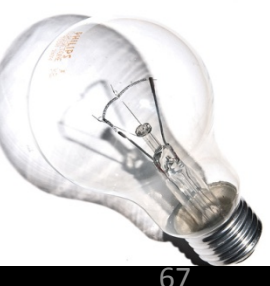

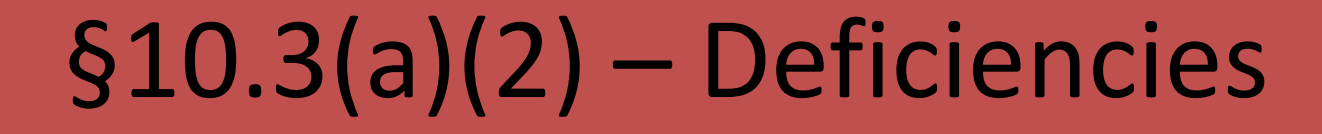

Administrative Deficiencies--Information requested by Department staff that staff requires to clarify or explain or correct one or more inconsistencies;

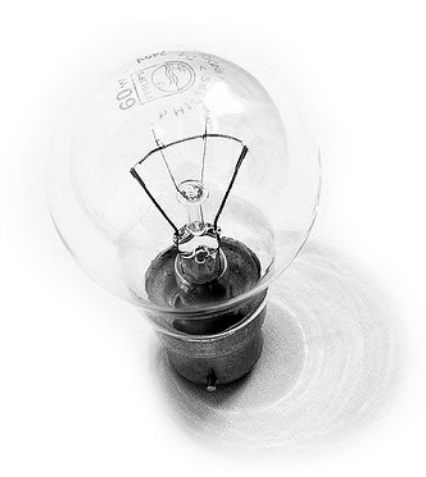

# Deficiencies, cont'd

A matter may begin as an Administrative Deficiency but later be determined to have constituted a Material Deficiency. Any missing item(s) relating to a scoring item will be deemed by staff to have constituted a Material Deficiency that supports the non-award of the points. By way of example, if an Applicant checks a box for three points for a particular scoring item but provides supporting documentation that would support two points, staff would treat this as an inconsistency and issue an Administrative Deficiency which might ultimately lead to a correction of the checked boxes to align with the provided supporting documentation and support an award of two points. However, if the supporting documentation was missing altogether, this could not be remedied and the point item would be assigned no points.

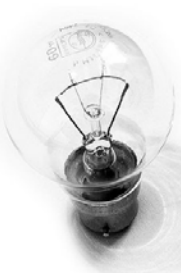

# §10.3(a)(122) – Supportive Housing

Supportive Housing--—A residential rental Developments that is:
(A) intended for occupancy by households in need of specialized and specific non-medical services in order to maintain independent living;

(B) the provision of services are provided primarily on-site by the Applicant, an Affiliate of the Applicant or a third party provider and the service provider must be able to demonstrate a record of providing substantive services similar to those proposed in the subject Application in residential settings for at least three years prior to the Application Acceptance Period;

(C) the services offered must include case management and tenant services that either aid tenants in addressing debilitating conditions or assist tenants in securing the skills, assets, and connections needed for independent living. Resident populations primarily include the homeless and those at-risk of homelessness; and

# Supportive Housing, cont'd

(D) the Applicant, General Partner, or Guarantor must meet the following:

(i) demonstrate that it, alone or in partnership with a third party provider, has at least three years experience in developing and operating housing similar to the proposed housing;

(ii) demonstrate that it has secured sufficient funds necessary to maintain the Development's operations through the Affordability Period;

(iii) provide evidence of a history of fundraising activities sufficient to fill unanticipated operating losses; and

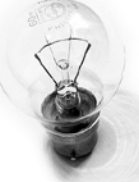

(E) is not financed, except for construction financing, with any debt containing foreclosure provisions or debt that contains must-pay repayment provisions (including cash-flow debt). Permanent foreclosable, must-pay debt is permissible if sourced by federal funds, but the Development will not be exempted from Subchapter D of this chapter (relating to Underwriting and Loan Policy). In addition, permanent foreclosable, cash-flow debt provided by an Affiliate is permissible if originally sourced from charitable contributions or pass-through local government nonfederal funds. Any amendment to an Application or LURA resulting in the addition of debt prohibited under this definition will result in the revocation of IRS Form(s) 8609.

# §10.3(a)124 – Target Population

Target Population--The designation of types of housing populations shall include Elderly Developments, and those that are entirely Supportive Housing. All others will be considered to serve general populations without regard to any subpopulations. An existing Development that has been designated as a Development serving the general population may not change to become an Elderly Development, or vice versa, without Board approval.

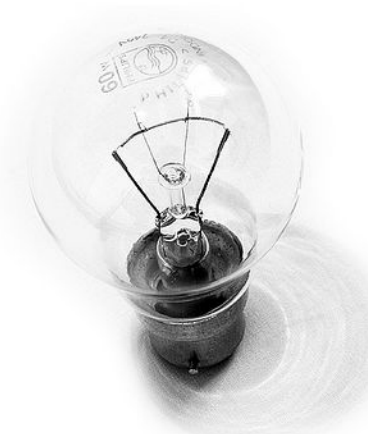
# §10.3(a)136 – Underwriting Report

Underwriting Report--Sometimes referred to as the "Report." A decision making tool used by the Department and Board containing a synopsis and reconciliation of the Application information submitted by the Applicant.

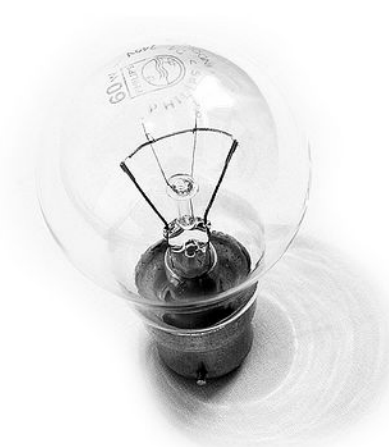

### Questions so far???

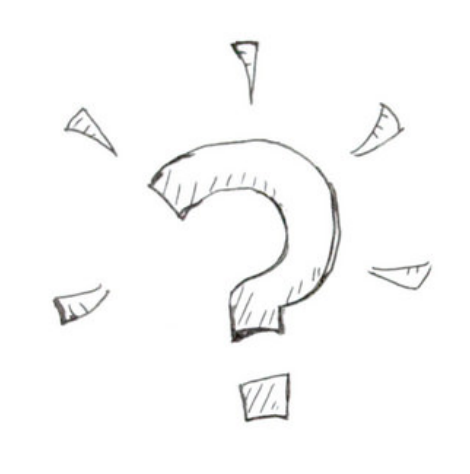

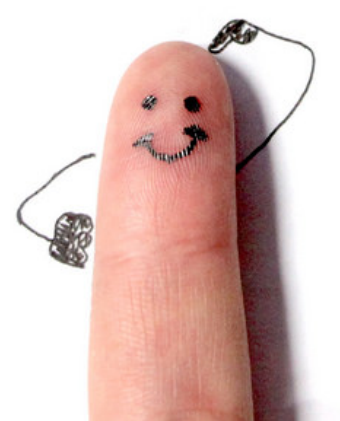

photo credit: joshtasman <a href="http://www.flickr.com/photos/146303603@N04/32737124483">Question Finger 6</a> via <a href="http://photopin.com">photopin</a> <a href="http://creativecommons.org/licenses/by/2.0/">(license)</a>

## Tab 1 – Application Certification

hr

\*Unsigned version isn't needed.

\*Make sure the notary's commission is current.

\*If the signature isn't legible, re-scan it.

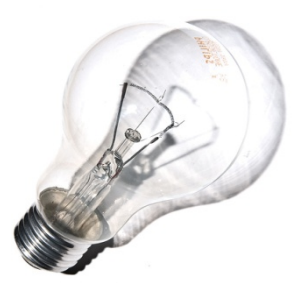

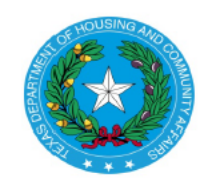

2018 Multifamily Housing Application Certification Mailing Address: P.O. Box 13941, Austin, TX 78711-3941 Physical Address: 221 East 11th Street, Austin, TX 78701

#### Development Name:

The undersigned hereby makes an Application to Texas Department of Housing and Community Affairs. The Applicant affirms that they have read and understand the Uniform Multifamily Rules (Titel 10, Texas Administrative Code, Chapter 10) and Qualified Allocation Plan (Titel 10, Texas Administrative Code, Chapter 11). Specifically, the undersigned understands the requirements under 10 TAC §10.101 of the Uniform Multifamily Rules, Site and Development Requirements and Restrictions, as well as Internal Revenue Code Section 42. By signing this document, Applicant is affirming that all statements and representations made in this certification and application, including all supporting materials, are true and correct under penalty of law, including Chapter 37 of the Texas Penal Code titled Perjury and Other Falsification and subject to criminal penalties as defined by the State of Texas. Applicant is also affirming understanding of §10.2(e) of the Uniform Multifamily Rules, relating to Public Information Requests, specifically that the filing of an Application with Department is deemed as consent to release any and all information contained therein.

The undersigned further certifies that he/she has the authority to execute this certification.

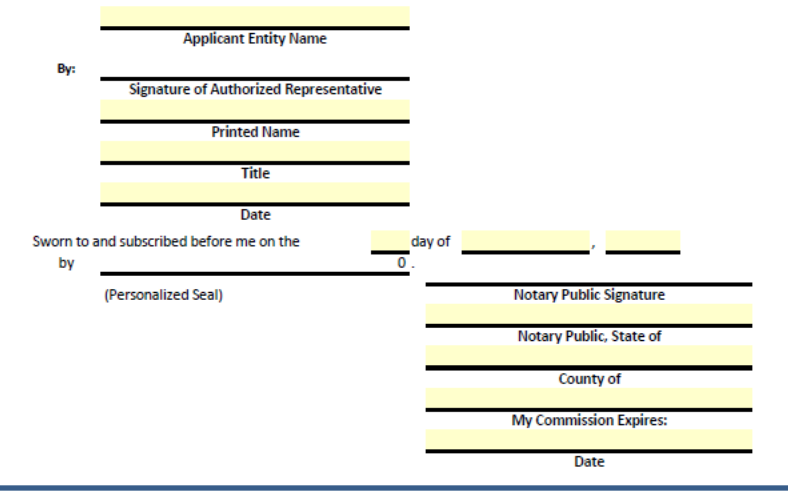

### Tab 1b – Meeting Selection, 4% Only

I request to be on the Board agenda selected below and pursuant to §10.201(2)(B) of the Uniform Multifamily Rules I understand that I must provide the remaining parts of the Application by the applicable corresponding deadline:

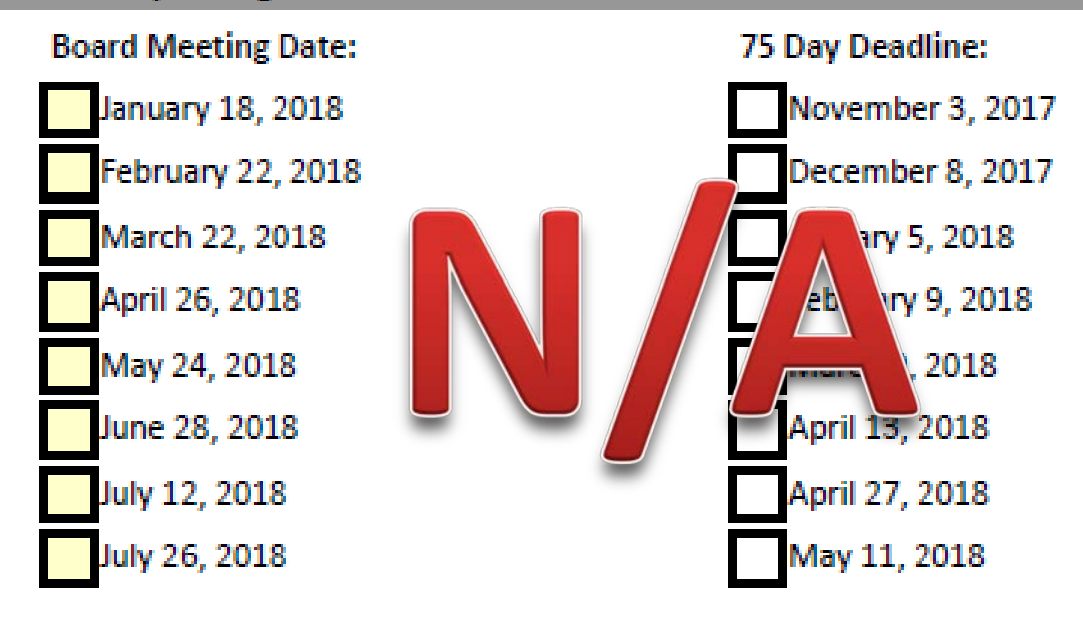

### Tab 2 – Owner Consent

#### Certification, Acknowledgement, and Consent of Development Owner- §10.204(1)

The Certification, Acknowledgement, and Consent of Development Owner is included behind this tab.

\*\*The form should be executed, notarized, and included in the full application document.\*\*

The form for the certification will be posted to the Department's website at http://www.tdhca.state.tx.us/multifamily/apply-for-funds.htm

Please indicate whether any of the following required disclosure on the Certification, Acknowledgement, and Consent of Development Owner (to be used for data capture for application processing):

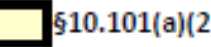

§10.101(a)(2) - Undesirable Site Features

§10.101(a)(3) - Undesirable Neighborhood Characteristics

§10.202(1)(M) - Termination of Relationship in an Affordable Housing Transaction

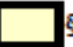

§10.901(18) - Unused Credit or Penalty Fee

Note: If any disclosures are indicated regarding §10.101(a)(3), submit the Undesirable Neighborhood Characteristics Report Packet (UNCR) located on the Department's website

http://www.tdhca.state.tx.us/multifamily/apply-for-funds.htm

### Tab 2 – Owner Consent

### Development Owner Certification, Acknowledgement and Consent

All defined terms used in this certification and not specifically defined herein have the meanings ascribed to them in Chapter 2306 of the Tex. Gov't Code, §42 of the Internal Revenue Code, and §10.3 of the Uniform Multifamily Rules.

### \*Mark all relevant check boxes.

\*Execute and have notarized.

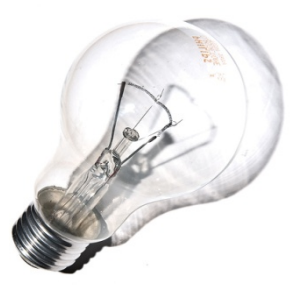

### Owner Consent, cont'd.

#### Unused Credit or Penalty Fee (select one box as applicable)

\_\_\_\_\_ The Applicant returned a full credit allocation after the Carryover Allocation deadline required for that allocation and is subject to the Unused Credit or Penalty Fee pursuant to §10.901(18) of the Uniform Multifamily Rules.

\_\_\_\_\_ The Applicant certifies that no disclosure regarding §10.901(18) of the Uniform Multifamily Rules is necessary.

**Termination of Relationship in an Affordable Housing Transaction** (select one box as applicable)

\_\_\_\_\_ The Applicant has disclosed, in the Application, any Principal or any entity or Person in the Development ownership structure who was or is involved as a Principal in any other affordable housing transaction, that has terminated, voluntarily or involuntarily, within the past 10 years or plans to or is negotiating to terminate their relationship with any other affordable housing development. The disclosure identified the person or persons and development involved, the identity of each other development and contact information for the other Principals of each such development, a narrative description of the facts and circumstances of the termination or proposed termination, and any appropriate supporting documents. The Applicant has read and understands §10.202(1)(M) of the Uniform Multifamily Rules related to such disclosure.

\_\_\_\_\_ The Applicant certifies that no disclosure regarding §10.202(1)(M) of the Uniform Multifamily Rules is necessary.

# Tab 3 – Applicant Eligibility Cert.

Applicant Eligibility Certification-§10.204(2)

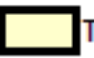

The Applicant Eligibility Certification(s) is included behind this tab.

§10.202 of the Uniform Multifamily Rules identifies situations in which an Application or Applicant may be ineligible for Department funding. Applicants must provide disclosure of all potential instances of ineligibility, along with evidence of appropriate corrective action taken and accepted by the Department or mitigating factors to be considered. Documentation should be attached behind this tab.

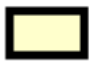

Disclosure of all potential instances of ineligibility, along with evidence of appropriate corrective action is included behind this tab.

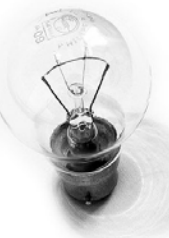

# Tab 3 - Applicant Eligibility, cont'd

### **Applicant Eligibility Certification**

All defined terms used in this certification and not specifically defined herein have the meanings ascribed to them in Chapter 2306 of the Tex. Gov't Code, §42 of the Internal Revenue Code, and §10.3 of the Uniform Multifamily Rules.

The undersigned, in each and all of the following capacities in which it may serve or exist --Applicant, Development Owner, Developer, Guarantor of any obligation of the Applicant, and/or Principal of the Applicant and hereafter referred to as "Applicant," whether serving in one or more such capacities, is hereby submitting its Application to the Department for consideration of multifamily funding.

Applicant hereby represents, warrants, agrees, acknowledges and certifies to the Department and to the State of Texas that:

A certification of the information in this subchapter as well as Subchapter B of this chapter must be executed by any individuals required to be listed on the organizational chart and also identified in subparagraphs (A) – (D) below.

### Tab 4 – Direct Loan Certification

### **Multifamily Direct Loan Certification**

Multifamily Direct Loan Certification is included behind this tab.

\*\*The form should be executed, notarized, and included in the full application document.\*\*

The form for the certification will be posted to the Department's website at

http://www.tdhca.state.tx.us/multifamily/apply-for-funds.htm

### Consult 10 TAC Chapter 13, The Multifamily Direct Loan Rules, for requirements.

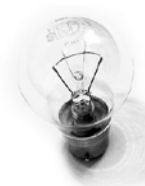

photo credit: Paul Watson <a href="http://www.flickr.com/photos/51035609331@N01/3992381">30th January 2005</a> via <a href="http://photopin.com">photopin</a> <a href="http://creativecommons.org/licenses/by-nc-sa/2.0/">(license)</a>

### Tab 4 – Direct Loan Cert.

### **Multifamily Direct Loan Certification**

I (We) hereby make application to the Texas Department of Housing and Community Affairs (the "Department") for an award of Multifamily Direct Loan funds, which may be composed of HOME Investment Partnerships Program ("HOME"),Tax Credit Assistance Program Repayment Funds "TCAP RF," and/or National Housing Trust Fund ("NHTF"). The undersigned hereby acknowledges that an award by the Department does not warrant that the Development is deemed qualified to receive such award. I (We) agree that the Department or any of its directors, officers, employees, and agents will not be held responsible or liable for any representations made to the undersigned or its investors relating to the Multifamily Direct Loan; therefore, I (We) assume the risk of all damages, losses, costs, and expenses related thereto and agree to indemnify and save harmless the Department and any of its officers, employees, and agents against any and all claims, suits, losses, damages, costs, and expenses of any kind and of any nature that the Department may hereinafter suffer, incur, or pay arising out of its decision concerning this application for Multifamily Direct Loan funds or the use of information concerning the Multifamily Direct Loan.

Consult 10 TAC Chapter 13, The Multifamily Direct Loan Rules, for requirements.

## Tab 5 – Applicant Info. Page

| Applicant Inforn                                                                                      | hation Page                                    |                   |        |           |           |
|----------------------------------------------------------------------------------------------------|------------------------------------------------|-------------------|--------|-----------|-----------|
| Provide the contact information for the Applicant and any s and/or clarifications to the Application. | taff responsible for Administrative Deficienci | es                |        |           |           |
| 1. Applicant Contact Information                                                                      | Dharan                                         |                   |        |           |           |
| Name:                                                                                                 | Phone:                                         | Office Exten      | ision  |           |           |
| Email:                                                                                                |                                                | Mobile            |        |           |           |
| Mailing Address:                                                                                      |                                                |                   |        |           |           |
| Street                                                                                                |                                                |                   |        |           |           |
| City                                                                                                  | State                                          | Zip               |        |           |           |
| 2. Second Cont                                                                                        | act                                            |                   |        |           | 1         |
| Name:                                                                                                 |                                                | Phone:            |        |           |           |
| Emails                                                                                                |                                                |                   | Office | Extension |           |
|                                                                                                    |                                                |                   | Mobile |           |           |
| alling                                                                                                |                                                |                   |        |           |           |
|                                                                                                    | 3. Consultant Contac<br>Name:                  | t (if applicable) | Phone: |           |           |
|                                                                                                    |                                                |                   |        | Office    | Extension |
|                                                                                                    | Email:                                         |                   |        | Mobile    |           |
|                                                                                                    | Mailing Address:                               |                   |        |           |           |
|                                                                                                    |                                                | Street            |        |           |           |
|                                                                                                    |                                                | City              | S      | State Zip |           |

photo credit: Paul Watson <a href="http://www.flickr.com/photos/51035609331@N01/3992381">30th January 2005</a> via <a href="http://photopin.com">photopin</a> <a href="http://creativecommons.org/licenses/by-nc-sa/2.0/">(license)</a>

### Tab 6 - Self Score

### **Competitive Housing Tax Credit Selection Self-Score**

This form will self-populate based on scoring selections made throughout the Application. Applicant should refer to this form to ensure that scoring selections are accurate prior to submitting the Application. Corrections must be made in the applicable section(s) of the Application. Highlighted rows indicate scoring items for both 9% HTC and Direct Loan applications. Additional scoring for Direct Loan applications can be found at 10 TAC §13.6.

| riteria Promoting Development of High Quality Housing |                |  |  |
|-------------------------------------------------------|----------------|--|--|
| Point Item Description                                | QAP Reference  |  |  |
| Unit Sizes                                            | §11.9(b)(1)(A) |  |  |
| Unit and Development Features                         | §11.9(b)(1)(B) |  |  |
| Sponsor Characteristics                               | §11.9(b)(2)    |  |  |

**High Quality Housing Total** 

You don't have to make entries, but you do need to confirm that the numbers are correct.

Points Selected 0 0

0

| Tab 7 – Site Information Pt. 1                                                                                          |
|----------------------------------------------------------------------------------------------------|
| If revised form submitted, date of submission:                                                                          |
| Site Information Form Part I                                                                                            |
| Self Score Total: 0                                                                                                    |
| 1. Development Address (All Programs)                                                                                   |
| Address<br>Region Zip County Rural/Urban                                                                                |
| 2. Census Tract Information (All Programs)                                                                              |
| Median Household Income:       Quartile:       Poverty Rate:         Census Tract Number       QCT?         (11 digits) |
|                                                                                                    |

## Tab 7 – Site Information Pt. 1, cont

|    |                                                                                                    | Site Informat                                                                   | tion Fo                                | orm Pa                           | irt l                 |                     |                                                                           |
|----|----------------------------------------------------------------------------------------------------|---------------------------------------------------------------------------------|----------------------------------------|----------------------------------|-----------------------|---------------------|---------------------------------------------------------------------------|
|    |                                                                                                    |                                                                                 |                                        |                                  |                       |                     | Self Score Total: 0                                                       |
| 4. | Zoning [§10.204(11)] and Flood Zone De                                                                                                    | signation [§10.101(a)(1                                                         | l)] (All Pro                           | grams)                           |                       |                     |                                                                           |
|    | Development Site is appropriately zone                                                                                                    | 4?                                                                              |                                        | Zoni                             | ng Desig              | nation:             |                                                                           |
|    | Flood Zone Designation:                                                                                                    |                                                                                 | Entire D                               | Developm                         | ent Site i            | is outsid           | le the 100 year floodplain.                                               |
| 5. | Educational Quality [§2306.6710(a)]; [§                                                                                                    | 10.101(a)(3)(B)(iv)] ( <i>All</i>                                               | Programs                               | ;)                               |                       |                     |                                                                           |
|    | Residents of the proposed development                                                                                                    | will attend:                                                                    |                                        | _                                |                       |                     |                                                                           |
|    |                                                                                                    | Grades                                                                          |                                        | Met Sta                          | ndard R               | ating?              |                                                                           |
|    | School Name                                                                                                    | X through X                                                                     |                                        | 2015                             | 2016                  | 2017                |                                                                           |
|    |                                                                                                    | through                                                                         |                                        |                                  |                       |                     |                                                                           |
|    |                                                                                                    | through                                                                         |                                        |                                  |                       |                     |                                                                           |
|    |                                                                                                    | through                                                                         |                                        |                                  |                       |                     |                                                                           |
|    |                                                                                                    | through                                                                         |                                        |                                  |                       |                     |                                                                           |
|    |                                                                                                    | through                                                                         |                                        |                                  |                       |                     |                                                                           |
|    | School district has no attendance zo<br>If the Development Site is located w<br>not have a 2017 Met Standard ratin<br>and required documentation. | ones and the closest sch<br>vithin the attendance zo<br>g by the Texas Educatio | ools are li<br>me of an e<br>m Agency, | sted.<br>elementary<br>submit th | / school,<br>e Undesi | a middl<br>irable N | e school or a high school that does<br>eighborhood Characteristics Report |
|    | If revised form submitted, date of subm                                                                                                    | ission:                                                                         |                                        |                                  |                       |                     |                                                                           |

### Census Tracts = 11 Digits, <u>not 4</u>.

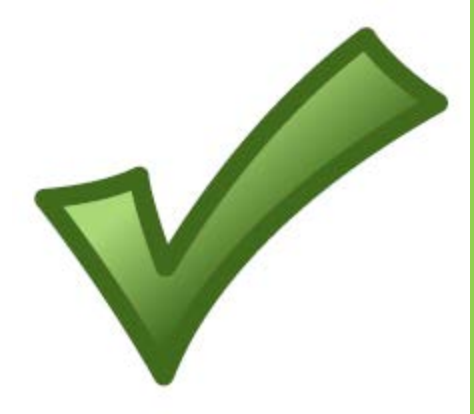

|                                                       | 4544.00       | 4516.02                                             |
|-------------------------------------------------------|---------------|-----------------------------------------------------|
| Qualified Census Tract Information                    | ×             |                                                     |
| Tract                                                 | 4516.02       |                                                     |
| County                                                | Harris County |                                                     |
| State                                                 | ТХ            |                                                     |
| Status (2014)                                         |               | Jade Cove Dr                                        |
| Status (2015)                                         |               | CITE                                                |
| Poverty Rate                                          | 4.2%          | SIIE Briarword                                      |
| Ratio of Tract Median Income to Tract<br>Income Limit | 0.294         | BINA PILI                                           |
| Full Tract Number                                     | 48201451602   | chevy Chase                                         |
|                                                       | 4544.66       | Burgoyne Rd are are are are are are are are are are |

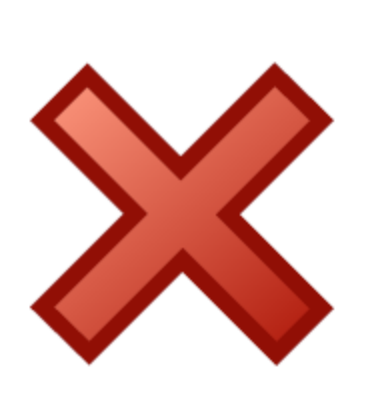

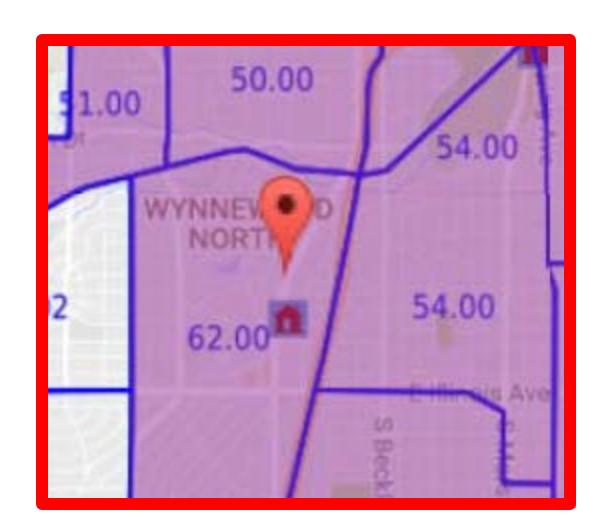

## Site Information, Pt. 1, cont'd

#### 3. Resolutions (All Programs, if applicable) - §11.3

Check the boxes of true statements below. Resolutions must be provided to demonstrate eligibility for any unchecked item.

Twice the State Average Per Capita. The proposed Development is <u>NOT</u> located in a municipality or a county that has more than twice the state average of units per capita supported by Tax Credits or Private activity Bonds. (QAP §11.3(b))

One Mile Three Year Rule. The proposed Development is located outside an MSA or in a county with a population of less than one million <u>OR</u> is <u>NOT</u> a New Construction or Adaptive Reuse development that will be located one mile or less from a new construction or terminated/withdrawn HTC or Bond development serving the same type of household. (QAP §11.3(c))

Limitations on Developments in Certain Census Tracts. The proposed Development is <u>NOT</u> a New Construction or Adaptive Reuse development that will be located in a census tract that has more than 20% HTC units per total households. (QAP §11.3(d))

#### Zoning [§10.204(11)] and Flood Zone Designation [§10.101(a)(1)] (All Programs)

| Development Site is appropriately zo | ned? Zoning Designation:                                    |
|--------------------------------------|-------------------------------------------------------------|
| Flood Zone Designation:              | Entire Development Site is outside the 100 year floodplain. |
|                                      |                                                             |
|                                      | If revised form submitted, date of submission:              |

# Tab 8 – Supporting Documentation, Site Info. 1

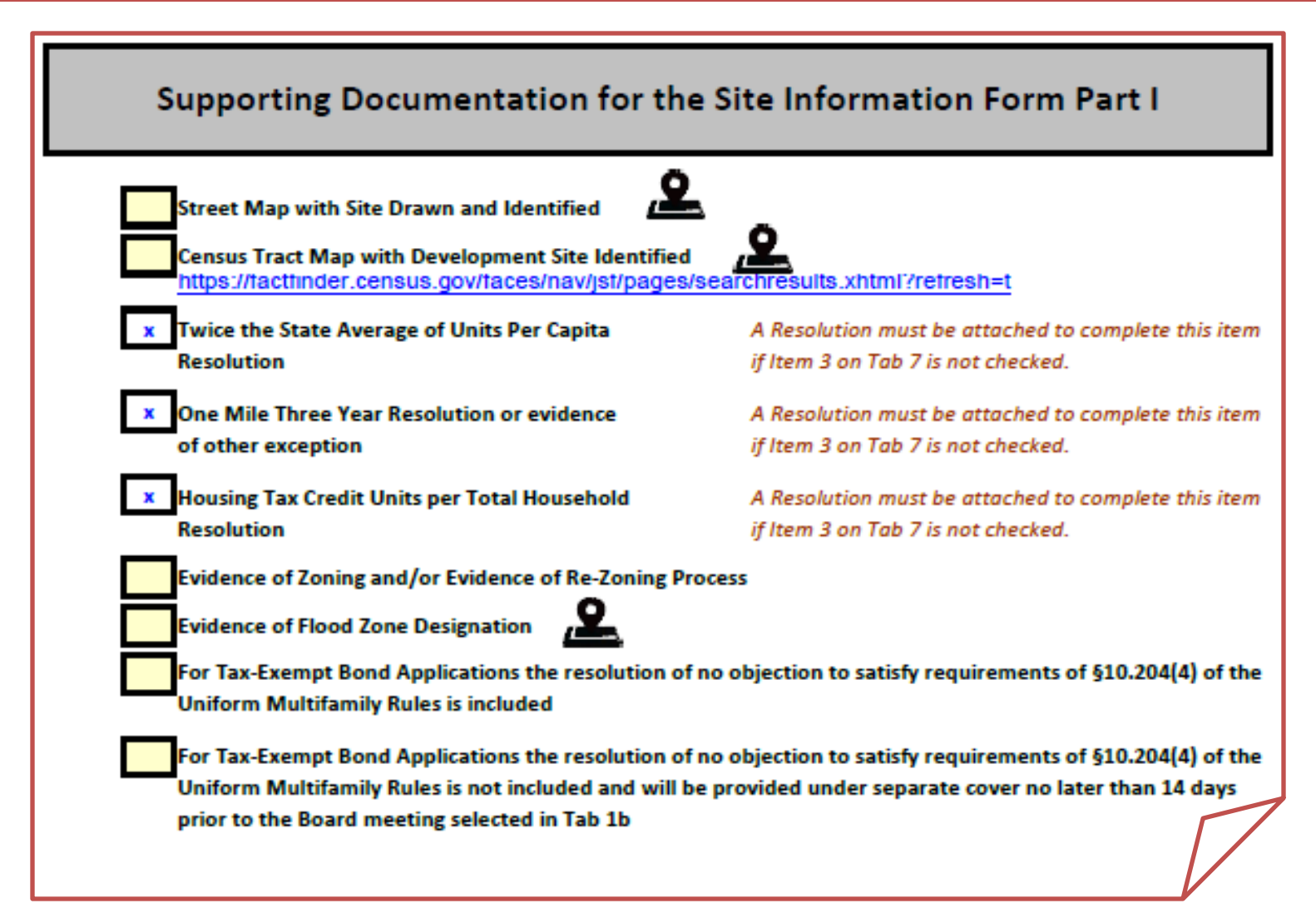

### Let me say that again...

The lists that we provide are there to help you. They do not replace the rule. In assembling your Application you must ensure that you meet the rule in every aspect, not these lists. With these lists we attempt to help you and to minimize deficiencies. The lists do not switch the responsibility for the completeness of your Application to us. If you don't consult the rules, you do yourself a disservice. Saying something wasn't on the list won't make any of your omissions our responsibility. The completeness of your Application remains your responsibility alone.

### Questions so far???

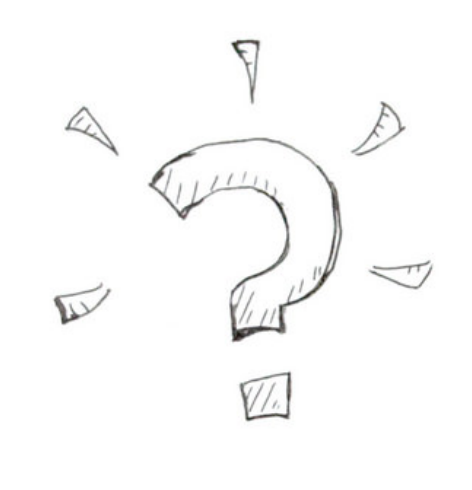

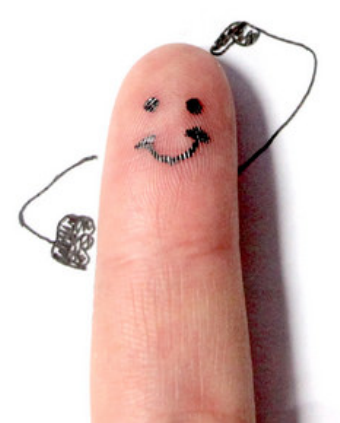

photo credit: joshtasman <a href="http://www.flickr.com/photos/146303603@N04/32737124483">Question Finger 6</a> via <a href="http://photopin.com">photopin</a> <a href="http://creativecommons.org/licenses/by/2.0/">(license)</a>

### Tab 9 – Site Information, Pt. 2

### **Opportunity Index**

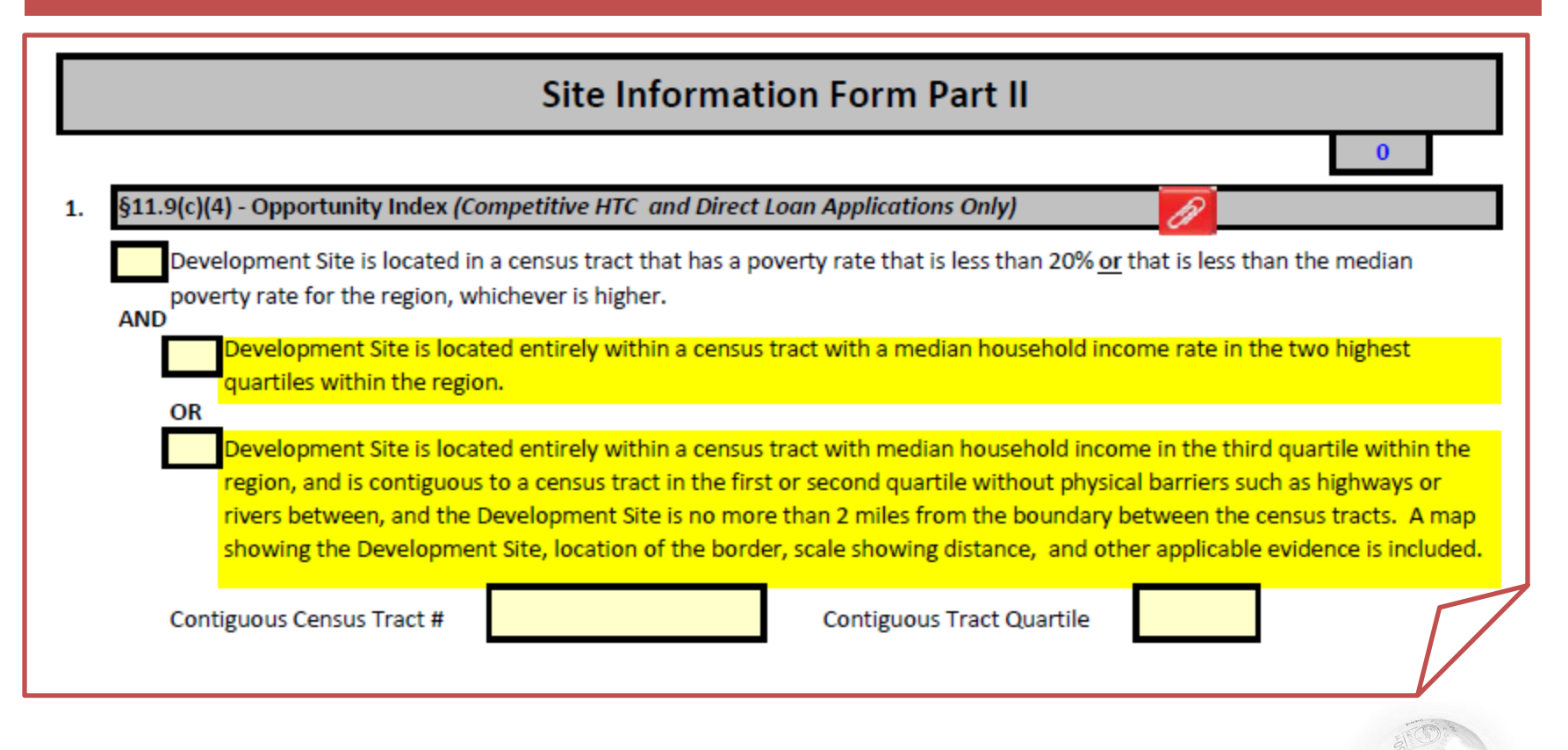

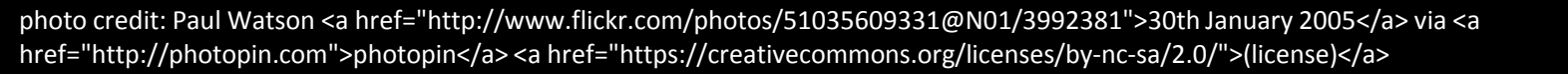

# Site Info., Pt. 2, Opportunity Index cont'd

Development is Urban and Development Site is within the required radius of eligible amenities and/or services, pursuant to §11.9(c)(4)(B)(i) of the QAP. A map showing the Development Site, scale showing radius, location of the amenities, and evidence that the amenity meets all requirements of the rule, as applicable, is included.

Development is Rural or USDA and Development Site is within the required distance of eligible amenities and/or services pursuant to §11.9(c)(4)(B)(ii) of the QAP. A map showing the Development Site, scale showing radius, location of the amenities, and evidence that the amenity meets all requirements of the rule, as applicable, is included.

No members of the Applicant or Affiliates had an ownership position in a selected amenity or served on the board or staff of a nonprofit that owned or managed a selected amenity within the year preceding the Pre-Application Final Delivery Date.

### Route to Park and Transportation (applies to Urban Applicants only)

### What Do I Have to Prove and How Do I Do It??

- 1. The route has sidewalks for pedestrians. If there is no sidewalk, even on a portion of the route, you cannot select this item. Pictures from along the route or screen shots from Google Maps or a similar service (if it shows the current state) can confirm this.
- 2. The entirety of the sidewalk route (including, say, a driveway) must consist of a smooth hard surface, curb ramps where needed, and marked pedestrian crossings. Pictures from along the route or screen shots from Google Maps or a similar service (if it shows the current state) can confirm this.
- 3. The distance of the route is 1/2 mile or less from the Development Site to the entrance of the park or public transportation stop or station. This is NOT a straight-line measurement but a measurement of the route. Screen shots from Google Maps or a similar service can confirm this.

# Site Info., Pt. 2, Opportunity Index cont'd

- Grocery store and pharmacy have been split into two separate items. They can be in the same building.
- If you use local crime data, we want to see the data and the formula used to calculate the rate.
- Requirements for several items are further defined.
- Emphasis on substantive services and no affiliation or membership requirement for community organizations.

### Site Info., Pt. 2, Underserved Area

| plications may quality for up to five ( | 5) points for proposed L  | evelopments located in one of the followin       | g areas:           |
|-----------------------------------------|---------------------------|--------------------------------------------------|--------------------|
|                                         |                           |                                                  |                    |
|                                         |                           |                                                  |                    |
|                                         |                           |                                                  |                    |
|                                         |                           |                                                  |                    |
|                                         |                           |                                                  |                    |
| Wholly or partially within a Co         | Ionia (Note: Not eligible | if application qualifies for Opportunity Index   | points) ;          |
|                                         |                           |                                                  |                    |
| Entirely within the boundaries          | of an Economically Distr  | ressed Area (Note: Not eligible if application ( | qualifies for      |
| Entirely within a census tract t        | hat does not have a Dev   | elonment that is less than 30 years old accor    | ding to the        |
| Department's property invent            | ory tab of the Site Demo  | eraphic Characteristics Report:                  | ang to the         |
| Entirely within a census tract t        | hat does not have a Dev   | elopment that is less than 15 years old accor    | ding to the        |
| Department's property invent            | ory tab of the Site Demo  | graphic Characteristics Report;                  |                    |
| Entirely within a census tract y        | vhose boundaries are wh   | olly within an incorporated area and the cer     | sus tract itself : |
| all of its contiguous census tra        | cts do not have a Develo  | pment that is less than 15 years old accordin    | g to the           |
| Department's property invent            | ory tab of the Site Demo  | graphic Characteristics Report. This item will   | apply in Places    |
| a population of 150,000 or mo           | re, and will not apply in | the At-Risk Set-Aside.                           |                    |
| Contiguous Census Tract #               |                           | Contiguous Census Tract #                        |                    |
| Contiguous Consus Tract #               |                           | Contiguous Consus Tract #                        |                    |
| contiguous census mact#                 |                           | contiguous census mactin                         |                    |
| Contiguous Census Tract #               |                           | Contiguous Census Tract #                        |                    |
|                                         |                           | Total Datas China da                             |                    |

### Underserved Area, Year Count

| TDHCA# | Program<br>Type | Original<br>TDHCA# | Year | Board<br>Approval     | Development Name          | Project Address       | LIHTC Amt<br>Awarded |
|--------|-----------------|--------------------|------|-----------------------|---------------------------|-----------------------|----------------------|
| 12409  | 4%HTC           | 94189              | 2012 | <mark>09/06/12</mark> | Tealwood Place Apartments | 5300 Professional Dr  | \$456,477            |
| 94189  | 9% HTC          |                    | 1994 | 1994                  | Tealwood Place Apartments | 5300 Professional Dr. | 1,163,216            |
| 05074  | 9% HTC          |                    | 2005 | 07/27/05              | Alamo Village             | 504 North 9th St.     | \$127,257            |
| 08023  | 9% HTC          | 05074              | 2008 | 10/12/06              | Alamo Village             | 504 N. 9th St.        | \$8,969              |
| 13605  | 4%HTC           | 04488              | 2013 | 09/12/13              | Mission Del Rio           | 927 V.F.W Blvd        | REFUNDING            |
| 04488  | 4% HTC          |                    | 2004 | <mark>01/07/05</mark> | Mission del Rio Homes     | 927 V.F.W. Blvd.      | \$787,746            |

## Go by the year of Board Approval

# Site Info, Pt. 2, Urban Core

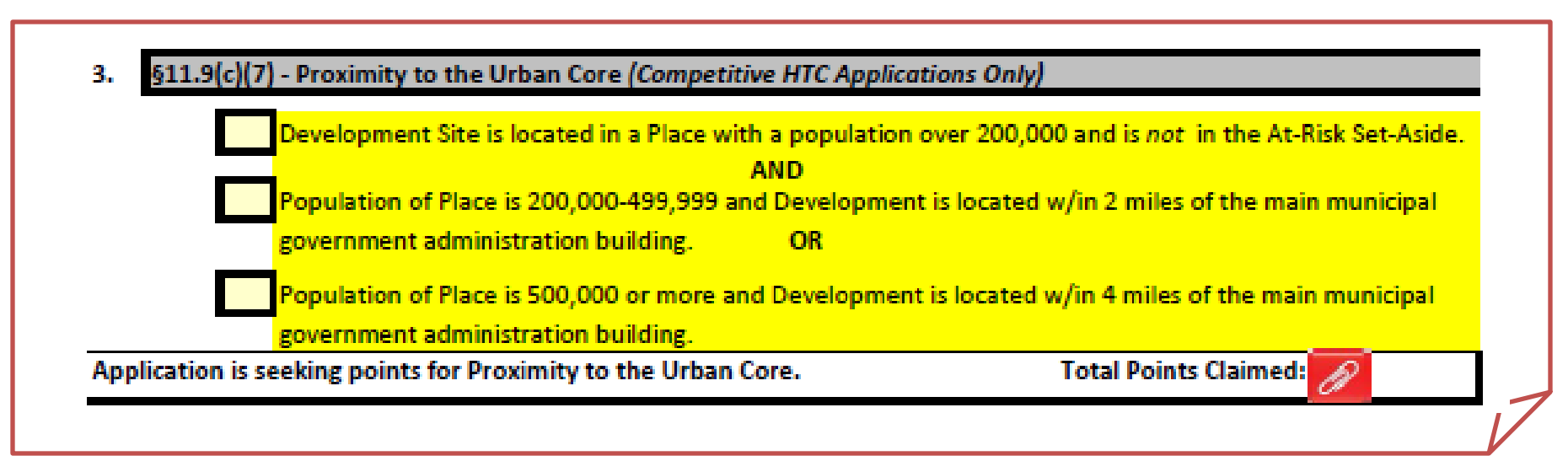

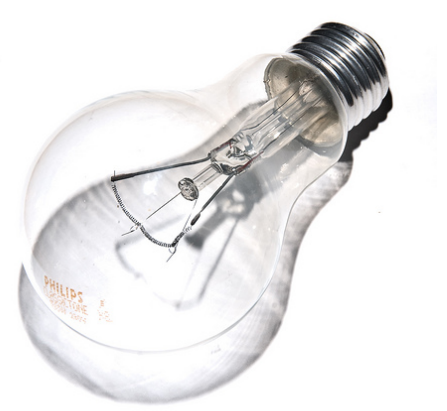

photo credit: tacoekkel <a href="http://www.flickr.com/photos/33118864@N00/3108651550">light bulb</a> via <a href="http://photopin.com">photopin</a> <a href="https://creativecommons.org/licenses/by-sa/2.0/">(license)</a>

## Site Info, Pt. 2, Revitalization

| 4. | §11.9(d)(7) - Concerted Revitalization Plan (Competitive HTC Applications Only)                                                                                                    |
|----|----------------------------------------------------------------------------------------------------|
|    | Region: 0 0                                                                                                    |
|    | Development is in an Urban Area.                                                                                                    |
|    | Application includes a copy of the plan or a link to the online plan and a description of where specific information required can be found in the plan.                                                                                                    |
|    | Plan has been adopted by the municipality or county and resolution or certification is attached.                                                                                                    |
|    | Letter from appropriate local official, target area map, and supporting documentation are provided.                                                                                                    |
|    | Development is explicitly identified by the municipality or county as contributing more than any other to the concerted revitalization efforts of the municipality, county or distinct district; resolution stating such is provided.                                                  |
|    | <ul> <li>Evidence of sufficient, documented and committed funding to accomplish the plan's purposes on its established timetable is provided.</li> <li>No points were claimed for Opportunity Index, but location would qualify for at least 4 points under §11.9(c)(4)(B):</li> </ul> |
|    |                                                                                                    |

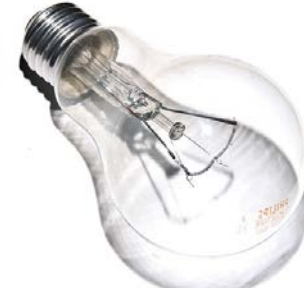

photo credit: tacoekkel <a href="http://www.flickr.com/photos/33118864@N00/3108651550">light bulb</a> via <a href="http://photopin.com">photopin</a> <a href="https://creativecommons.org/licenses/by-sa/2.0/">(license)</a>

### Site Info, Pt. 2, Revitalization, cont'd

Development is in a Rural Area.

Rehabilitation

Demolition/Reconstruction

Development has been leased at 85% or more for the six months preceding Application by low income households (excluding unlivable units identified in CNA); AND

Development was constructed 25 or more years prior to Application submission as either public housing or as affordable housing with support from USDA, HUD, HOME, or CDBG; AND

Demolition and relocation of units has been determined locally to be necessary to comply with Affirmatively Furthering Fair Housing Rule or to create acceptable distance from Undesirable Neighborhood Characteristics.

Development is explicitly identified in a resolution by the municipality or county as contributing more than any other to the concerted revitalization efforts of the municipality or county; letter from Governing Body stating such is provided behind this tab.

## Site Info, Pt. 2, Revitalization

No points were claimed for Opportunity Index, but location would qualify for at least 4 points under §11.9(c)(4)(B):

A map showing the Development Site, scale showing radius, location of the amenities, and evidence that the amenity meets all requirements of the rule, as applicable, is included.

# Be sure you include backup documentation for your amenity selections!

### Site Info, Pt. 2, Disaster Areas

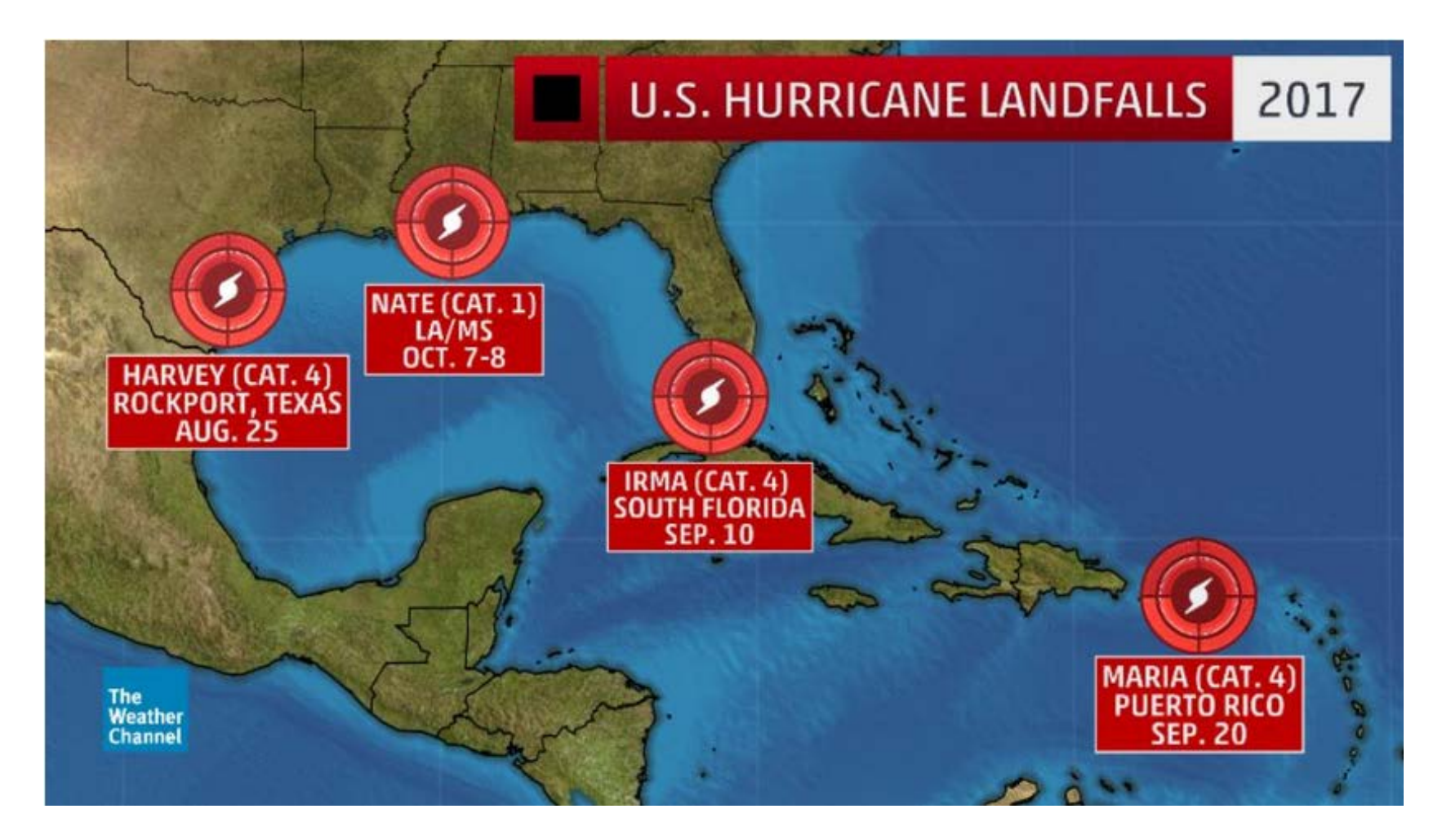

# Tab 10, Site Info. 2 Checklist

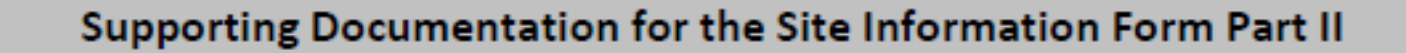

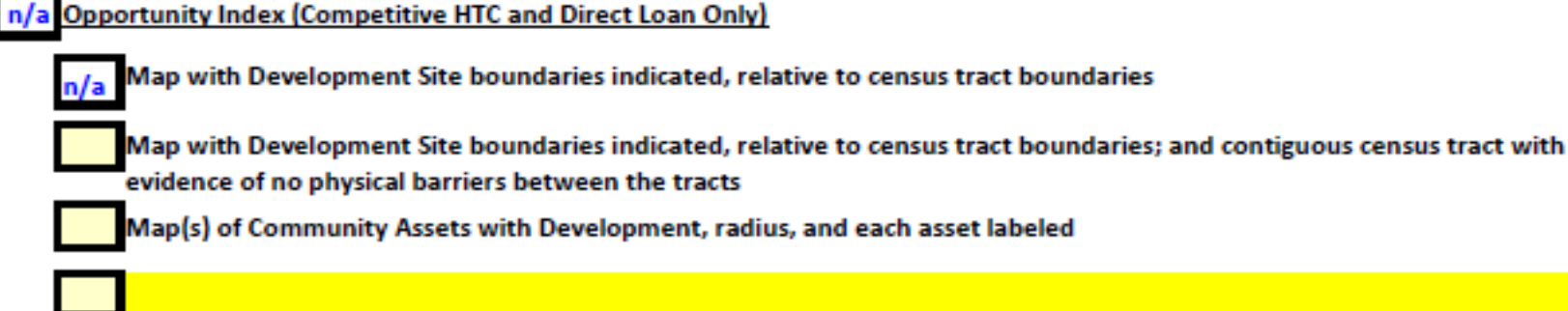

Distances are measured from the nearest boundary of the Development Site to the nearest boundary of the property or easement containing the facility, unless otherwise noted. All measurements include ingress/egress and any easements

The Site Information Part II form includes a lot of information; and a lot of backup documentation is required. This is one of those places where the checklist will definitely help you organize, but you are responsible for checking the rules to ensure that you are submitting everything you need to submit.

### **Questions About Site Info 2?**

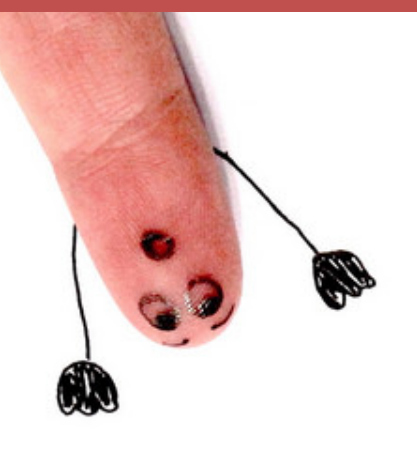

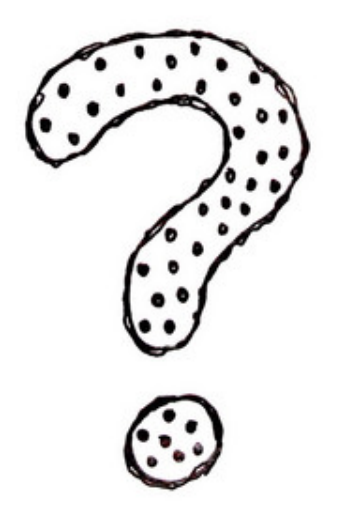

## Tab 11, Site Information, Pt. 3

|                                                                  |                                                             | Site Informa                                                               | ation Form Pa                                                         | art III                                     |                                                          |
|------------------------------------------------------------------|-------------------------------------------------------------|----------------------------------------------------------------------------|-----------------------------------------------------------------------|---------------------------------------------|----------------------------------------------------------|
|                                                                  |                                                             |                                                                            |                                                                       | Self Score                                  | Total: 0                                                 |
| 1. Site Acreage                                                  |                                                             |                                                                            |                                                                       |                                             |                                                          |
| Please identify s                                                | ite acreage as liste                                        | ed in each of the follo                                                    | wing exhibits/docum                                                   | ents.                                       |                                                          |
| Site Control:                                                    |                                                             | Site Plan:                                                                 | Apprais                                                               | al:                                         | ESA:                                                     |
| (*) Should equa<br>purpose and no<br>purposes.<br>Please provide | acreage indicated<br>t to be encumbere<br>an explanation of | d in site control docum<br>d by LURA (net acreas<br>any discrepancies in : | nents less acreage int<br>ge). The net acreage<br>site acreage below: | ended to be dedica<br>will be used for calo | ted, sold or used for public<br>culating density for all |
| [A description o<br>occur during de                              | f any reductions ex<br>velopment may he                     | xcept as a result of de<br>Ip the Applicant avoid                          | dication of land for re<br>d future amendments                        | oadways, easement<br>.]                     | s or other changes that may                              |
| Site Control - §1                                                | .0.204(10)                                                  |                                                                            |                                                                       |                                             |                                                          |
| The current ow                                                   | ner of the Develor                                          | oment Site is (If scatte                                                   | ered site & more thai                                                 | n one owner refer t                         | o Tab 13):                                               |
| the current ow                                                   |                                                             |                                                                            |                                                                       |                                             | · · · · · · · · · · · · · · · · · · ·                    |
| ine current ow                                                   |                                                             |                                                                            |                                                                       |                                             | -                                                        |
| Entity Name                                                      |                                                             |                                                                            |                                                                       | Contact Name                                |                                                          |
| Entity Name<br>Address                                           |                                                             |                                                                            |                                                                       | Contact Name                                |                                                          |
| Entity Name<br>Address                                           |                                                             |                                                                            |                                                                       | Contact Name                                |                                                          |

### Tab 11, Site Info, Pt.3, Ingress/Egress

3. Ingress/Egress and Easements (9% and 4% HTC Only) - §11.7

Is land for ingress and/or egress and any easements held separate from the property described in the site

control documents?

If yes, describe how any such land is held. Identify the land owner and describe any agreements the Applicant has or will enter into with the land owner.

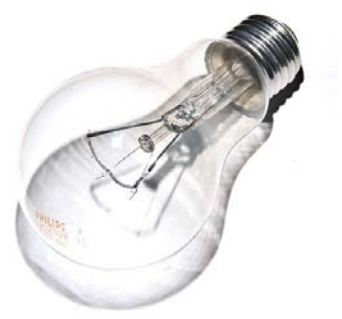

photo credit: tacoekkel <a href="http://www.flickr.com/photos/33118864@N00/3108651550">light bulb</a> via <a href="http://photopin.com">photopin</a> <a href="https://creativecommons.org/licenses/by-sa/2.0/">(license)</a>

# Tab 11, Site Info, Pt. 3, 30% Boost

(E) the Development is in an area covered by a concerted revitalization plan, is not an Elderly Development, and is not located in a QCT. A Development will be considered to be in an area covered by a concerted revitalization plan if it is eligible for and elects points under §11.9(d)(7) of this chapter.

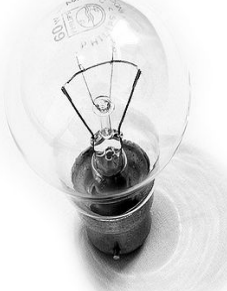
# Tab 12, Site Info, Pt. 3, Checklist

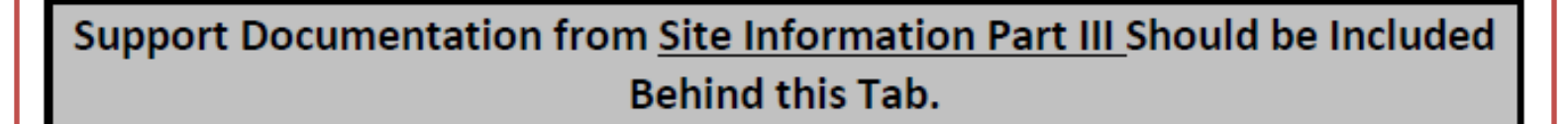

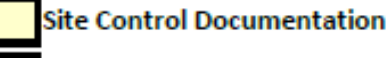

Title Commitment or Policy

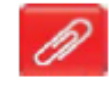

Each of the Direct Loan exhibits identified below (as applicable)

#### Increase in Eligible Basis (30% Boost)

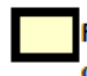

Resolution from the Governing Body of the appropriate municipality or county allowing the construction of the Development, if applicable.

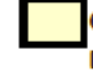

Census tract map that includes the 11-digit census tract number and clearly shows that the proposed Development is located within a QCT, if applicable

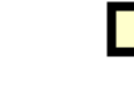

SADDA map clearly showing the Development is located within the boundaries of a SADDA, if

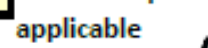

photo credit: tacoekkel <a href="http://www.flickr.com/photos/33118864@N00/3108651550">light bulb</a> via <a href="http://photopin.com">photopin</a> <a href="https://creativecommons.org/licenses/by-sa/2.0/">(license)</a>

#### Tab 13, Multi Site Information Form

#### **Multiple Site Information Form**

This exhibit is required if a development site is assembled by aggregating noncontiguous tracts conveyed by one contract, or tracts conveyed by more than one contract whether contiguous or not. For each contract, list the address, legal description and acreage of each tract. The sum of the acreages must equal or exceed the acreage of the corresponding site plan(s) before dedications and other foreseeable reductions. Provide a reconciliation of any discrepancy (dedications, takings, reserves for other uses, etc.). Behind this form, provide a plat of the acquisitions that correspond to each distinct development site. The plat should state the dimensions of each tract and identify the address, legal description and acreage. If the development site boundaries do not match the boundaries of the platted acquisitions, provide an overlay plat of the development site.

| Contract Number                                                                       | Census Tract                          | Acreage                               | Date of Sale |   |  |  |
|---------------------------------------------------------------------------------------|---------------------------------------|---------------------------------------|--------------|---|--|--|
|                                                                                       |                                       | -                                     |              |   |  |  |
| Street Address                                                                        |                                       | City                                  |              |   |  |  |
| Contact Name for Seller                                                               | Name of Seller Entity                 | Name of Seller Entity                 |              |   |  |  |
| Only list if owner has owned <36 mos.                                                 | Only list if owner has own            | Only list if owner has owned <36 mos. |              |   |  |  |
| Contact Name for Previous Seller                                                      | Name of Previous Seller B             | intity                                |              |   |  |  |
|                                                                                       |                                       |                                       |              |   |  |  |
| Seller Address                                                                        | City                                  | State                                 | Zip          |   |  |  |
| Did the seller acquire the property through                                           | foreclosure or deed in lieu of fore   | closure?                              |              |   |  |  |
| Is the seller affiliated with the Applicant, Principal, sponsor, or Development Team? |                                       |                                       |              |   |  |  |
| If yes above, describe relationship:                                                  |                                       |                                       |              |   |  |  |
| Contract includes more than one                                                       | e tract/lot. Address, legal descripti | on, and acreage a                     | are below.   | ٦ |  |  |
| a. Address                                                                            | Abbreviated Legal                     |                                       | Acres        |   |  |  |
| b. Address                                                                            | Abbreviated Legal                     |                                       | Acres        |   |  |  |
|                                                                                       |                                       |                                       |              |   |  |  |

# Tab 14, Elected Officials

#### **Elected Officials**

Elected officials were identified in the *Pre-Application*, and there have been no changes. (If box above is checked, these forms may be left *BLANK*.)

Please identify all elected officials which represent the Development Site.

\*\* US Representative

District

|                | Distaint. |
|----------------|-----------|
| state senator  | District  |
| Support Letter |           |

| State Representative | District |
|----------------------|----------|
| Support Letter       | _        |
|                      |          |
| County Judge         |          |

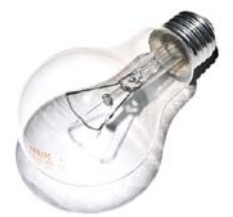

photo credit: tacoekkel <a href="http://www.flickr.com/photos/33118864@N00/3108651550">light bulb</a> via <a href="http://photopin.com">photopin</a> <a href="https://creativecommons.org/licenses/by-sa/2.0/">(license)</a>

### Tab 15, Neighborhood Organizations

#### **Neighborhood Organizations**

Identify all Neighborhood Organizations on record with the county or Texas Secretary of State as of the beginning of the Application Acceptance Period whose boundaries include the Development Site.

Organizations were identified in the Pre-Application, and there have been no changes. (If above is checked, these forms may be left **BLANK**)

| 1. |                      |       |              |
|----|----------------------|-------|--------------|
|    | Name of Organization |       | Contact Name |
|    |                      |       |              |
|    | Address              |       | City         |
|    |                      | pl.   | 5 -          |
|    | Ζιр                  | Phone | Fax or Email |
| 2  |                      |       |              |
| 2. | Name of Organization |       | Contact Name |
|    | Address              |       | City         |
|    | Zip                  | Phone | Fax or Email |
|    |                      |       | [            |

photo credit: Paul Watson <a href="http://www.flickr.com/photos/51035609331@N01/3992381">30th January 2005</a> via <a href="http://photopin.com">photopin</a> <a href="http://creativecommons.org/licenses/by-nc-sa/2.0/">(license)</a>

### Tab 16, Certification of Notifications

#### **CERTIFICATION OF NOTIFICATIONS (ALL PROGRAMS)**

Pursuant to §10.203 of the Uniform Multifamily Rules, evidence of notifications includes this sworn affidavit, and the Elected Officials and Neighborhood Organizations Forms. All Applicants, or persons with signing authority, must <u>complete</u> <u>Part 1 or Part 2 below</u>:

#### Part 1.

Notifications made at Pre-Application (Competitive HTC only) :

I (We) certify that The pre-application included evidence of these notifications pursuant to §10.203 of the Uniform Multifamily Rules, the pre-application met all threshold requirements, and no additional notifications were required with this full application.

Re-notifications made at Application (Competitive HTC only):

The pre-application for this full Application met all threshold requirements, but all required entities were renotified as required by §10.203 of the Uniform Multifamily Rules. As applicable, all changes in the Application have been made on the *Elected Officials and/or Neighborhood Organizations Form(s)*.

Notifications made at Application:

No pre-application was submitted, and all required entities were notified as required by §10.203 of the Uniform Multifamily Rules.

#### Part 2.

#### Notifications - Form and Content:

- I (we) certify that the notifications are not older than 3 months from the first day of the Application Acceptance Period for Competitive HTC Applications and not older than three (3) months prior to the date Parts 5 and 6 of the Application are submitted for Tax Exempt Bond Developments, and not older than three (3) months prior to the date the Application is submitted for all other Applications.
- I (we) certify that the notifications do not contain any false or misleading statements. Without limiting the generality of the foregoing, the notification does not create the impression that the proposed Development will serve a Target Population exclusively or as a preference without such targeting or preference being documented in the Application and is or will be in full compliance with all applicable state and federal laws, including state and federal fair housing laws.

l (we) certify that the notifications or any other communications do not contain any statement that violates Department rules, statute, code, or federal requirements.

# Tab 17, Development Narrative

| 4. Narrative                                                                                                |       |
|----------------------------------------------------------------------------------------------------|-------|
| Briefly describe the proposed Development, including any relevant information not already identified above. | Sec.  |
|                                                                                                    | 1 20  |
|                                                                                                    | 1 mas |
|                                                                                                    |       |
|                                                                                                    |       |
|                                                                                                    |       |
|                                                                                                    |       |
|                                                                                                    |       |
|                                                                                                    |       |
|                                                                                                    |       |
|                                                                                                    |       |
|                                                                                                    |       |
|                                                                                                    |       |
|                                                                                                    |       |
|                                                                                                    |       |
|                                                                                                    |       |
|                                                                                                    |       |
| If a revised form is submitted, date of submission:                                                         | 7     |

photo credit: tacoekkel <a href="http://www.flickr.com/photos/33118864@N00/3108651550">light bulb</a> via <a href="http://photopin.com">photopih4/a> <a href="https://creativecommons.org/licenses/by-sa/2.0/">(license)</a>

### §10.3(a)(1) - Adaptive Reuse

(1) Adaptive Reuse--The change-in-use of an existing building not, at the time of Application, being used, in whole or in part, for residential purposes (e.g., school, warehouse, office, hospital, hotel, etc.), into a building which will be used, in whole or in part, for residential purposes. Adaptive reuse requires that the exterior walls of the existing building remain in place. All units must be contained within the original exterior walls of the existing building. Porches and patios may protrude beyond the exterior walls. Ancillary non-residential buildings, such as a clubhouse, leasing office and/or amenity center may be newly constructed outside the walls of the existing buildings on the Development Site. Adaptive Reuse Developments will be considered as New Construction.

# Tab 17, Funding Request

#### 5. Funding Request:

Complete the table below to describe this Application's funding request.

| Department Funds                                                          | Requested | If funds will be in the form of a Direct Loan by the Department<br>or for Private Activity Bonds, the terms will be: |                      |              |  |
|---------------------------------------------------------------------------|-----------|----------------------------------------------------------------------------------------------------|----------------------|--------------|--|
| this Application                                                          | Amount    | Interest Rate (%)                                                                                                    | Amortization (Years) | Term (Years) |  |
| <u>TDHCA Multifamily</u><br><u>Direct Loan</u><br>(Repayable)             |           |                                                                                                    | 30                   |              |  |
| <u>TDHCA Multifamily</u><br><u>Direct Loan (Soft</u><br><u>Repayable)</u> |           | 0.00%                                                                                                    |                      |              |  |
| CHDO Operating<br>Expenses Grant                                          |           |                                                                                                    |                      |              |  |
| Housing Tax Credits                                                       |           |                                                                                                    |                      |              |  |
| <u>Private Activity</u><br>Mortgage Revenue                               |           |                                                                                                    |                      |              |  |
|                                                                           |           | •                                                                                                    |                      |              |  |

photo credit: tacoekkel <a href="http://www.flickr.com/photos/33118864@N00/3108651550">light bulb</a> via <a href="http://photopin.com">photopih</a> <a href="https://creativecommons.org/licenses/by-sa/2.0/">(license)</a>

### Tab 18, Development Activities, Pt. 1

#### 4. Development Accessibility Requirements (ALL Multifamily Applications)

Development will meet all specifications and accessibility requirements reflected in the Certification of Development Owner form pursuant to §10.101(b)(8) of the Uniform Multifamily Rules.

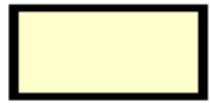

If applicable, Development is designed so that a minimum of 20% of each Unit Type (i.e., one bedroom one bath, two bedroom one bath, two bedroom two bath, three bedroom two bath) of otherwise exempt units (i.e. single family residence, duplexes, triplexes, and townhomes) must provide an accessible entry level and all common-use facilities in compliance with the Fair Housing Guidelines, and include a minimum of one bedroom and one bathroom or powder room at the entry level.

Development will meet all specifications and accessibility requirements reflected in 10 TAC Chapter 1, Subchapter B, §1.207.

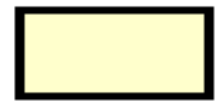

Development is built after July 11, 1988 and has a minimum of 5% of all units in the development set aside for the mobility impaired and an additional 2% set aside for the hearing and/or visually impaired.

Regardless of building type, all Units accessed by the ground floor or by elevator ("affected units") must comply with the visitability requirements in clauses (i) – (iii) of 10 TAC §10.101(b)(8)(B).

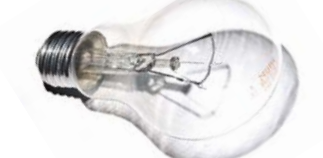

photo credit: tacoekkel <a href="http://www.flickr.com/photos/33118864@N00/3108651550">light bulb</a> via <a href="http://photopin.com">photopin</a> <a href="http://photopin.com">photopin</a> <a href="http://creativecommons.org/licenses/by-sa/2\_0/">(license)</a>

# §10.101(b)(8)(B) - Visitability

(B) Regardless of building type, all Units accessed by the ground floor or by elevator ("affected units") must comply with the visitability requirements in clauses (i) – (iii) of this subparagraph. Design specifications for each item must comply with the standards of the Fair Housing Act Design Manual. Buildings occupied for residential use on or before March 13, 1991 are exempt from this requirement.

(i) All common use facilities must be in compliance with the Fair Housing Design Act Manual;

(ii) To the extent required by the Fair Housing Design Act Manual, there must be an accessible or exempt route from common use facilities to the affected units;

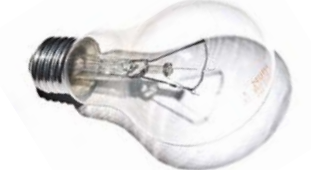

photo credit: tacoekkel <a href="http://www.flickr.com/photos/33118864@N00/3108651550">light bulb</a> via <a href="http://photopin.com">photopin</a> <a href="https://creativecommons.org/licenses/by-sa/2.0/">(license)</a>

# Visitability, cont'd

(iii) Each affected unit must include the features in subclauses (a) – (e) of this clause.

(a) at least one zero-step, accessible entrance;

(b) at least one visitable bathroom or half-bath with toilet and sink on the entry level. The layout of this bathroom or half-bath must comply with one of the specifications set forth in the Fair Housing Act Design Manual;

(c) the bathroom or half-bath must have the appropriate blocking relative to the toilet for the later installation of a grab bar, if ever requested by the tenant of that Unit;

(d) there must be an accessible route from the entrance to the bathroom or half-bath, and the entrance and bathroom must provide usable width; and

(e) light switches, electrical outlets, and thermostats on the entry level must be at accessible heights.

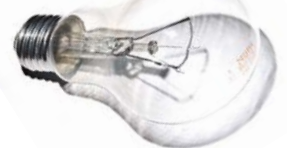

photo credit: tacoekkel <a href="http://www.flickr.com/photos/33118864@N00/3108651550">light bulb</a> via <a href="http://photopin.com">photopin</a> <a href="https://creativecommons.org/licenses/by-sa/2.0/">(license)</a>

### Tab 19, Development Activities, Pt. 2

- Part 6 Tenant Populations with Special Housing Needs:
  - Applicants must try to score first with subparagraph (A) and then subparagraph (B), both of which pertain to the requirements of the Section 811 Project Rental Assistance Program ("Section 811 PRA Program") (10 TAC Chapter 8).
  - Only if an Applicant or Affiliate cannot meet the requirements of subparagraphs (A) or (B) may an Application qualify for subparagraph (C).

#### **Tenant Populations with Special Needs**

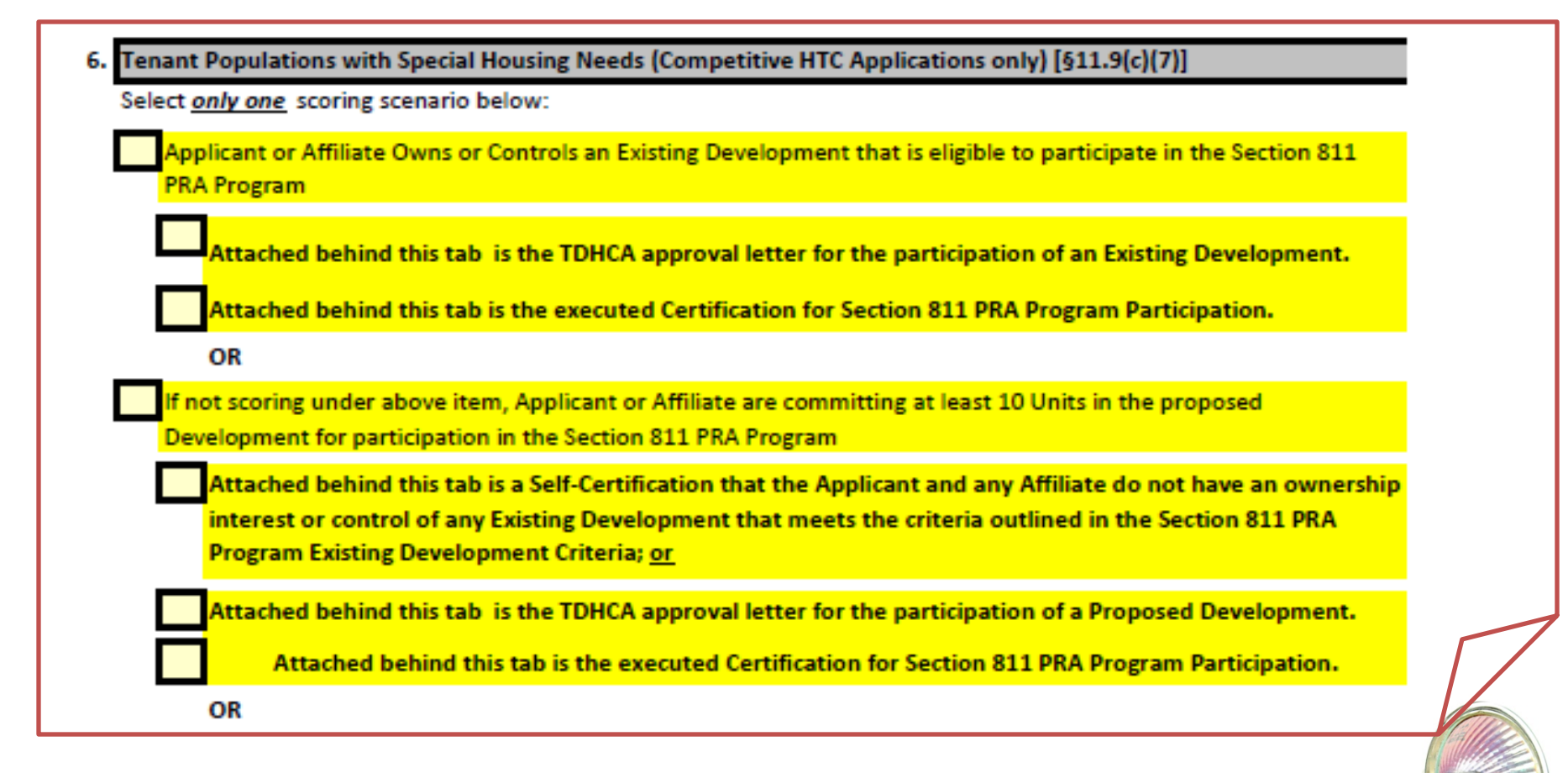

### **Special Housing Needs - Evidence**

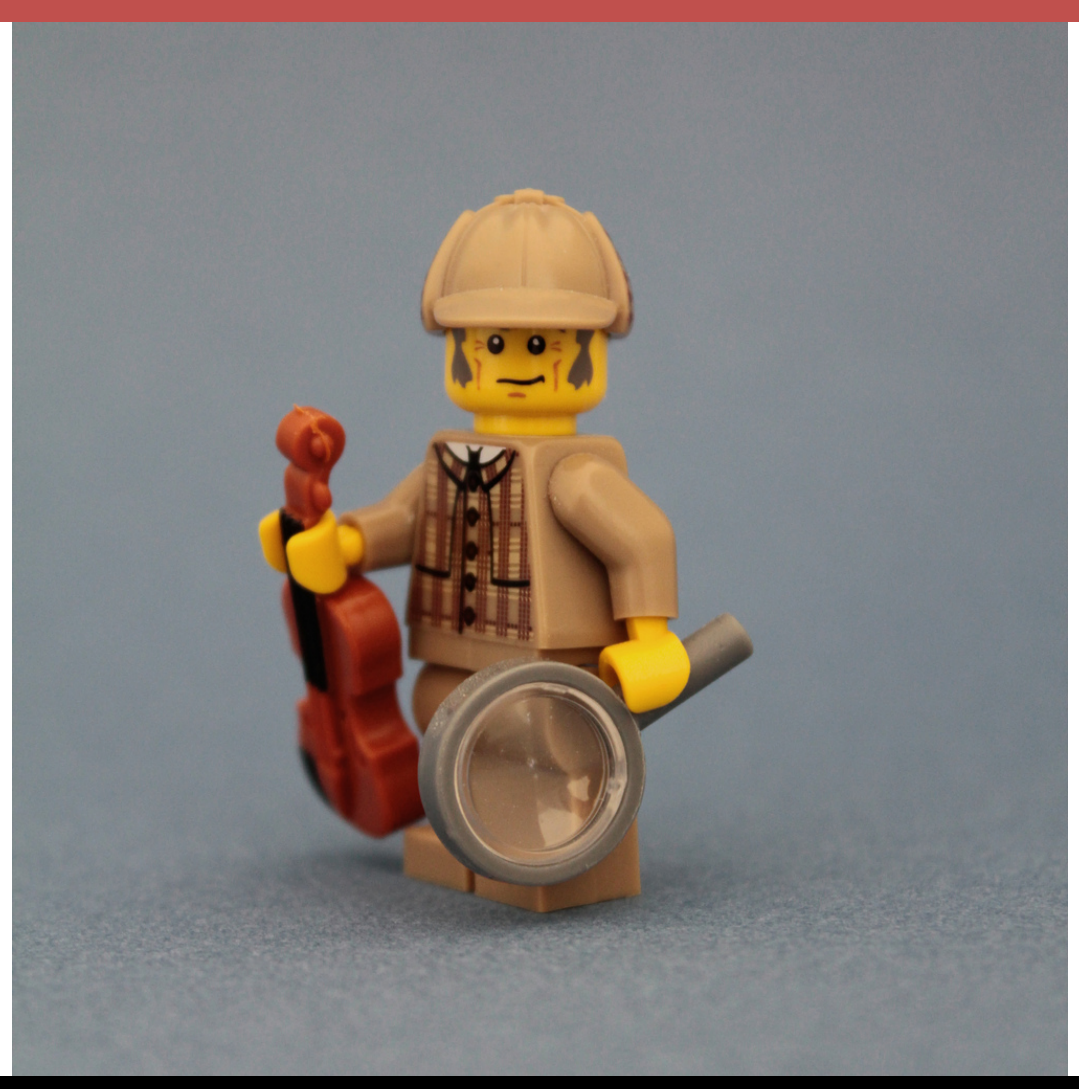

photo credit: Pedro Vezini <a href="http://www.flickr.com/photos/47287396@N05/8403170906">Weapons Of Choice</a> via <a href="http://photopin.com">photopin</a> <a href="http://creativecommons.org/licenses/by-nc-sa/2.0/">(license)</a>

### Tab 19, Development Activities, Pt. 2

| 7. Pre-Application Participation (Competitive HTC Applications only) [§11.9(e)(3)]                                                                                                    |   |
|----------------------------------------------------------------------------------------------------|---|
| Development is requesting Pre-Application Points.                                                                                                    | 0 |
| 8. Extended Affordability (Competitive HTC Applications only) [§11.9(e)(5)]                                                                                                    |   |
| Development will maintain a 35 year Affordability Period.                                                                                                    | 0 |
| 9. Historic Preservation (Competitive HTC Applications only) [§11.9(e)(6)]                                                                                                    |   |
| Application requests points for Historic Preservation.                                                                                                    |   |
| Application contains a letter from the Texas Historical Commission (THC) determining preliminary eligibility for federal or state historic (rehabilitation) tax credits.                                                   |   |
| Application includes documentation from the Texas Historical Commission that the property is currently a Certified Historic Structure or determining preliminary eligibility for status as a Certified Historic Structure. |   |
| Development will be able to document receipt of historic tax credits by the time Forms 8609 are issued.                                                                                                    |   |
| At least 75% of the residential units will be within the Certified Historic Structure.                                                                                                    |   |
| Attached behind this tab are the THC letter and other documentation described above.          Application is eligible for five (5) points.                                                                                 | 0 |
| 10. Right of First Refusal (Competitive HTC Applications only) [§11.9(e)(7)]                                                                                                    |   |
| Development Owner agrees to provide a Right of First Refusal to purchase the Development upon or following the end of the Compliance Period.                                                                               | 0 |
| 11. Funding Request Amount (Competitive HTC Applications only) [§11.9(e)(8)]                                                                                                    |   |
| Application reflects funding request for no more than 100% of the amount available in the subregion or set-aside as of 12/5/2017.                                                                                          | 0 |

# Tab 20, Existing Development Info.

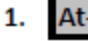

#### At-Risk Set-Aside (Competitive HTC Applications Only) [§11.5(3)]

0 Qualification: Must meet the requirements of an At-Risk Development in §11.5(3) of the Qualified Allocation Plan. Documentation must be submitted behind this tab showing that the Development meets the requirements of Texas Government Code §2306.6702(a)(5) and §11.5(3) of the 2017 Qualified Allocation Plan.

#### PART A: | DOCUMENTATION MUST SHOW THAT THE SUBSIDY OR BENEFIT IS FROM ONE OF THE FOLLOWING APPROVED PROGRAMS (mark all that apply):

Sections 221(d)(3) and (5), National Housing Act (12 U.S.C. Section 1715)

Section 236, National Housing Act (12 U.S.C. Section 1715z-1)

Section 202, Housing Act of 1959 (12 U.S.C. Section 1701q)

Section 101, Housing and Urban Development Act of 1965 (12 U.S.C. Section 1701s)

The Section 8 Additional Assistance Program for housing developments with HUD-Insured and HUD-Held Mortgages administered by the U.S. Department of Housing and Urban Development as specified in 24 CFR Part 886, Subpart A.

The Section 8 Housing Assistance Program for the Disposition of HUD-Owned Projects administered by the U.S. Department of Housing and Urban Development as specified by 24 CFR Part 886, Subpart C.

Sections 514, 515, and 516, Housing Act of 1949 (42 U.S.C. Sections 1484, 1485 and 1486)

Section 42, of the Internal Revenue Code of 1986 (26 U.S.C. Section 42)

# Tab 20, At-Risk Qualification

(iii) Developments with existing Department LURAs must have completed all applicable Right of First Refusal procedures prior to the Pre-Application Final Delivery Date.

| <b>(</b> ) www                                | w.tdhca. <b>state.tx.us</b> /asset-manager          | nent/contacts.htm              | 110% C            | Search      | 0            | (A B         |           |  |  |
|-----------------------------------------------|-----------------------------------------------------|--------------------------------|-------------------|-------------|--------------|--------------|-----------|--|--|
|                                               | HOUSING AND G                                       | Department of<br>d Community A | Housing<br>ffairs | Home Contac | t About Cale | ndar Press   | Employmer |  |  |
|                                               | X                                                   | Programs 🗸                     | Support &         | Services -  | Board 👻      | Manufactured | Housing   |  |  |
|                                               | Home » ASSET MANAGEMENT » Asset Management Contacts |                                |                   |             |              |              |           |  |  |
| Asset Management Asset Management Contact Lis |                                                     |                                |                   |             |              |              |           |  |  |
|                                               | Announcements                                       | ion.                           |                   |             |              |              |           |  |  |
|                                               | Main Page                                           | County:                        |                   |             |              |              |           |  |  |
|                                               | Asset Manager<br>Assignments and Contact<br>List    | Contact                        | Ti                | tle         | Phone        |              |           |  |  |

# Tab 20, At-Risk Qualification, cont'd

(C) An At-Risk Development qualifying under Tex. Gov't Code §2306.6702(a)(5)(B) must meet one of the following requirements:
(i) Units to be rehabilitated or reconstructed must be owned by a public housing authority or a public facility corporation created by a public housing authority under Chapter 303, Local Government Code and <u>receive</u> assistance under §9, United States Housing Act of 1937 ; **OR**(ii) Units to be rehabilitated or reconstructed <u>received</u> assistance under §9 and either have been disposed of or demolished by a public housing authority or a public facility corporation in the two-year period preceding the application for housing tax credits or are proposed to be.

In either case, if the Units are reconstructed, the Application will be considered New Construction.

photo credit: tacoekkel <a href="http://www.flickr.com/photos/33118864@N00/3108651550">light bulb</a> via <a href="http://photopin.com">photopin</a> <a href="https://creativecommons.org/licenses/by-sa/2.0/">(license)</a>

# Tab 20, At-Risk Qualification, cont'd

(iv) To the extent that an Application is eligible under Tex. Gov't Code §2306.6702(a)(5)(B)(iii), the Development must receive assistance through the Rental Assistance Demonstration ("RAD") program administered by the United States Department of Housing and Urban Development ("HUD"). Applications must include evidence that RAD participation is included in the applicable public housing plan that was most recently approved by HUD, and evidence (in the form of a Commitment to enter into a Housing Assistance Payment ("CHAP")) that HUD has approved the units proposed for Rehabilitation or Reconstruction for participation in the RAD program.

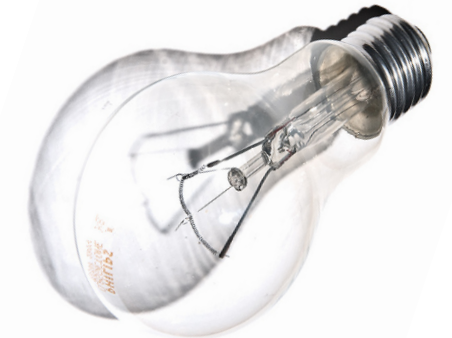

photo credit: tacoekkel <a href="http://www.flickr.com/photos/33118864@N00/3108651550">light bulb</a> via <a href="http://photopin.com">photopin</a> <a href="https://creativecommons.org/licenses/by-sa/2.0/">(license)</a>

# Tab 20, At-Risk Qualification, cont'd

First two are required:

- the affordability restrictions and any At-Risk eligible subsidies are approved to be transferred with the units proposed for Rehabilitation or Reconstruction prior to the tax credit Carryover deadline;
- (ii) the Applicant seeking tax credits must propose the same number of restricted units (*e.g., the Applicant may add market rate units*); and

Then pick one of these:

- (iii) the new Development Site must either qualify for points on the Opportunity Index under §11.9(c)(4) of this chapter (relating to Competitive HTC Selection Criteria); OR
- (iv) the local Governing Body of the applicable municipality or county (if completely outside of a municipality) in which that Development is located must submit a resolution confirming that the proposed Development is supported by the municipality or county in order to carry out a previously adopted plan that meets the requirements of §11.9(d)(7). Development Sites that cross jurisdictional boundaries must provide a resolution from both local governing bodies.

photo credit: tacoekkel <a href="http://www.flickr.com/photos/33118864@N00/3108651550">light bulb</a> via <a href="http://photopin.com">photopin?/a> <a href="https://creativecommons.org/licenses/by-sa/2.0/">(license)</a>

# Tab 21, Occupied Developments

#### **Occupied Developments**

Pursuant to §10.204(8)(G) of the Uniform Multifamily Rules, for any Application where any structure on the Development Site is occupied at any time after the beginning of the Application Acceptance Period, even if demolition is proposed, the following items must be provided.

- Historical monthly operating statements of the Development for twelve (12) consecutive months ending no more than
- three (3) months from the first day of the Application Acceptance Period; The two (2) most recent consecutive annual operating statement summaries;

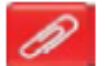

- The most recent consecutive six (6) months of operating statements and the most recent available annual operating summary; or
- All monthly or annual operating summaries available; and
- A rent roll not more than six (6) months old as of the first day of the Application Acceptance Period that discloses the terms and rate of the lease, rental rates offered at the date of the rent roll, Unit mix, and tenant names or vacancy.
- A written explanation of the process used to notify and consult with the tenants in preparing the Application; (§2306.6705(6)).
- If applicable, evidence that the relocation plan has been submitted to the appropriate legal or governmental agency. (§2306.6705(6)).
- A relocation plan outlining relocation requirements and a budget with an identified funding source that clearly describes relocation process, actions, and costs to the displaced and those not (§2306.6705(6)).
- Optional, but only available to developments with no Section 811 PRA or Direct Loan funds. The current property owner is unwilling to provide one or more of the required documents above, and a signed statement from the Applicant attesting to that fact is submitted behind this tab.

### Tab 21, Occupied Developments, cont.

#### Uniform Relocation Act (URA) Applicability for Section 811 PRA and Direct Loan Applications

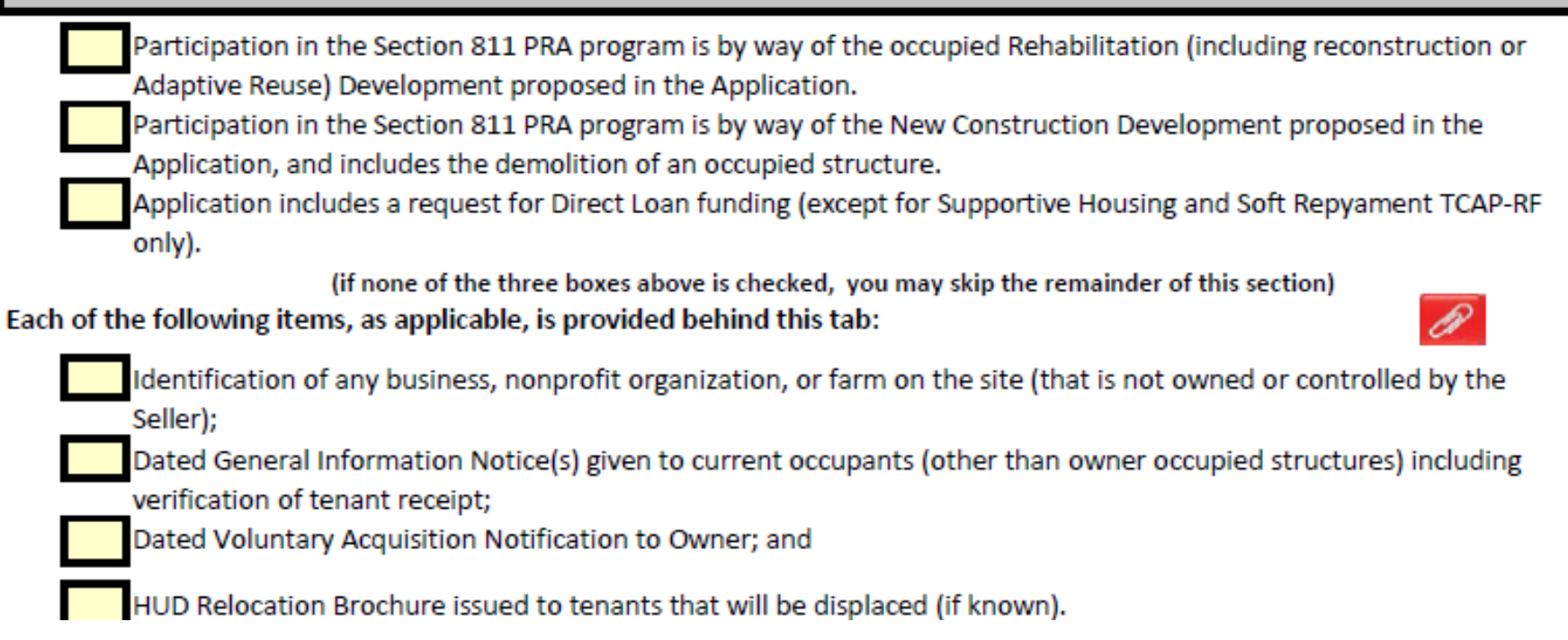

The form clarifies applicability of URA to the Section 811 PRA Program and the Direct Loan Program, and...

### Tab 21, Occupied Developments, cont.

...includes a certification

#### Relocation Certification for Section 811 PRA and Direct Loan Applications

The New Construction, Rehabilitation (including Adaptive Reuse), or demolition and Reconstruction of the proposed Development must be carried out in accordance with policies and procedures governing implementation of the Uniform Relocation Assistance and Real Property Acquisition Policies Act of 1970 ("URA"), as amended, for the Section 811 PRA program under (49 CFR Part 24); and for Direct Loans under the Section 104(d) of the Housing and Community Development Act of 1974 ("Section 104(d)), and the optional relocation policies adopted pursuant to 24 CFR 92.253(d).

A displaced person, business, farm, or nonprofit is covered under URA, regardless of income, if they are displaced by acquisition, rehabilitation, or demolition.

Signature of Applicant

Printed Name

And finally, ...

### Tab 21, Occupied Developments, cont.

#### ...a Direct Loan Only RARAP certification.

Applicants for Direct Loan funds that plan to rehabilitate, demolish and/or reconstruct occupied housing units must comply with the Section 104(d). By signing below, the Applicant certifies that they will comply with the Residential Anti-Displacement and Relocation Assistance Plan (RARAP) approved by the Department on June 1, 2012.

I (we) certify that I (we) have read and understand the Department's approved Residential Anti-Displacement and Relocation Assistance Plan (RARAP), and I (we) will comply will all parts of the plan as they apply to this Application.

Signature of Applicant

Printed Name

Date

# **Question Stop**

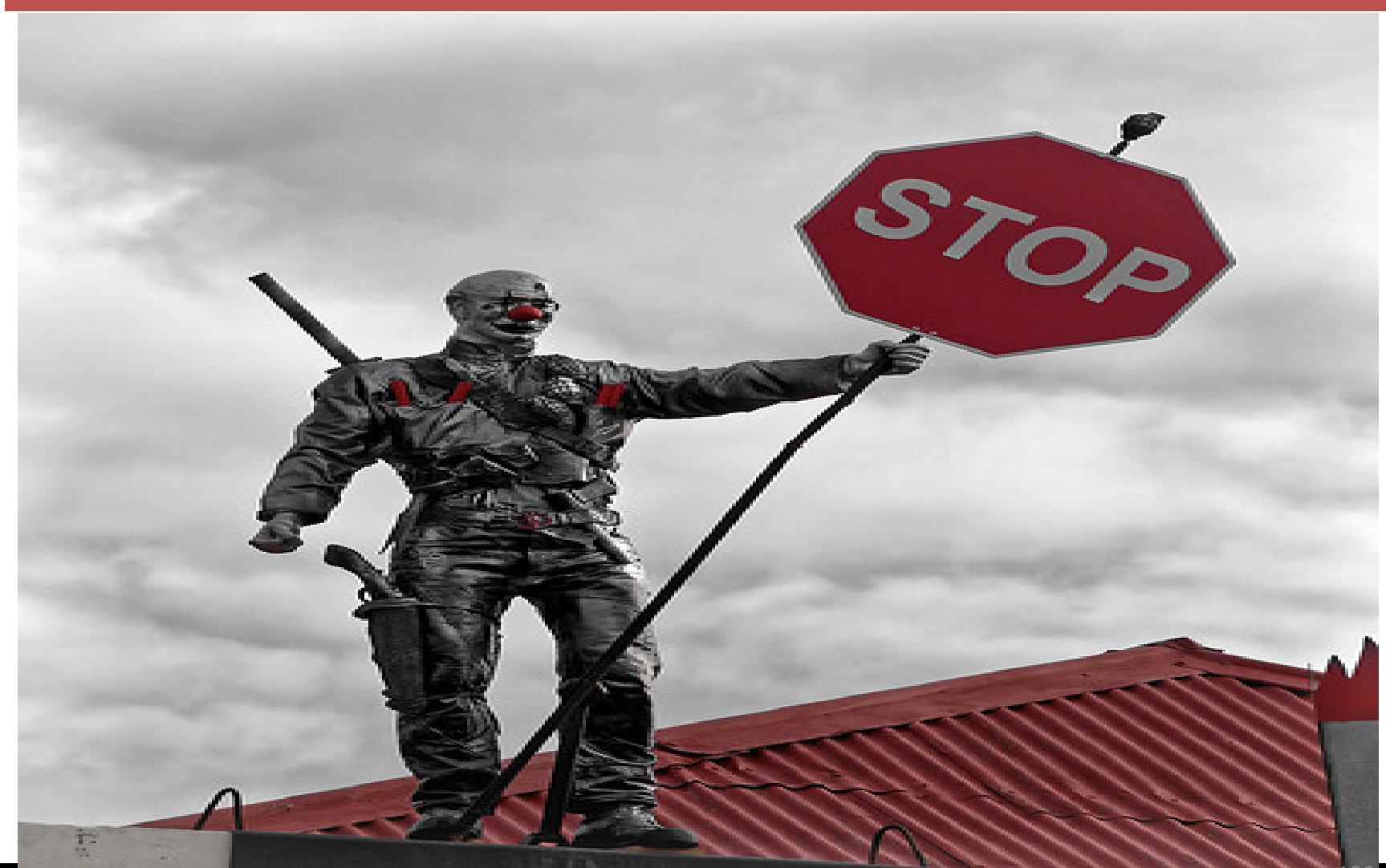

photo credit: Seabird NZ <a href="http://www.flickr.com/photos/55198242@N03/34733644423">Steam Punk HQ</a> via <a href="http://photopin.com">photopin</a> <a href="http://creativecommons.org/licenses/by-nd/2.0/">(license)</a>

### BREAK TIME!!!!

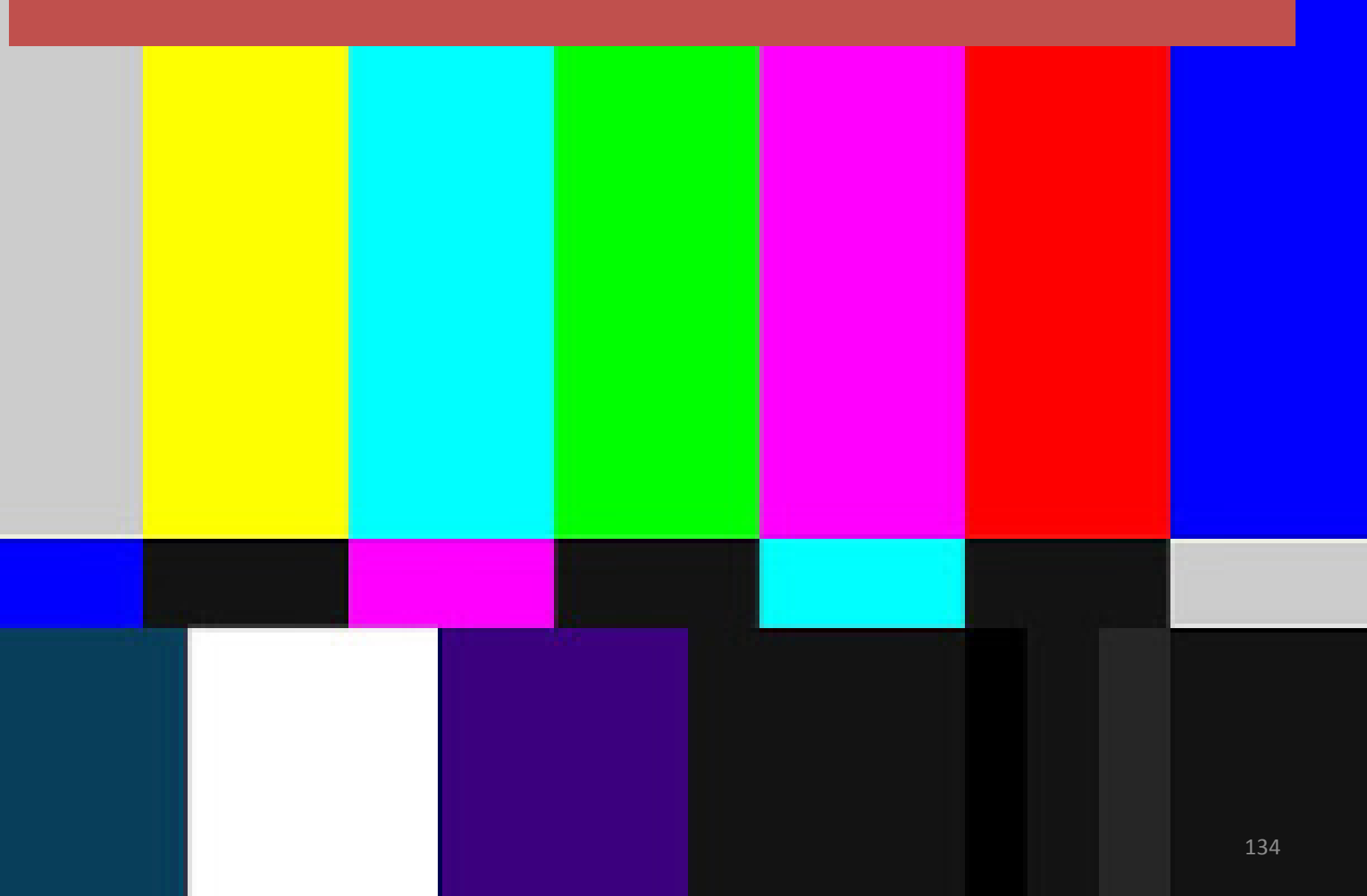

# Tab 22, Architectural Drawings

#### Architectural Drawings Must be Submitted Behind this Tab [§10.204(b)(9)] (If development is scattered site, consult staff.)

Site Plan which:

states the size of the site on its face

- includes a unit and building type table matrix that is consistent with the Rent Schedule and Building/Unit Configuration forms in labeling the buildings, stating sizes, etc.
- identifies all residential and common buildings and labels them consistently with the Building/Unit Type Configuration form

clearly delineates the flood plain boundary lines or states there is no floodplain

identifies all easements, regardless of how they are held

indicates placement of detention/retention pond(s) or states there are no detention ponds

indicates the location and number of parking spaces, garages and carports

indicates the location and number of accessible parking spaces (review application manual)

includes information regarding local parking requirements

indicates compliant accessible routes

indicates the distribution of accessible Units

describes if applicable how flood mitigation or other required mitigation will be accomplished.

Residential Building floor plans should include the following, building by building:

separate tabulation of the square footage of each of these areas: breezeways, corridors, utility closets, porches and patios, and any other square footage not included in NRA

# How many accessible parking spaces do I need?

First, some basics:

- Standards are ADA (pg 69) and FHA (pg 2.23):
  - <u>https://www.ada.gov/regs2010/2010ADAStandards/2</u>
     <u>010ADAStandards.pdf</u>
  - <u>https://www.huduser.gov/publications/pdf/fairhousin</u> g/fairch2.pdf
- There must be one accessible space per accessible Unit located on the closest route to the accessible Unit (ADA).
- When calculating additional spaces needed, use whichever yields the larger number of spaces.

### Accessible Parking, cont.

- If you have different kinds of parking, e.g. lot, carport, and garages, each "facility" has to meet the standards individually.
- When parking spaces are provided for leasing office and amenities, use ADA Table 208.2 to calculate.
- If there is a separate amenity (e.g. a pavilion in the back corner of property) that provides nonaccessible spaces, at least one space would need to be an accessible.

### Accessible Parking, cont.

- Parking spaces must be dispersed amongst the parking types provided at the Development due to each parking type being its own parking facility. See the chart at ADA 208.2
- You will provide information about parking after the Building/Unit Configuration Form.

We will now go through a very simple parking scenario to illustrate the requirements.

# **Accessible Parking Scenario**

#### Example:

Consider a 3 story, nonelevator Development with 200 Units and 450 total spaces including 300 surface parking spaces, 100 carports, and 50 garages.

- 10 (5%) of the Units would be accessible Units, each requiring one accessible space located on the closest route to the accessible Unit per ADA 208.2.3.1.
- The Development would also require one accessible space at the clubhouse (assuming no other onsite amenities with their own parking spaces).

This gives 11 required accessible spaces to start with.

The FHA 2.23 requirement is that 2% of parking spaces serving covered dwelling Units be accessible. Per the FHA, in developments of 2 or 3-story walkup buildings where the ground floor Units are single-story, all the ground floor Units are "covered". Based on the example, calculate:

450 (total spaces) – 11 (accessible spaces from the lot) = 439 / 3 (to include only the ground floor covered Units) = 146 \* 2% = 2.92 (round up);

so, <u>3 additional accessible spaces required</u>

According to ADA 208.2.3.2, where the total number of parking spaces provided for each residential dwelling Unit exceeds one space per residential dwelling Unit, 2% is required of all the parking spaces not covered by 208.2.3.1. Calculate:

450 (total spaces) – 200 (to remove the one-space-per-unit excess) – 10 (to remove those covered by 208.2.3.1) = 240 \* 2% = 4.8 (round up); so <u>5 additional parking required</u>

We use the standard that results in the higher number of spaces, so 5 would be the number chosen for the additional accessible parking spaces for residents.

Required are 11 spaces plus 5 spaces for 16 accessible spaces.

#### Van parking spaces –

For every 6 or fraction of 6 parking spaces required by 208.2, at least one will be van accessible. Based on example above, 16 total spaces would be required (10 accessible spaces, one clubhouse space, and the five additional spaces), so 3 van accessible spaces required (there are two "sixes" and one "three" in 16).

• Of the 16 spaces required, 4 would need to be carport spaces (based on 100 carport spaces) and 2 accessible garages (50 garage spaces).

This is more than the 5 extra spaces calculated, so at least one of the spaces previously determined to be required for the accessible units and clubhouse has to be a garage or carport space.

• The 4 and the 2 would also be required to have at least 1 van accessible space, including a minimum 98" garage door for the van accessible garage.

### Can You Read This?

PLOCE 2006 INTERPRETATION: IT IS THE RESPONDENTY OF ANY INTERESTED PERSONS TO VERIFY I AND LOCAL OFFICIALE, AND TO DETERMINE THE EFFECT THAT SUCH DESIGNATION MAY HAVE RESAME opposes to be balanced in a FEMA Floor bearrance fields then (FMM), Manifilat as Constantly Ha. 5 opposes that all or a perform of the property may be in Flood Zena(a) I. . Decrease this is a surveyed property other than to interpret the information set and an FEMA's FMM, as described at 20452, which may not agree with the interpretetions of FEMA or state or local affaints, and which Flood Hezzel Areas and Zenas may be floored at http://www.hema.gov/Index.attor.

# Neither Can We.

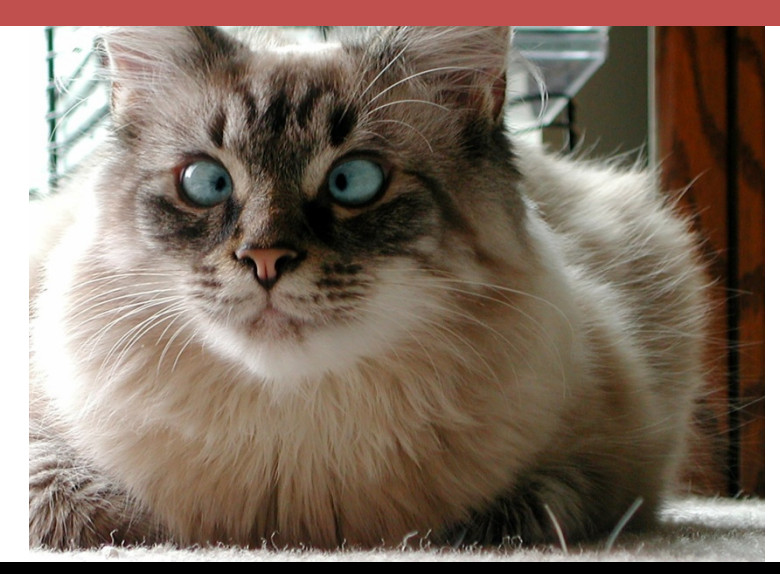
# Tab 23, Specifications & Building/Unit Configuration Form

| 0 | 0                |                                 |
|---|------------------|---------------------------------|
|   |                  |                                 |
| 0 | 0                |                                 |
|   |                  |                                 |
| 0 | 0                |                                 |
|   | 0<br>0<br>0<br>0 | 0 0<br>0 0<br>0 0<br>0 0<br>0 0 |

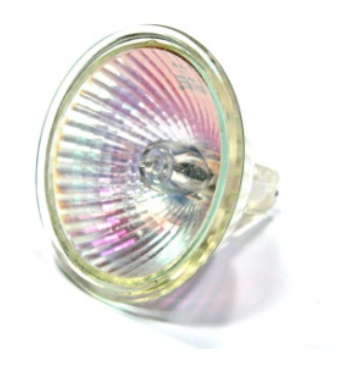

#### ...to this.

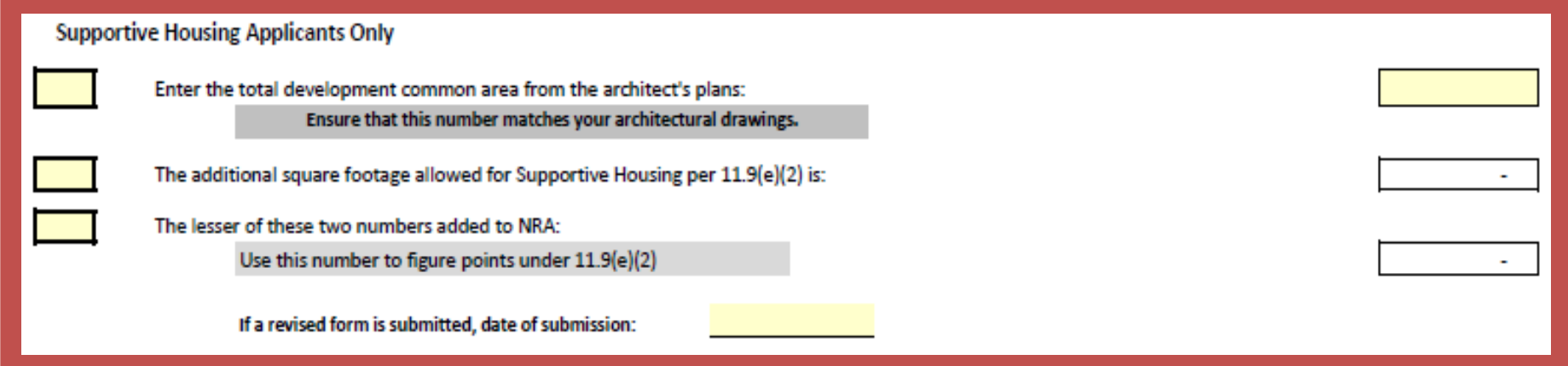

Halogen Light Bulb – photo credit freeimages.com/tijmenvandobbenburgh

## Tab 23, Specifications & Building/Unit Configuration Form

Previously, off to the right side of the form were charts that help you figure out accessible unit requirements. New this year, these charts are included in sub-worksheets 23a and 23b. 23c includes a chart that will help you figure out parking. **Provide those charts in the Application!!!** 

| EXAMPLE*                    |     |                     |
|-----------------------------|-----|---------------------|
| Total # of Spaces:          | 430 | Percentage of Total |
| Facility 1 - Surface lot    | 300 | 0.666666667         |
| Facility 2 - Carports       | 100 | 0.222222222         |
| Facility 3 - Garages        | 50  | 0.111111111         |
| Facility 4                  |     | 0                   |
| Facility 5                  |     | 0                   |
| Make sure it matches total! | 450 | 100                 |

|     |         | 1.10 |
|-----|---------|------|
| - N |         |      |
| -   | 10 M I. |      |
|     |         |      |

| # Accessible Spaces: | 16          | Distribution | Van Spaces |
|----------------------|-------------|--------------|------------|
| Facility 1           | 10.66666667 | 10           | 1          |
| Facility 2           | 3.555555556 | 4            | 1          |
| Facility 3           | 1.777777778 | 2            | 1          |
| Facility 4           | 0           | 0            | 0          |
| Facility 5           | 0           | 0            | 0          |
| Total                | 16          | 16           | З          |

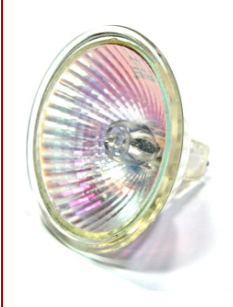

#### Tab 24, Rent Schedule

|                                                                                                    | Rent Schedule                                 |                    |           |                   |            |                    |               |                                           |                                  |                       |                                  |                            |                          |
|----------------------------------------------------------------------------------------------------|-----------------------------------------------|--------------------|-----------|-------------------|------------|--------------------|---------------|-------------------------------------------|----------------------------------|-----------------------|----------------------------------|----------------------------|--------------------------|
| Self Score Lotal:       0         Unit types must be entered from smallest to largest based on "# of Bedrooms" and "Unit Size", then within the same "# of Bedrooms" and "Unit Size" from lowest to         highest "Rent Collected/Unit".         Private Activity Bond Priority (For Tax-Exempt Bond Developments ONLY):         Rent Designations (select from Drop down menu) |                                               |                    |           |                   |            |                    |               |                                           |                                  |                       |                                  |                            |                          |
| HTC Units                                                                                                    | MF Direct<br>Loan Units<br>(HOME<br>Rent/Inc) | State HTF<br>Units | MRB Units | Other/<br>Subsidy | # of Units | # of Bed-<br>rooms | # of<br>Baths | Unit Size<br>(Net<br>Rentable Sq.<br>Ft ) | Total Net<br>Rentable<br>Sq. Ft. | Program<br>Rent Limit | Tenant Paid<br>Utility<br>Allow. | Rent<br>Collected<br>/Unit | Total<br>Monthly<br>Rent |
|                                                                                                    |                                               |                    |           |                   | (A)        |                    |               | <b>(B)</b>                                | (A) x (B)                        |                       |                                  | (E)                        | (A) x (E)                |
|                                                                                                    |                                               |                    |           |                   |            |                    |               |                                           | 0                                |                       |                                  |                            | -                        |
|                                                                                                    |                                               |                    |           |                   |            |                    |               |                                           | 0                                |                       |                                  |                            | -                        |
|                                                                                                    |                                               |                    |           |                   |            |                    |               |                                           | 0                                |                       |                                  |                            | -                        |
|                                                                                                    |                                               |                    |           |                   |            |                    |               |                                           | 0                                |                       |                                  |                            | -                        |
|                                                                                                    |                                               |                    |           |                   |            |                    |               |                                           | 0                                |                       |                                  |                            | -                        |
|                                                                                                    |                                               |                    |           |                   |            |                    |               |                                           | 0                                |                       |                                  |                            | -                        |
|                                                                                                    |                                               |                    |           |                   |            |                    |               |                                           | 0                                |                       |                                  |                            | -                        |
|                                                                                                    |                                               |                    |           |                   |            |                    |               |                                           | 0                                |                       |                                  |                            | -                        |
|                                                                                                    |                                               |                    |           |                   |            |                    |               |                                           | 0                                |                       |                                  |                            | -                        |
|                                                                                                    |                                               |                    |           |                   |            |                    |               |                                           | 0                                |                       |                                  |                            | -                        |
|                                                                                                    |                                               |                    |           |                   |            |                    |               |                                           | 0                                |                       |                                  |                            | -                        |

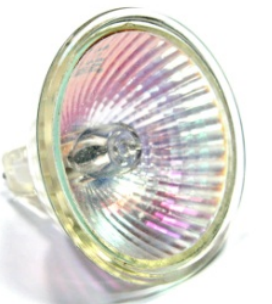

 $\bigcirc$ 

| TOTAL                                                                       | 0     |        |                     | 0 | - |  |  |  |
|-----------------------------------------------------------------------------|-------|--------|---------------------|---|---|--|--|--|
| Non Rental Income                                                           |       | \$0.00 | per unit/month for: |   |   |  |  |  |
| Non Rental Income                                                           | Γ     | 0.00   | per unit/month for: |   |   |  |  |  |
| Non Rental Income                                                           | Γ     | 0.00   | per unit/month for: |   |   |  |  |  |
| + TOTAL NONRENTAL                                                           | INCOM | \$0.00 | per unit/month      |   | - |  |  |  |
| = POTENTIAL GROSS MONTHLY INCOME                                            |       |        |                     |   |   |  |  |  |
| - Provision for Vacancy & Collection Loss % of Potential Gross Income:      |       |        |                     |   |   |  |  |  |
| - Rental Concessions (enter as a negative number) Enter as a negative value |       |        |                     |   |   |  |  |  |

Halogen Light Bulb – photo credit freeimages.com/tijmenvandobbenburgh

## Tab 24, Rent Schedule, Pg. 2

#### Rent Schedule (Continued)

|          |             | % of LI | % of Total |   |
|----------|-------------|---------|------------|---|
|          | TC30%       |         |            | 0 |
|          | TC40%       |         |            | 0 |
|          | TC50%       |         |            | 0 |
| HOUSING  | TC60%       |         |            | 0 |
| TAX      | HTC LI Tota | al      |            | 0 |
| CREDITS  | EO          |         |            | 0 |
|          | MR          |         |            | 0 |
|          | MR Total    |         |            | 0 |
|          | Total Units | 5       |            | 0 |
|          |             |         |            |   |
|          | MRB30%      |         |            | 0 |
|          | MRB40%      |         |            | 0 |
| MORTGAGE | MRB50%      |         |            | 0 |
| REVENUE  | MRB60%      |         |            | 0 |
| BOND     | MRB LI Tot  | tal     |            | 0 |
|          | MRBMR       |         |            | 0 |
|          | MRBMR To    | otal    |            | 0 |
|          | MRB Total   |         |            | 0 |

|            | 0 |  | 0 |
|------------|---|--|---|
| REDROOMS   | 1 |  | 0 |
|            | 2 |  | 0 |
| DEDROOIVIS | 3 |  | 0 |
|            | 4 |  | 0 |
|            | 5 |  | 0 |

|             |             | % of LI  | % of Total |   |
|-------------|-------------|----------|------------|---|
|             | HTF30%      |          |            | 0 |
|             | HTF40%      |          |            | 0 |
|             | HTF50%      |          |            | 0 |
| HOUSING     | HTF60%      |          |            | 0 |
| TRUST       | HTF80%      |          |            | 0 |
| FUND        | HTF LI Tota | i        |            | 0 |
|             | MR          |          |            | 0 |
|             | MR Total    |          |            | 0 |
|             | HTF Total   |          |            | 0 |
|             | 30%         |          |            | 0 |
|             | LH/50%      |          |            | 0 |
|             | HH/60%      |          |            | 0 |
|             | HH/80%      |          |            | 0 |
| DIRECT LOAN | Direct Loan | LI Total |            | 0 |
|             | EO          |          |            | 0 |
|             | MR          |          |            | 0 |
|             | MR Total    |          |            | 0 |
|             | Direct Loan | Total    |            | 0 |
| OTHER       | Total OT Ur | nits     |            | 0 |

| ACQUISITION + HARD |         | DO NOT USE THIS CALCULATION TO            |
|--------------------|---------|-------------------------------------------|
| Cost Per Sq Ft     | #DIV/0! | SCORE POINTS UNDER 11.9(e)(2). At the     |
| HARD               |         | end of the Development Cost Schedule,     |
| Cost Per Sq Ft     | #DIV/0! | you will have the ability to adjust your  |
| BUILDING           |         | eligible costs to qualify. Points will be |
| Cost Per Sq Ft     | #DIV/0! | entered there.                            |

### Tab 25, Utility Allowances

|                      |          | Energy |     |             |     |     |     | Source of Utility Allowance & |
|----------------------|----------|--------|-----|-------------|-----|-----|-----|-------------------------------|
| Utility              | Who Pays | Source | OBR | 1BR         | 2BR | 3BR | 4BR | Effective Date                |
| Heating              |          |        |     |             |     |     |     |                               |
| Cooking              |          |        |     |             |     |     |     |                               |
| Other Electric       |          |        |     |             |     |     |     |                               |
| Air Conditioning     |          |        |     |             |     |     |     |                               |
| Water Heater         |          |        |     |             |     |     |     |                               |
| Water                |          |        |     |             |     |     |     |                               |
| Sewer                |          |        |     |             |     |     |     |                               |
| Trash                |          |        |     |             |     |     |     |                               |
| Flat Fee             |          |        |     |             |     |     |     |                               |
| Other                |          |        |     |             |     |     |     |                               |
| Total Paid by Tenant |          |        | Ş - | <b>\$</b> - | Ş - | Ş - | Ş - |                               |

#### Other (Describe)

If a revised form is submitted, date of submission:

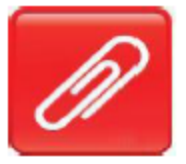

 $\sum$ 

## Tab 26, Annual Operating Expense

| ANNUAL OPERATING EXPENSES |                                |      |       |      |  |  |  |  |  |
|---------------------------|--------------------------------|------|-------|------|--|--|--|--|--|
| General & Administrat     | ive Expenses                   |      |       |      |  |  |  |  |  |
| Accounting                |                                | \$   |       |      |  |  |  |  |  |
| Advertising               | 120                            | \$   |       |      |  |  |  |  |  |
| Legal fees                |                                | \$   |       |      |  |  |  |  |  |
| Leased equipm             | ent different                  | \$   |       |      |  |  |  |  |  |
| Postage & offic           | e supplies                     | \$   |       |      |  |  |  |  |  |
| Telephone                 | •                              | \$   |       |      |  |  |  |  |  |
| Other                     | describe                       | \$   |       |      |  |  |  |  |  |
| Other                     | describe                       | \$   |       |      |  |  |  |  |  |
| Total General 8           | Administrative Expenses:       | -    |       | \$-  |  |  |  |  |  |
| Management Fee:           | Percent of Effective Gross Inc | ome: | 0.00% |      |  |  |  |  |  |
| Payroll, Payroll Tax & I  | Employee Benefits              |      |       |      |  |  |  |  |  |
| Management                |                                | \$   |       |      |  |  |  |  |  |
| Maintenance               |                                | \$   |       |      |  |  |  |  |  |
| Other                     | describe                       | \$   |       |      |  |  |  |  |  |
| Other                     | describe                       |      |       |      |  |  |  |  |  |
| Total Payroll, Payroll T  | ax & Employee Benefits:        |      |       | \$ - |  |  |  |  |  |

 $\bigcirc$ 

### Tab 27, Pro Forma

| Debt Coverage Ratio                                                                                                    | #DIV/0!                                                               | #DIV/0!                                                              | #DIV/0!                                                           | #DIV/0!                                                             | #DIV/0!                                                              | #DIV/0!                                        | #DIV/0!                                   |
|----------------------------------------------------------------------------------------------------|-----------------------------------------------------------------------|----------------------------------------------------------------------|-------------------------------------------------------------------|---------------------------------------------------------------------|----------------------------------------------------------------------|------------------------------------------------|-------------------------------------------|
| Other (Describe)                                                                                                    |                                                                       |                                                                      |                                                                   |                                                                     |                                                                      |                                                |                                           |
| Other (Describe)                                                                                                    |                                                                       |                                                                      |                                                                   |                                                                     |                                                                      |                                                |                                           |
| By signing below I (we) are certifying that the above 15 Year pro forma,<br>on the bank's current underwriting parameters and consistent with the<br>each year maintains no less than a 1.15 debt coverage ratio. (Signature | , is consistent with t<br>loan terms indicat<br>only required if usin | the unit rental rate<br>and in the term shee<br>ng this pro forma fo | assumptions, total<br>et and preliminarily<br>or points under §11 | operating expenses<br>considered feasible<br>.9(e)(1) relating to f | s, net operating inc<br>e pending further o<br>financial Feasibility | ome, and debt serv<br>filigence review. T<br>) | ice coverage based<br>he debt service for |
|                                                                                                    |                                                                       |                                                                      |                                                                   | Phone:                                                              |                                                                      |                                                |                                           |
| Signature, Authorized Representative, Construction or                                                                                                    |                                                                       | Printee                                                              | l Name                                                            | Email:                                                              |                                                                      |                                                |                                           |
| Permanent Lender                                                                                                    |                                                                       |                                                                      |                                                                   |                                                                     |                                                                      |                                                |                                           |
|                                                                                                    |                                                                       | Da                                                                   | ite                                                               | •                                                                   |                                                                      |                                                |                                           |
|                                                                                                    |                                                                       |                                                                      |                                                                   |                                                                     |                                                                      |                                                |                                           |
| Signature, Authorized Representative, Syndicator                                                                                                    |                                                                       | Printee                                                              | l Name                                                            |                                                                     | Da                                                                   | ate                                            | •                                         |
|                                                                                                    | If a revised form is                                                  | s submitted, date o                                                  | f submission:                                                     |                                                                     |                                                                      |                                                |                                           |
|                                                                                                    |                                                                       |                                                                      |                                                                   |                                                                     |                                                                      |                                                |                                           |

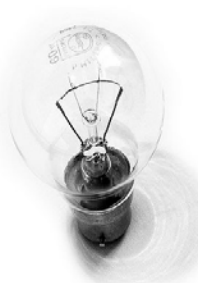

#### Tab 28, Off-Site Costs

| OFF-SITES <sup>2</sup>                                                                                                    | · · · · · · · · · · · · · · · · · · · |     |                                                                                                    |                                                                               |                                                                                         |                                                                            |                                                                       |                                                      |                                                    |
|----------------------------------------------------------------------------------------------------|---------------------------------------|-----|----------------------------------------------------------------------------------------------------|-------------------------------------------------------------------------------|-----------------------------------------------------------------------------------------|----------------------------------------------------------------------------|-----------------------------------------------------------------------|------------------------------------------------------|----------------------------------------------------|
| Off-site concrete                                                                                                    |                                       |     |                                                                                                    |                                                                               |                                                                                         |                                                                            |                                                                       |                                                      |                                                    |
| Storm drains & devices                                                                                                    |                                       |     |                                                                                                    |                                                                               |                                                                                         |                                                                            | MOR.                                                                  |                                                      |                                                    |
| Water & fire hydrants                                                                                                    |                                       |     |                                                                                                    |                                                                               |                                                                                         |                                                                            | in .                                                                  |                                                      |                                                    |
| Off-site utilities                                                                                                    |                                       |     |                                                                                                    |                                                                               |                                                                                         |                                                                            | 6/                                                                    |                                                      |                                                    |
| Sewer lateral(s)                                                                                                    |                                       |     |                                                                                                    |                                                                               |                                                                                         |                                                                            | Y                                                                     |                                                      |                                                    |
| Off-site paving                                                                                                    |                                       |     |                                                                                                    |                                                                               |                                                                                         |                                                                            |                                                                       |                                                      |                                                    |
| Off-site electrical                                                                                                    |                                       |     |                                                                                                    |                                                                               |                                                                                         |                                                                            |                                                                       |                                                      |                                                    |
| Other (specify) - see footnote 1                                                                                                    |                                       | 1   |                                                                                                    |                                                                               |                                                                                         |                                                                            | w.                                                                    |                                                      |                                                    |
| Other (specify) - see footnote 1                                                                                                    |                                       |     |                                                                                                    |                                                                               |                                                                                         |                                                                            | an                                                                    |                                                      |                                                    |
| Subtotal Off-Sites Cost                                                                                                    | \$0                                   | \$0 | \$0                                                                                                    |                                                                               |                                                                                         |                                                                            |                                                                       |                                                      |                                                    |
|                                                                                                    |                                       | _   | • • • •                                                                                                    |                                                                               |                                                                                         |                                                                            |                                                                       |                                                      |                                                    |
|                                                                                                    |                                       | L   |                                                                                                    |                                                                               | Offsite Cos                                                                             | st Breakdown                                                               |                                                                       |                                                      |                                                    |
|                                                                                                    |                                       | -0  | his form must be submitted with the Develo<br>equisition costs, or referenced in utility prov<br>he Development Costs Scherbie, bowever, o | opment Cost Schedule<br>vider letters. Therefore<br>all costs listed here sho | if the development has<br>, the total costs listed of<br>which eachies to be justified. | offsite costs, whether<br>on this worksheet may<br>led in another place in | those costs are include<br>or may not exactly cost<br>the application | ed in the budget as a lin<br>respond with those off- | e item, embedded in the<br>site costs indicated on |
|                                                                                                    |                                       |     | olumn A: Theoffs ite activity reflected here                                                                                               | should correspond to                                                          | the offsite activity refl                                                               | ected in the Developm                                                      | ent Cost Schedule or                                                  | other supporting docum                               | rentation                                          |
| If you put numbers in                                                                                                    | thic                                  |     | Columns B and C: In determining actual cons<br>Column D: To arrive at total construction cos                                               | struction cost, two dif<br>sts in Column D:                                   | ferent methods may be                                                                   | used:                                                                      |                                                                       |                                                      |                                                    |
| n you put numbers in                                                                                                    | unis,                                 |     | Column E: Any proposed activity involving th<br>Column F: Engineering/architectural costs m                                                | e acquisition of real p<br>ust be broken out by                               | roperty, easements, right<br>the offsite work activity                                  | ghts-of-way, etc., musi<br>y-                                              | t have the projected co                                               | osts of this acquisition f                           | or the activity                                    |
|                                                                                                    |                                       | •   | Column G: Figures for Column G, Total Activi<br>**Note: ALL contingency must                                                               | ity Cost, are obtained<br>be included in the Con                              | by adding together Col<br>tingency line item on t                                       | umns D, E, and F to ge<br>heDevelopment Cost !                             | t the total costs.<br>Schedule and NOT in th                          | e Offsite. Cost Breakdow                             | vn above**                                         |
|                                                                                                    |                                       |     | *This form must be completed by a profess<br>.A.                                                                                           | sional engineer licens<br>B.                                                  | ed to practice in the St<br>C.                                                          | ate of Texas. His or he<br>D.                                              | r signature and regist<br>E.                                          | IF.                                                  | G.                                                 |
|                                                                                                    |                                       |     | Activity                                                                                                    | Labor or Unit Price                                                           | Materials or # of<br>Units                                                              | Total Construction<br>Costs                                                | Acquisition Costs                                                     | Engineering /<br>Architectural Costs                 | Total Activity Costs                               |
|                                                                                                    |                                       |     | Off-site Utilities                                                                                                    | \$ 50,000.00                                                                  | 3                                                                                       | \$ \$0,000.00                                                              | \$ -                                                                  | In Civil Design Fee                                  | \$ 50,000.00                                       |
|                                                                                                    |                                       |     | IX. Atypical items that will mat                                                                                                    | erially impact costs                                                          |                                                                                         |                                                                            |                                                                       |                                                      |                                                    |
|                                                                                                    |                                       |     | Detention will be required to<br>single family development.                                                                                | o reduce the peak run<br>A offsite storm sewer                                | off rate to what is pro<br>will be required to be                                       | duced from a constructed to                                                |                                                                       |                                                      |                                                    |
|                                                                                                    |                                       |     | an existing system approxim                                                                                                    | ately 600' to the easi                                                        | of the site.                                                                            |                                                                            |                                                                       |                                                      |                                                    |
| You have to ha                                                                                                    | ive this.                             |     |                                                                                                    |                                                                               |                                                                                         |                                                                            |                                                                       |                                                      |                                                    |
|                                                                                                    |                                       |     |                                                                                                    |                                                                               |                                                                                         |                                                                            |                                                                       |                                                      |                                                    |
|                                                                                                    |                                       |     |                                                                                                    |                                                                               |                                                                                         |                                                                            |                                                                       |                                                      |                                                    |
|                                                                                                    |                                       |     |                                                                                                    |                                                                               |                                                                                         |                                                                            |                                                                       |                                                      |                                                    |
|                                                                                                    |                                       |     | Lines 35-37 Hidden                                                                                                    |                                                                               |                                                                                         |                                                                            |                                                                       |                                                      | 4 50.000                                           |
| credit: Paul Watson <a< td=""><td></td><td></td><td>Signature of Registered Engineer<br/>responsible for Budget Justification</td><td></td><td>Printe<br/>2/23<br/>Di</td><td>d Name<br/>/2017<br/>ste</td><td>Sea</td><td>STATE OF T</td><td>A A A A A A A A A A A A A A A A A A A</td></a<> |                                       |     | Signature of Registered Engineer<br>responsible for Budget Justification                                                                   |                                                                               | Printe<br>2/23<br>Di                                                                    | d Name<br>/2017<br>ste                                                     | Sea                                                                   | STATE OF T                                           | A A A A A A A A A A A A A A A A A A A              |
| http://www.flickr.com/photos/510356<br>y 2005 via <a href="http://photog&lt;/td&gt;&lt;td&gt;609331@N01/399238&lt;br&gt;pin.com">photopin<td>1"&gt;30th</td><td></td><td></td><td></td><td></td><td></td><td>APOTESSIONAL C</td><td>152<br/>F-11756</td></a>                                  | 1">30th                               |     |                                                                                                    |                                                                               |                                                                                         |                                                                            | APOTESSIONAL C                                                        | 152<br>F-11756                                       |                                                    |

Januar href="https://creativecommons.org/licenses/by-nc-sa/2.0/">(license)</a>

 $\bigcirc$ 

photo href="

#### Tab 29, Site Work Costs

| ry<br>ping & signs | 27,92  | 22    | This form must be submitted with the De | velopment Cost Schedule o | Site Work Co                                   | st Breakdown                    | 1                               |                                 |                                 |
|--------------------|--------|-------|-----------------------------------------|---------------------------|------------------------------------------------|---------------------------------|---------------------------------|---------------------------------|---------------------------------|
| ry                 |        |       |                                         |                           | Site Work Co                                   | et Brookdour                    |                                 |                                 |                                 |
|                    |        |       |                                         |                           |                                                |                                 |                                 |                                 |                                 |
|                    | 437,56 | 58    |                                         | 437,56                    | 8                                              |                                 |                                 |                                 |                                 |
|                    | 468,58 | 88    |                                         | 468,58                    | 8                                              |                                 | de la                           |                                 |                                 |
|                    | 6,97   | 78    |                                         | 6,97                      | B                                              |                                 | 4                               |                                 |                                 |
|                    | 40,70  | 79    |                                         | 6.07                      | 2                                              |                                 |                                 |                                 |                                 |
|                    | 40,70  | 02    |                                         | 40,70                     | 2                                              |                                 |                                 |                                 |                                 |
|                    | 45,85  | 02    |                                         | 45,85                     | 2                                              |                                 |                                 |                                 |                                 |
|                    | 45,85  | 57    |                                         | 45,85                     | 7                                              |                                 | AS .                            |                                 |                                 |
|                    | 524,95 | 53    |                                         | 524,95                    | 3                                              |                                 | 6                               |                                 |                                 |
|                    |        |       |                                         |                           |                                                |                                 | 57                              |                                 |                                 |
|                    | 52     | 24,95 | 24,953<br>15,857                        | 24,953<br>15,857          | 24,953 524,95<br>15,857 45,85<br>10,702 40,702 | 24,953 524,953<br>15,857 45,857 | 24,953 524,953<br>15,857 45,857 | 24,953 524,953<br>15,857 45,857 | 24,953 524,953<br>15,857 45,857 |

Date

153

#### photo credit: Paul Watson <a

href="http://www.flickr.com/photos/51035609331@N01/3992381">30th January 2005</a> via <a href="http://photopin.com">photopin</a> <a href="https://creativecommons.org/licenses/by-nc-sa/2.0/">(license)</a>

#### Tab 30, Development Cost Schedule

#### **Development Cost Schedule**

Self Score Total:

0

This Development Cost Schedule must be consistent with the Summary Sources and Uses of Funds Statement. All Applications must complete the total development cost column and the Tax Payer Identification column. Only HTC applications must complete the Eligible Basis columns and the Requested Credit calculation below:

|                                    | TOTAL DEVELOPMENT SUMMARY |                                   |            |                     |
|------------------------------------|---------------------------|-----------------------------------|------------|---------------------|
|                                    | Total                     | al Eligible Basis (If Applicable) |            | Scratch Paper/Notes |
|                                    | Cost                      | Acquisition                       | New/Rehab. |                     |
| ACQUISITION                        |                           |                                   |            |                     |
| Site acquisition cost              |                           |                                   |            |                     |
| Existing building acquisition cost |                           |                                   |            |                     |
| Closing costs & acq. legal fees    |                           |                                   |            |                     |
| Other (specify) - see footnote 1   |                           |                                   |            |                     |
| Other (specify) - see footnote 1   |                           |                                   |            |                     |
| Subtotal Acquisition Cost          | \$0                       | \$0                               | \$0        |                     |
| OFF-SITES <sup>2</sup>             |                           |                                   |            |                     |
| Off-site concrete                  |                           |                                   |            |                     |
| Storm drains & devices             |                           |                                   |            |                     |
| Water & fire hydrants              |                           |                                   |            |                     |
| Off-site utilities                 |                           |                                   |            |                     |
| Sower lateral/s)                   |                           |                                   |            |                     |

#### Tab 30, Cost Per Square Foot

|                                                                               | Voluntary Eligible Building Costs (After 11.9(e)(2))* #DIV/0!<br>Enter amount to be used to achieve desired score. |       |                                         |         |     |       |
|-------------------------------------------------------------------------------|----------------------------------------------------------------------------------------------------|-------|-----------------------------------------|---------|-----|-------|
| TOTAL BUILDING COSTS & SITE WORK<br>(including site amenities)                |                                                                                                    |       | \$0                                     | \$0     | \$0 |       |
| Contingency                                                                   |                                                                                                    | 0.00% |                                         |         |     |       |
|                                                                               | TOTAL HARD COSTS                                                                                                   |       | \$0                                     | \$0     | \$0 |       |
| OTHER CONSTRU                                                                 | ICTION COSTS                                                                                                    | %THC  |                                         |         |     | %EHC  |
| General requirem                                                              | ients (<6%)                                                                                                    | 0.00% |                                         |         |     | 0.00% |
| Field supervision                                                             | (within GR limit)                                                                                                  |       |                                         |         |     |       |
| Contractor overh                                                              | ead (<2%)                                                                                                    | 0.00% |                                         |         |     | 0.00% |
| G & A Field (withi                                                            | in overhead limit)                                                                                                 |       |                                         |         |     |       |
| Contractor profit                                                             | (<6%)                                                                                                    | 0.00% |                                         |         |     | 0.00% |
| . 1                                                                           | TOTAL CONTRACTOR FEES                                                                                              |       | \$0                                     | \$0     | \$0 |       |
|                                                                               |                                                                                                    |       |                                         |         |     |       |
| TOTAL CONSTRUCTION CONTRACT                                                   |                                                                                                    |       | \$0                                     | \$0     | \$0 |       |
|                                                                               |                                                                                                    |       | -                                       |         |     |       |
| Voluntary Eligible "Hard Costs" (Afte<br>Enter amount to be used to achieve d |                                                                                                    |       | After 11.9(e)(2))*<br>ve desired score. | #DIV/0! |     |       |

### Tab 30, Cost Estimator

| Name of contact for Cost Estimate:           |         |
|----------------------------------------------|---------|
| Phone Number for Contact:                    |         |
| If a revised form is submitted, date of subm | ission: |

#### Make sure your entry here matches the Development Team Members form.

| Cost Estimator:                                                                                  |  |              |                     |  |
|--------------------------------------------------------------------------------------------------|--|--------------|---------------------|--|
|                                                                                                  |  |              |                     |  |
| Contact Name                                                                                     |  |              | Phone               |  |
|                                                                                                  |  |              |                     |  |
| Email                                                                                            |  | Proposed Fee | Tax ID Number (TIN) |  |
| Certified Texas HUB?                                                                             |  |              |                     |  |
| This is a direct or indirect, financial, or other interest with Applicant or other team members* |  |              |                     |  |
|                                                                                                  |  |              |                     |  |

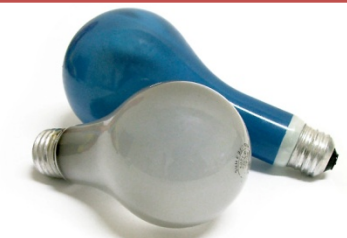

### Tab 31, Sources and Uses

- Do not forget to NAME your funding sources.
- Include a GOOD narrative that describes your development's financing.
- Have your financing partners SIGN it.

| By signing below I acknowledge that the amounts and terms of all anticipated sources of funds as stated above are consistent with the assumptions of my institution as one of the providers of funds. |              |      |  |
|----------------------------------------------------------------------------------------------------|--------------|------|--|
|                                                                                                    |              |      |  |
| Signature, Authorized Representative, Construction or Permanent Lender                                                                                                    | Printed Name | Date |  |
| Telephone:                                                                                                    |              |      |  |
| Email address:                                                                                                    |              |      |  |
| If a revised form is submitted, date of submission:                                                                                                    |              |      |  |
|                                                                                                    |              | 157  |  |

## Tab 32 & 33, Direct Loan

- Tab 32, Financial Capacity Information
  - Pertains to deals using Direct Loan for 50% or more of Development costs unless using USDA 515 funds. Tab tells you what to provide
- Tab 33, 5% Match

 You'll need to include the commitment letter from your Match provider. If not here, then behind Tab 35. Preferably here.

#### Tab 34, Finance Scoring, LPS Funding

#### 1. Commitment of Development Funding by Local Political Subdivision (§11.9(d)(2))

Name of the Local Political Subdivision providing the funding:

A letter from an official of the political subdivision stating that the political subdivision will provide a loan, grant, reduced fees or contribution of other value type, and the terms under which it will be provided is in the application.

The dollar value of the contribution must be in the letter and must equal \$500 or more if Urban and \$250 or more if Rural or USDA.

The commitment of development funding is reflected in the Application as a financial benefit to the Development, i.e. reported as a source of funds on the Sources and Uses Form and/or reflected in a lower cost in the Development Cost Schedule, such as notation of a reduction in building permits and related costs.

**Total Points Claimed:** 

0

Must now equal \$500 or more for Urban Applications and \$250 or more for Rural.

## Still 1 Point

### Tab 34, Financial Feasibility

#### 2. Financial Feasibility (§11.9(e)(1))

Eligible Pro-Forma and letter stating the Development is financially feasible.

Eligible Pro-Forma and letter stating Development <u>and</u> Principals are acceptable.

**Total Points Claimed:** 

| 0 |  |
|---|--|
| 0 |  |

| 0 |  |
|---|--|
|   |  |

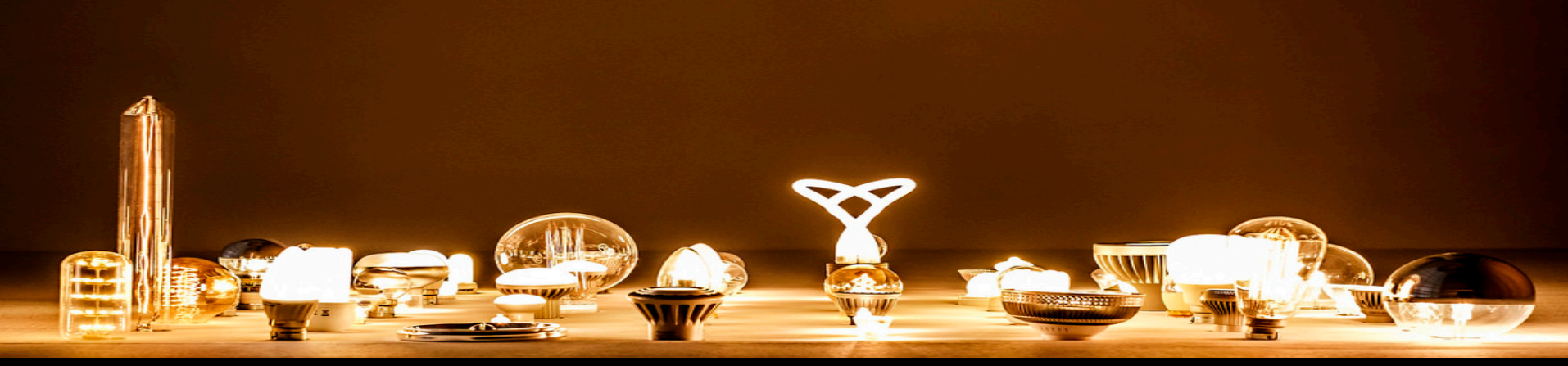

photo credit: Wouter de Bruijn <a href="http://www.flickr.com/photos/26646199@N05/34218894490">Work No. 1820 - Martin Creed</a> via <a 160 href="http://photopin.com">photopin</a> <a href="https://creativecommons.org/licenses/by-nc-sa/2.0/">(license)</a>

### Tab 34, Leveraging

| 3. Leveraging of Private, State, and Federal Resources (§2306.6725(a)(3); §11.9(e | e)(4))                |                      |
|-----------------------------------------------------------------------------------|-----------------------|----------------------|
| Percent of Units restricted to serve households at or below 30% of AMGI           |                       | _                    |
| HTC funding request as a percent of Total Housing Development Cost                | #DIV/0!               | ]                    |
|                                                                                   |                       | eligible for points: |
| Development Leverages CDBG Disaster Recovery, HOPE VI, RAD or Choice              |                       | #DIV/0!              |
| Housing Tax Credit Request 8% of Total Housing Development Cost                   |                       | #DIV/0!              |
| Housing Tax Credit Request 9% of Total Housing Development Cost                   |                       | #DIV/0!              |
| Housing Tax Credit Request 10% of Total Housing Development Cost                  |                       | #DIV/0!              |
| * Be sure no more than 50% of Developer fees are deferred.                        | Total Dainta Claimadu |                      |
|                                                                                   | Total Points Claimed: |                      |
|                                                                                   |                       |                      |

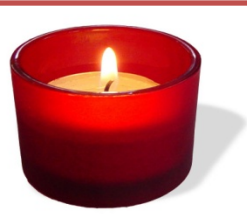

 $\bigcirc$ 

### Tab 35, Checklist

#### Supporting Documents Should be Included Behind this Tab

#### ALL SUPPORTING DOCUMENTS MUST BE CONSISTENT WITH THE SOURCES AND USES

Executed Pro Forma from Permanent or Construction Lender

Letter from lender regarding approval of Principals (consistent with Template)

Evidence of all Permanent and Construction Financing (term sheets, loan agreements)

Evidence of any Gap Financ<mark>ing, terms included</mark>

Evidence of any Owner Contributions, with financial support if required

Evidence of Equity Financing (HTC applications only)

Letter from Texas Historical Commission (THC) indicating preliminary eligibility for historic (rehabilitation) tax credits and documentation of Certified Historic Structure status as detailed in QAP §11.9(e)(6) was submitted behind TAB 19.

Letter from Local Political Subdivision evidencing a loan, grant, reduced fees or contribution of other value to benefit the Development. [QAP §11.9(d)(2)]

Evidence of Rental Assistance/Subsidy

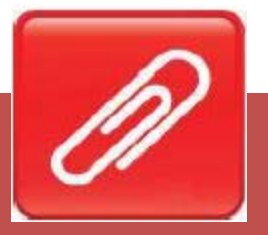

## Tab 36, Sponsor Characteristics

- Must have a HUB or nonprofit.
- Percentage total => 50% (not 80 any more).
- Housing-specific experience must be described in narrative form. What did they <u>DO</u>?
- Material participation worth 2 pts
- Nonprofit used for 2 pts (A) requires participation in Nonprofit Set-Aside.
- Supportive services and no NP Set-Aside (B) worth 1pt.

#### Sponsor Characteristics, cont'd

| Sponsor Characteristics (Competitive HTC Only)                                                                                                    |                                                                                                    |  |  |  |  |
|----------------------------------------------------------------------------------------------------|----------------------------------------------------------------------------------------------------|--|--|--|--|
|                                                                                                    | Self Score Total: 0                                                                                                    |  |  |  |  |
| Pursuant to §11.9(b)(2) of the Qualified Allocation Plan, an Application may qualify to receive up to two (2) points provided the ownership structure meets one of the following requirements in parts 1 OR 2 below; |                                                                                                    |  |  |  |  |
| 1. Application is attempting to score as a Qualifed Nonprofit or certified HUB with ownership interest and material participation and meets the<br>criteria below:                                                   |                                                                                                    |  |  |  |  |
| No If attempting to score as a Qualified No.                                                                                                    | nprofit, Application is applying under the Nonprofit Set-Aside                                                                        |  |  |  |  |
| If attempting to score as a certified HUE                                                                                                    | 8, evidence of the HUB's existence from the Texas Comptroller of Accounts is provided behind this Tab                                 |  |  |  |  |
| No The Qualified Nonprofit or certified HUI taken together equal at least 50% and n                                                                                                    | 3 has some combination of ownership interest, cash flow from operations, and developer fee which<br>Io less than 5% for any category. |  |  |  |  |
| Ownership Interest:                                                                                                    | CANNOT BE LESS THAN 5%                                                                                                    |  |  |  |  |
| Cash flow from operations:                                                                                                    | CANNOT BE LESS THAN 5%                                                                                                    |  |  |  |  |
| Developer Fee:                                                                                                    | CANNOT BE LESS THAN 5%                                                                                                    |  |  |  |  |
| Total: 0.00%                                                                                                    |                                                                                                    |  |  |  |  |

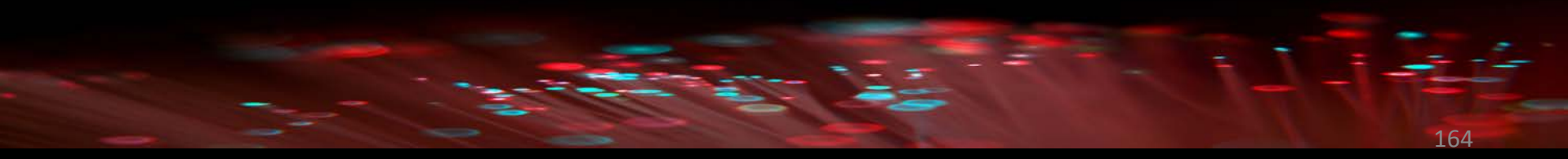

Free Light Stock Photos 8 Stock Photo: Photo credit freeimages.com/Stratsan

#### Sponsor Characteristics, cont'd

| The Qualified Nonprofit or cert<br>Compliance Period. <u>A narrative</u> | ified HUB will materially partic<br>edescribing how that participa | cipate in the Developmen<br>ation will be achieved is ir | t and the operation<br>Included. | on of the Development thro    | ughout the |
|--------------------------------------------------------------------------|--------------------------------------------------------------------|----------------------------------------------------------|----------------------------------|-------------------------------|------------|
| The Qualified Nonprofit or cert<br>describing experience in each c       | ified HUB has experience dire<br>ategory:                          | ctly related to the housinį                              | g industry. Mark a               | II that apply and provide a n | arrative   |
| Property Management                                                      | onstruction                                                        | Development                                              | Financing                        | Compliance                    |            |
| No Principals of the Qualified Nonp                                      | rofit or HUB are related Partie                                    | s to any other Principals                                | of the Applicant o               | r Developer.                  |            |
| Evidence of experience in the housi                                      | ng industry and a statement r                                      | egarding material particip                               | ation are provide                | d behind this tab.            |            |
|                                                                          |                                                                    |                                                          | Points (                         | Claimed:                      | $\square$  |

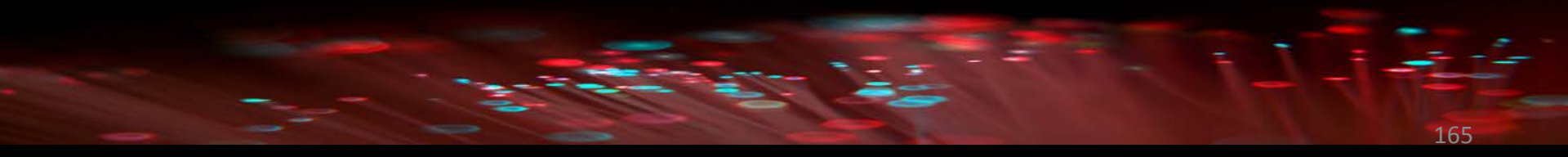

Free Light Stock Photos 8 Stock Photo: Photo credit freeimages.com/Stratsan

### Sponsor Characteristics, cont'd

| 2. Application is attempting to score as a participating Nonprofit or HUB and meets the o                                                                                | criteria below:                                                  |
|----------------------------------------------------------------------------------------------------|------------------------------------------------------------------|
| A certified HUB will participate in Development Services or provide onsite tenan<br>Comptroller of Accounts is provided behind this Tab.                                 | t services, and evidence of the HUB's existence from the Texas   |
| A Nonprofit will participate in Development Services or provide onsite tenant se orgainzation's nonprofit status is provided behind this Tab.                            | rvices, and evidence from a state or federal source of the       |
| No Principals of the HUB or Nonprofit are related Parties to any other Principal of the                                                                                  | e Applicant or Developer.                                        |
| Evidence of experience in the provision of Development Services or in the provision of the HUB or Nonprofit will provide such services must be included behind this tab. | of on-site tenant services as well as a statement indicating hov |
|                                                                                                    | Points Claimed:                                                  |
|                                                                                                    | Total Points Claimed: 0                                          |

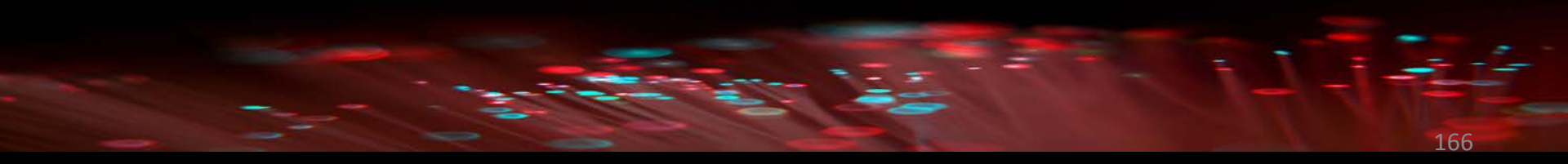

Free Light Stock Photos 8 Stock Photo: Photo credit freeimages.com/Stratsan

#### **Question Stop**

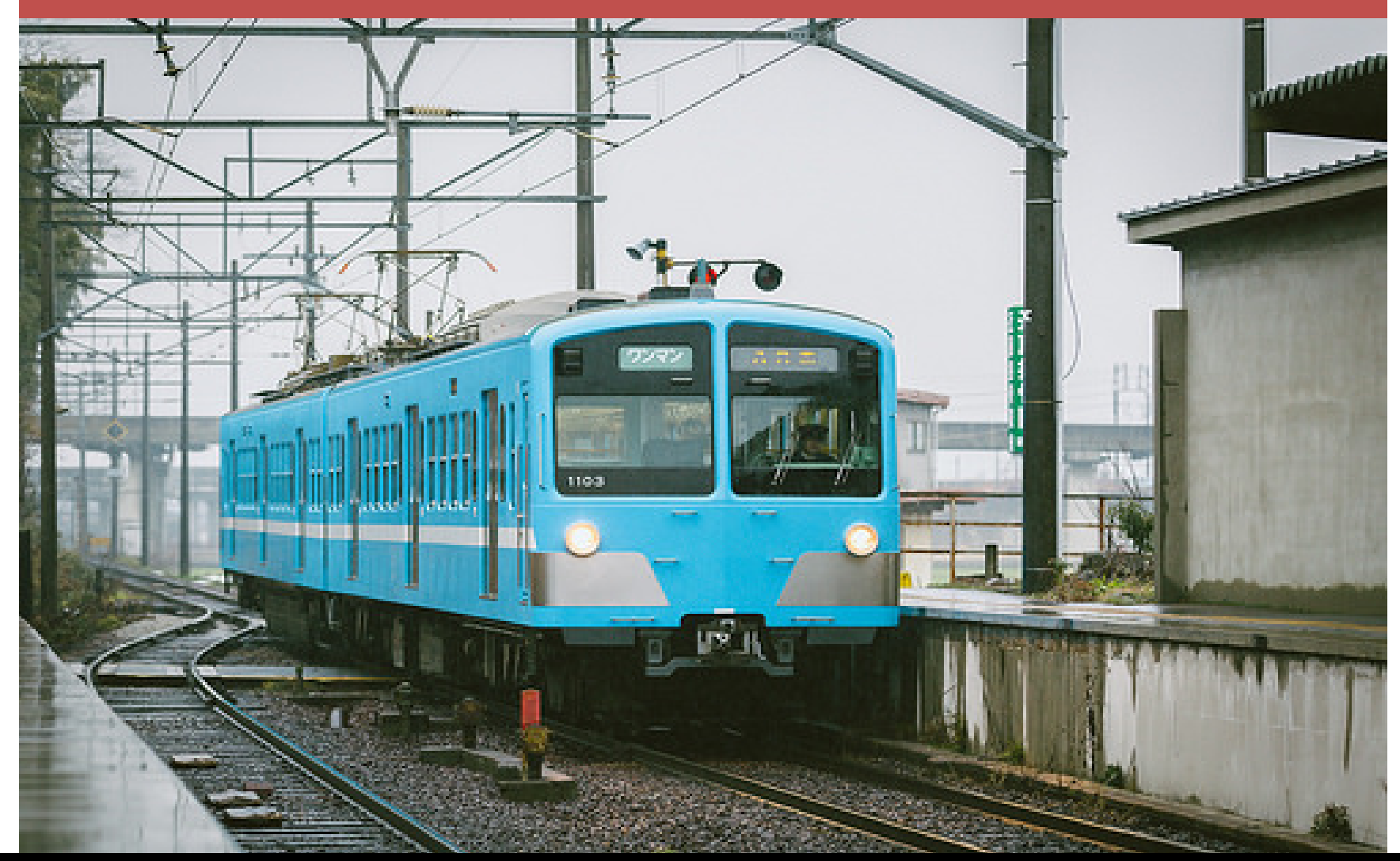

photo credit: hans-johnson <a href="http://www.flickr.com/photos/69825860@N04/35022652411">100 Series\_103F\_1</a> via <a href="http://photopin.com">photopin</a> <a href="http://creativecommons.org/licenses/by-nd/2.0/">(license)</a>

## Tab 37, Organizational Charts

#### Org. Chart Example:

Owner.

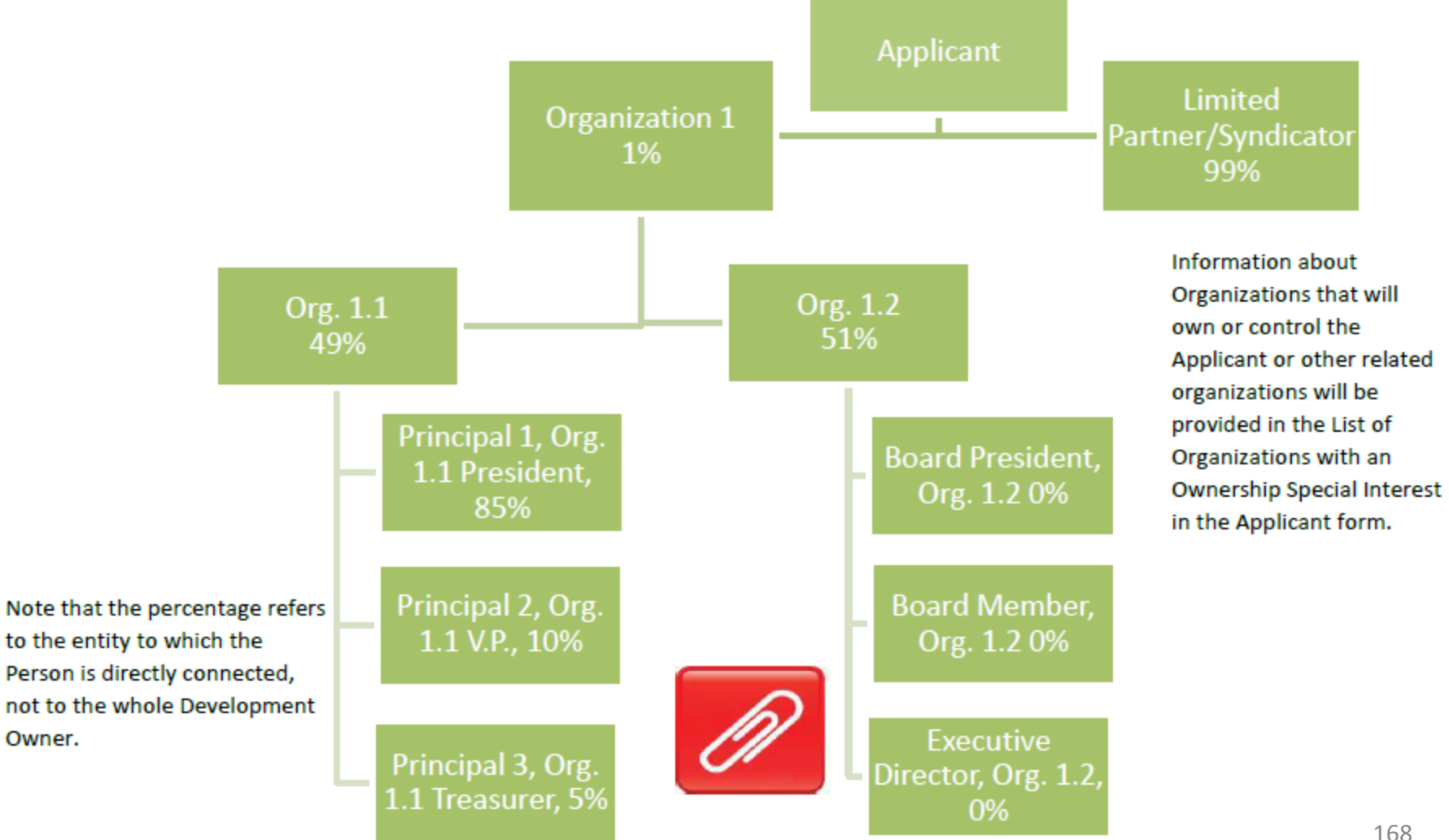

### Tab 38, List of Organizations

#### List of Organizations and Principals

Provide the requested information for all partnerships, corporations, limited liability companies, trusts, or any other public or private entity and their Affiliates identified on the Owner and Developer Organization Charts. Organizations that own or control other organizations should also be identified until the only remaining sub-entity would be natural persons. Organizations that are Developers and/or Guarantors must also be listed on this form as must any organization (and natural person whose ownership interest in an applicable entity is direct instead of via membership in an organization) that will receive more than 10% of the developer fee. (Note - Entity Names, Principals, and ownership percentage should coincide with the Owner and Developer Organization Charts)

| Applicant Legal Name:                     |                    |                          |  |
|-------------------------------------------|--------------------|--------------------------|--|
| Address:                                  | Cit                | ty: State: Zip:          |  |
| Name(s) of Entities the Organization Ow   | ns or Controls:    |                          |  |
| Organization legally formed?              | Date formed:       | Legal Org is or will be: |  |
| Previous TDHCA Experience?                | Phone:             | Email:                   |  |
| Organization Legal Name:                  |                    | Role/Title               |  |
| Address:                                  | Cit                | ty: State: Zip:          |  |
| Name(s) of Entities the Organization Ow   | ns or Controls:    |                          |  |
| Organization legally formed?              | Date formed:       | Legal Org is or will be: |  |
| Previous TDHCA Experience?                | Phone:             | Email:                   |  |
| Organization is identified on Org. Chart: |                    |                          |  |
| List of Sub-Entities or Principals:       |                    |                          |  |
| 1TDHCA Experience:                        | 2 TDHCA Experience | 3<br>TDHCA Experience:   |  |
| 4.                                        | 5.                 | 6                        |  |
| TDHCA Experience:                         | TDHCA Experience   | e: TDHCA Experience:     |  |

### Tab 39, Previous Participation

#### **Previous Participation Form**

Form must be completed separately for each entity (i.e. person, organization, etc.) that has or will have a controlling interest or oversight in the contract, award, agreement, or ownership transfer being considered. This form should also be completed for each board member, individual with signature authority, executive director, or elected official that represents the person/entity (as applicable).

| Person/Role:               |  |
|----------------------------|--|
| Email Address:             |  |
| City & State of Home Addr: |  |
| Applicant Legal Name:      |  |
|                            |  |

 List experience with all TDHCA rental development programs (including: HTC, HTC Exchange, Direct Loan (HOME, TCAP, RHD), and BOND) that you have controlled at any time.

By selecting this box I certify that I have no prior experience with any TDHCA administered affordable rental program.

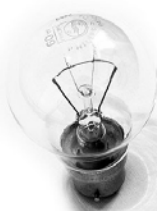

photo credit: Paul Watson <a href="http://www.flickr.com/photos/51035609331@N01/3992381">30th January 2005</a> via <a href="http://photopin.com">photopin</a> <a href="http://photopins.com">photopin</a> <a href="http://creativecommons.org/licenses/by-nc-sa/2.0/">(license)</a>

## Tab 40, Nonprofit Participation

#### **Nonprofit Participation**

#### # Nonprofit Set-Aside (Competitive HTC Applications Only)

Qualification: Must meet the definition of a Qualified Nonprofit Development pursuant to §10.3(a)(102) of the Uniform Multifamily Rules, §42(h)(5) of the code, and the requirements of §11.5(1) of the Qualified Allocation Plan.

Documentation: Eligibility will be confirmed based upon completion of the Nonprofit Participation and Additional Nonprofit Documentation requirements in this section.

By selecting this box the Applicant affirms the election to be included in the Nonprofit Set-Aside and certifies that they expect to receive a benefit in the allocation of tax credits as a result of being affiliated with a nonprofit.

By selecting this box the Applicant affirms the election to be excluded from the Nonprofit Set-Aside and certifies that they do not expect to receive a benefit in the allocation of tax credits as a result of being affiliated with a nonprofit.

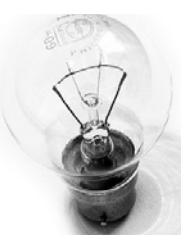

#### Tab 40, Nonprofit Participation, cont'd

#### Nonprofit Information (ALL Applications)

| Only nonprofit organizations will complete this section. All nonprofit Applicants or Principals must complete this form without                          |
|----------------------------------------------------------------------------------------------------|
| regard to their level of ownership or the set-aside under which the Application was made.                                                                |
| Organization Name:                                                                                                    |
| Is the Organization a 501(c )(3) or (4) as of the beginning of the Application Acceptance Period?                                                        |
| If no to the question above, what is its current legal status?                                                                                           |
| If "Other" please specify:                                                                                                    |
| Date of legal formation of Nonprofit Organization:                                                                                                    |
| 1) Is Applicant comprised of a joint venture between a Nonprofit and for-profit entity?                                                                  |
| If "Yes", will this nonprofit organization Control the Applicant?                                                                                        |
| What is the ownership percentage of this nonprofit organization?                                                                                         |
| 2) Describe the nonprofit's participation:                                                                                                    |
| <ol> <li>Describe the nonprofit's participation in the operation of the Development throughout the Compliance and/or extended use<br/>period:</li> </ol> |
|                                                                                                    |
| 4) Will the nonprofit receive part of the development fees paid in connection with the development?                                                      |
| If "Yes," explain:                                                                                                    |
|                                                                                                    |

#### Tab 40, Nonprofit Participation, cont'd

| LIST OF T |      | DRGANIZATION'S BOARD MEM | BERS, DIRECTORS AND OFFICERS |
|-----------|------|--------------------------|------------------------------|
|           |      |                          |                              |
| Name      |      | Title                    |                              |
| Address   |      | City                     | State Zip                    |
| Phone     | Ext. | Fax or Email             | Occupation                   |
|           |      |                          |                              |
| Name      |      | Title                    |                              |
| Address   |      | City                     | State Zip                    |
| Phone     | Ext. | Fax or Email             | Occupation                   |
|           |      |                          |                              |
| Name      |      | Title                    |                              |
| Address   |      | City                     | State Zip                    |
| Phone     | Ext. | Fax or Email             | Occupation                   |

photo credit: Paul Watson <a href="http://www.flickr.com/photos/51035609331@N01/3992381">30th January 2005</a> via <a href="http://photopin.com">photopin</a> <a href="https://creativecommons.org/licenses/by-nc-sa/2.0/">(license)</a>

## Tab 41, Nonprofit Checklist

#### Nonprofit Supporting Documents Should be Included Behind this Tab

Applications involving a Qualified Nonprofit Organization pursuant to Texas Government Code, §2306.6706 that have a 501(c)(3) or 501(c)(4) designation at the time of Application and competitive 9% HTC Applications electing to compete under the Nonprofit Set-aside must provide the following documentation behind this tab:

IRS determination letter

Third Party legal opinion (not applicable to Tax-Exempt Bond Developments)

The Nonprofit's most recent financial statement as prepared by a Certified Public Accountant (not applicable to Tax-Exempt Bond Developments)

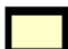

Certification regarding Board member residence

(not applicable to Tax-Exempt Bond Developments)

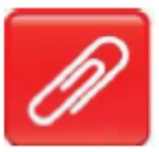

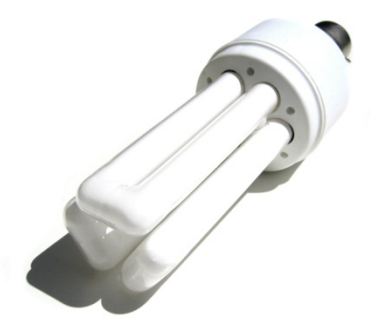

Free Light Bulb Stock Photo: Photo credit - freeimages.com/MatthewBowden

#### Tab 42, Development Team Members

| Development Team Members                                                                                                    |                                                                                                    |                         |
|----------------------------------------------------------------------------------------------------|----------------------------------------------------------------------------------------------------|-------------------------|
| The requested information on all known Development Team members must be provid<br>below, the "Other" category should be used to list all known Development Tea<br>"Development Cost Schedule." If the team member that will be utilized is not yet kn<br>that the Development Team category will not be utilized, indicate "N/A." | ded. In addition to the categories listed<br>m members that are included in the<br>own, indicate "TBD." If it is anticipated |                         |
| t f there is a direct or indirect, financial, or other interest with Applicant or other team members, prove<br>the Application that explains the relationship(s).                                                                                                    | ide an attachment behind this form in                                                                                        |                         |
| Cost Estimator:                                                                                                    |                                                                                                    |                         |
|                                                                                                    |                                                                                                    |                         |
| Email                                                                                                    | Contact Name                                                                                                    | Phone                   |
| Certified Texas HL                                                                                                    |                                                                                                    |                         |
| This is a direct or Email                                                                                                    | Proposed                                                                                                    | Fee Tax ID Number (TIN) |
| Housing General Certified Texas HUB?                                                                                                    |                                                                                                    |                         |
| This is a direct or indirect, financial, or othe                                                                                                    | er interest with Applicant or o                                                                                              | ther team members*      |
| Email                                                                                                    |                                                                                                    |                         |
| Certified Texas HUB?                                                                                                    |                                                                                                    |                         |
| This is a direct or indirect, financial, or other interest with Applicant or other team m                                                                                                    | embers*                                                                                                    |                         |
| Infrastructure General Contractor:                                                                                                    |                                                                                                    |                         |
|                                                                                                    |                                                                                                    |                         |
| Contact Name                                                                                                    | Phone                                                                                                    |                         |
| Email Proposed Fee                                                                                                    | Tax ID Number (TIN)                                                                                                    |                         |
| Certified Texas HUB?                                                                                                    |                                                                                                    |                         |
| This is a direct or indirect, financial, or other interest with Applicant or other team m                                                                                                    | embers*                                                                                                    |                         |

Free Light Bulb Stock Photo: Photo credit - freeimages.com/MatthewBowden

 $\bigcirc$ 

### Tab 43, Architect Certification

#### **Architect Certification**

I (We) certify that the Development will be designed and built to meet the accessibility requirements of the Federal Fair Housing Act as implemented by HUD at 24 C.F.R. Part 100 and the Fair Housing Act Design Manual, Titles II and III of the Americans with Disabilities Act (42 U.S.C. Sections 12131-12189) as implemented by the Department of Justice regulations at 28 C.F.R. Parts 35 and 36, and the Department's Accessibility rules in 10 TAC Chapter 1, Subchapter B, in effect at the time of certification.

I (we) certify that all materials submitted to the Department by the Architect or Applicant constitute records of the Department subject to Chapter 552, Tex. Gov't Code, and the Texas Public Information Act.

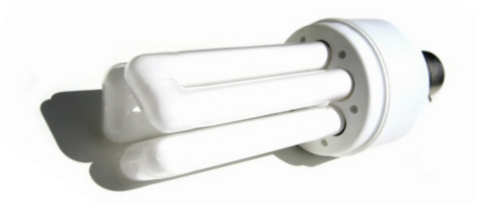

#### Tab 43, Architect Statements

I (We) have attached a statement describing how the requirements Section 504 of the Rehabilitation Act of 1973 and implemented at 24 C.F.R. Part 8 will be met as described in 10 TAC Chapter 1, Subchapter B. At a minimum, the statement will include (1) The total number of Units (2) Number and description of Unit types, and the number of Units of each Type (3) Number of Units of each Type that will meet the accessibility requirements.

If the Development includes exempt Units, I (We) have attached a statement describing how the requirements at 10 TAC §10.101(b)(8)(B) will be met. At a minimum, the statement will include (1) The total number of exempt Units (2) Number and description of exempt Unit types, and the number of Units of each Type (3) Number of Units of each Type that will meet the requirement at 10 TAC 10.101(b)(8)(B).

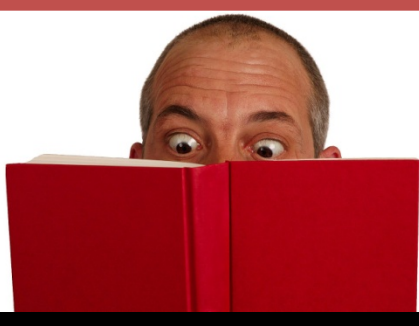

Free Book Eyes Stock Photo: Photo credit – freeimages.com/ChrisJohnson

## Tab 44, Experience

- Certificates from 2014 2018 are acceptable.
- Turn in requests as soon as possible.
- Certifications are issued for persons only.
- Documentation requirements are still steady since 2014.
- Must have a Principle with an Experience Cert before being awarded.
- Components of certification are, Role, Unit Count and Completion/Placement in Service.

## Components of a Successful Experience Application

- **Role** Role refers to whether your person was a principal of the owner or developer for the units you want counted or if they were in a decision-making, document-signing role for the units that you want to have them credited with.
- Unit Count Unit count refers to evidence confirming the full number of units in the relevant development. The count is supported through evidence, not created for the experience app, that verifies how many units there are. A page from the LURA will do that. A G704 may do that too if it shows the total units completed. It should be something that exists without regard for the Experience Application and shows the unit count.
- **Completion/Placement In Service** Completion/Placement in Service verifies that the development was finished and is operating. 8609s are good for this as well as COs. An online ad would do this too.

### Tab 44, Experience

| Evidence of Experience Must be Provided Behind this Tab                                                                                                    |
|----------------------------------------------------------------------------------------------------|
| Pursuant to §10.204(6) of the Uniform Multifamily Rules, a Principal of the Developer, Development Owner, or General Partner must establish that they have experience in the development of 150 units or more.                                                                                                    |
| Evidence of experience behind this tab includes:                                                                                                    |
| An Experience certificate issued by the Department under the 2014 or 2015 Uniform Multifamily Rules.                                                                                                    |
| An Application for experience and supporting documentation in accordance with §10.204(6)(A)(i) through (ix)                                                                                                    |
| Evidence from the Department that the application for experience was received and is being processed<br>by the Department.                                                                                                    |
| Alternatively, pursuant to §13.5(d)(1) of the Multifamily Direct Loan Rule, Applicants requesting MFDL as the only source of Department funds may meet the Experience Requirement by providing evidence of the successful development and operation for at least 5 years of at least twice as many affordability restricted units as requested in the Application. |
| Documentation provided behind this tab meets the alternative Experience Requirement in §13.5(d)(1).                                                                                                    |

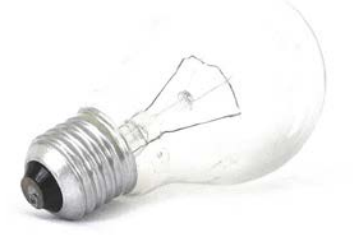

 $\bigcirc$
## Tab 44, DUNS Number and Davis Bacon

#### DUNS Number and System for Award Management (SAM.gov) registration (Direct Loan Applications Only)

The Office of Management and Budget (OMB) requires grant applicants to provide a Dunn and Bradstreet (D&B) Data Universal Numbering System (DUNS) number when applying for Federal grants, including Direct Loan funds, on or after October 1, 2003. To apply for a DUNS number applicants can go to the Dunn & Bradstreet website at: http://fedgov.dnb.com/webform The DUNS number will supplement other identifiers required by statute or regulation, such as tax identification numbers. Once applicants have obtained a DUNS number, they must register with the System for Award Management (SAM) database (https://sam.gov/portal/public/SAM). Applicants may provide this information upon award.

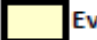

Evidence of SAM.gov registration for the applicant entity is attached behind this tab.

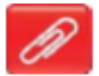

#### Davis Bacon Labor Standards (Direct Loan Applications Only)

24 CFR §92.354, Davis-Bacon Act (40 U.S.C. §§276(a)-276(a)(5), the Davis-Bacon Related Acts, the Contract Work Hours and Safety Standards Act, and the Copeland (Anti-Kickback) Act (40 U.S.C. §276(c)) apply to developments being assisted with Direct Loan funds if (Select all that apply):

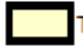

Twelve (12) or more Direct Loan assisted units will be rehabilitated or constructed under one construction contract.

Con

Community Development Block Grant (CDBG) funds are being used to support the Development, which requires a lower number of units (8) be used as a threshold.

#### Affirmative Marketing Plan (Direct Loan Applications Only)

Complete and submit HUD's Affirmative Marketing Plan form (Form 935.2 or successors). This form may be found on the Department's website at http://www.tdhca.state.tx.us/home-division/mf-home/index.htm

The Affirmative Marketing Plan must comply with the Affirmative Marketing requirements in the Compliance Rules.

HUD approval is not necessary unless the property receives project-based Section 8 assistance.

# Tab 45, Credit Limit, Pt. 1 & 2

### Applicant Credit Limit Documentation and Certification (Competitive HTC Only)

Pursuant to §11.4(a) of the Qualified Allocation Plan, the Department shall not allocate more than \$3 million of Competitive Housing Tax Credits from the current Application Round to any Applicant, Developer, Affiliate or Guarantor (unless the Guarantor is also the General Contractor, and is not a Principal of the Applicant, Developer, or Affiliate of the Development Owner). All Applications must be identified herein to ensure that the Department is advised of all Applications, Applicants, Affiliates, Developers, General Partners or Guarantors involved to avoid any statutory violation of Texas Government Code, §2306.6711(b).

#### Instructions:

Complete Part I of this form. For each person or entity in Part I that answers "Yes" to Part I b., a Part II form must be submitted (i.e. if 4 persons/entities answer "Yes" to Part I b., then 4 separate Part II forms must be provided).

#### Part I. Applicant Credit Limit Documentation

| a. Applicant, Developers, Affiliates, and Guarantors - List below all                                  | entities or Persons meeting the def     | finition of  | b. Person/    | entity has at least or | ne other  |
|----------------------------------------------------------------------------------------------------|-----------------------------------------|--------------|---------------|------------------------|-----------|
| Applicant, Annate, Developer of Guarantor.                                                             |                                         |              | applicatio    | Round.                 | lication  |
| 1.                                                                                                    |                                         |              |               |                        | '         |
| 2.                                                                                                    |                                         |              |               |                        |           |
| 3.                                                                                                    |                                         |              |               |                        |           |
|                                                                                                    | 0000000                                 |              |               |                        |           |
| 30.                                                                                                    |                                         |              |               |                        |           |
| ndividually, or as the General Partner(s) of officer(s) of the Applicant entity that answered "Yes" to | ntity, I (we) certify that we are submi | itting behin | d this tab or | ne signed Credit Limit | t         |
| entilication form for each person and/or entity that answered i resi to                                | Fuit D. above.                          |              |               |                        |           |
|                                                                                                    |                                         |              |               |                        |           |
| y:<br>Signature of Applicant                                                                           | lts:<br>Date                            |              |               |                        | $\square$ |

# Tab 45, Credit Limit, Pt. 2

| Part II. Credit Limit Certification                                                                                                    |                                                                                                    |                                                                                       |                                                                                      |                                             |
|----------------------------------------------------------------------------------------------------|----------------------------------------------------------------------------------------------------|---------------------------------------------------------------------------------------|--------------------------------------------------------------------------------------|---------------------------------------------|
| Instructions:<br>Each Person and/or Entity that answered "Yes" to Part 1 (b) mu                                                                                                    | st complete this form.                                                                                          |                                                                                       |                                                                                      |                                             |
| Name and role of Person or Entity completing this form:                                                                                                    | She                                                                                                    | ould be the same as listed in                                                         | Part I.                                                                              |                                             |
| Which is: the Applicant (Entity that generally mana                                                                                                    | ges or controls the "Applicant," i.e.                                                                           | General Partner, Managi                                                               | ng Partner, etc.)                                                                    |                                             |
| a Special Limited Partner or Class B Limite                                                                                                    | ed Partner or equivalent of the App                                                                             | licant                                                                                |                                                                                      |                                             |
| a Developer for the Applicant for this spe                                                                                                    | cific Application                                                                                               | C                                                                                     | $\sim$                                                                               |                                             |
| an Affiliate to the Applicant                                                                                                    |                                                                                                    |                                                                                       |                                                                                      |                                             |
| a Guarantor on the Application                                                                                                    |                                                                                                    |                                                                                       |                                                                                      |                                             |
| Pursuant to §11.4(a) of the Qualified Allocation Plan, the Depa<br>any Applicant, Developer, Affiliate or Guarantor. The undersig<br>Applicant, the Developer, Affiliate, or Guarantor, has applied for | rtment shall not allocate more tha<br>gned represents to the Departmer<br>r an allocation of tax credit authori | n \$3 million of tax credit<br>nt that the following is a<br>ty from the Department i | s from the current Applic<br>a list of all developments<br>n the current Application | ation Round to<br>; for which the<br>Round. |
| Development Name:                                                                                                    | Region:                                                                                                    | City:                                                                                 | % Ownership:                                                                         | % of Dev.<br>Fee:                           |
|                                                                                                    |                                                                                                    |                                                                                       |                                                                                      |                                             |
|                                                                                                    |                                                                                                    |                                                                                       |                                                                                      |                                             |
|                                                                                                    |                                                                                                    |                                                                                       |                                                                                      |                                             |

 $\bigcirc$ 

## Tab 45, Credit Limit, Pt. 2

 I acknowledge that
 Should be same as signer of Development Owner Certification.

 terminate the Application in the event of a conflict with §11.4(a) of the Qualified Allocation Plan.

is authorized to

I hereby certify that the foregoing is a complete list of Developments with respect to which I am seeking a current allocation of tax credit authority from the Department. I certify that, if the Department makes a recommendation to the Board or issues a commitment which may cause Applications for which I am the Applicant, the Developer, Affiliate or Guarantor, to receive credits in excess of \$3 million, I will notify the Department in writing within three business days of the recommendation or issuance of the Commitment.

I acknowledge that if the Department determines that an Applicant, Developer, Affiliate or Guarantor, has received (in the aggregate) allocations in the current Application Round from the Department exceeding \$3 million, the Department must refuse to issue one or more Commitments or Carryover Allocations, or must terminate one or more Commitments or Carryover Allocations.

Under penalty of perjury, I certify that this information and these statements are true, complete, and accurate:

By:

Signature of Applicant, Developer, Affiliate or Guarantor (as appropriate) Should be the same as listed in Part I.

Printed Name

Date

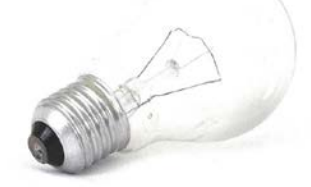

# Tab 46, Community Input

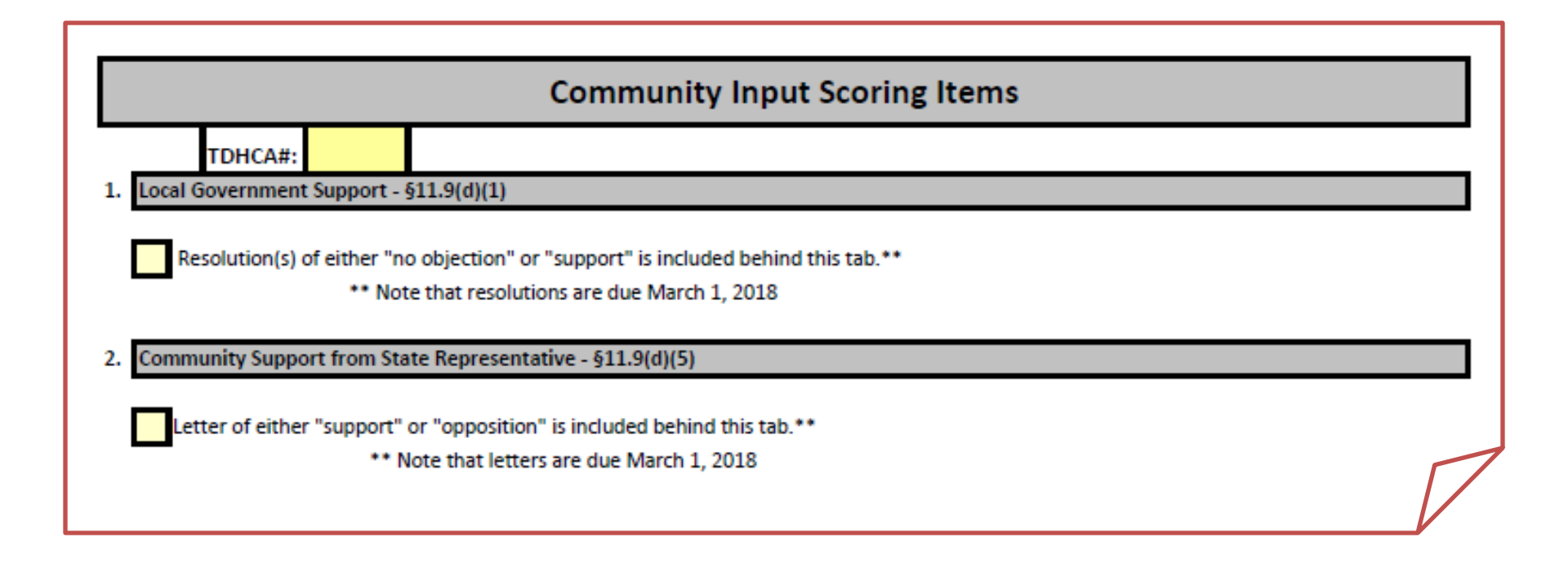

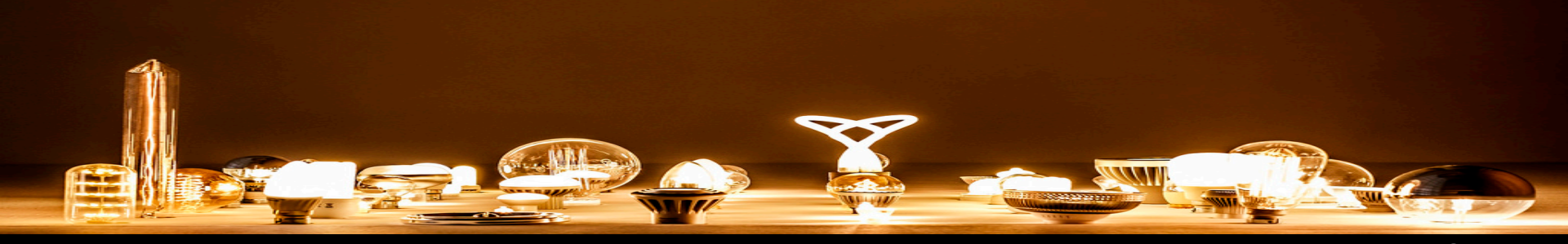

photo credit: Wouter de Bruijn <a href="http://www.flickr.com/photos/26646199@N05/34218894490">Work No. 1820 - Martin Creed</a> via <a 185 href="http://photopin.com">photopin</a> <a href="http://creativecommons.org/licenses/by-nc-sa/2.0/">(license)</a>

# Tab 46, Community Input

| 3. Input from Community Organizations - \$11.9(d)(6)                                |            |
|-------------------------------------------------------------------------------------|------------|
| input nom commandy organizations - 32215(4)(6)                                      |            |
| Applicant has included one or more letters of support or oppostion behind this tab. |            |
| List information for each of the letters below:                                     |            |
| A.                                                                                  |            |
| Name of Community Organization                                                      | Support    |
|                                                                                     | Opposition |
| Contact Name                                                                        | _          |
| B.                                                                                  | _          |
| Name of Community Organization                                                      | Support    |
|                                                                                     | Opposition |
| Contact Name                                                                        |            |
| c.                                                                                  | _          |
| Name of Community Organization                                                      | Support    |
|                                                                                     | Opposition |
| Contact Name                                                                        |            |

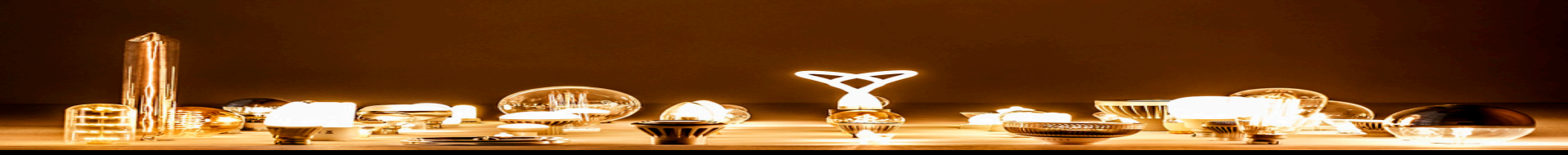

photo credit: Wouter de Bruijn <a href="http://www.flickr.com/photos/26646199@N05/34218894490">Work No. 1820 - Martin Creed</a> via <a 186 href="http://photopin.com">photopin</a> <a href="http://photopin.com">photopin</a>

## Input From Community Organizations

- Letter must express support for the development at its proposed location.
- Proof of tax-exempt status and evidence of currency.
- Evidence of location or activity in the city of the development.

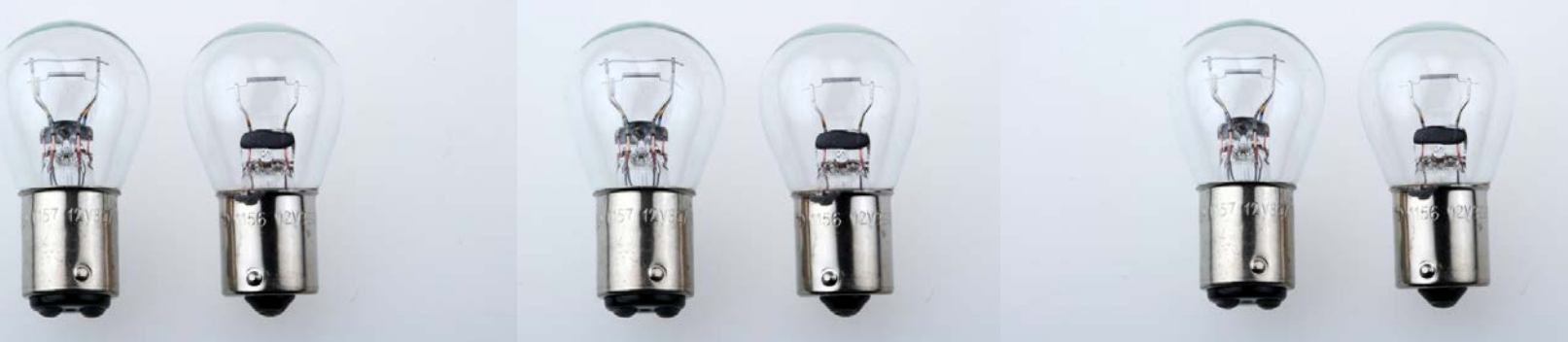

Free light bulb Stock Photo: Photo credit – freeimages.com/ChuKenfry

## Input From Community Organizations

Where do I find evidence that the tax-exempt status is current?

Federal Status

https://apps.irs.gov/app/eos/

State Status

<u>https://comptroller.texas.gov/taxes/exempt/sear</u> <u>ch.php</u>

## Input From Property Owners Assoc.

• Two points available

 The POA must have been created for a master planned community, whose boundaries include the Development Site.

Cannot be a Neighborhood Organization.

Free Lighting Stock Photo: Photo credit - freeimages.com/RajibulHasan

# Input from Special Management Districts

### Two points available.

## Boundaries of the Special Management District include the Development Site on March 1.

Free Lighting Stock Photo: Photo credit - freeimages.com/RajibulHasan

## **Question Stop**

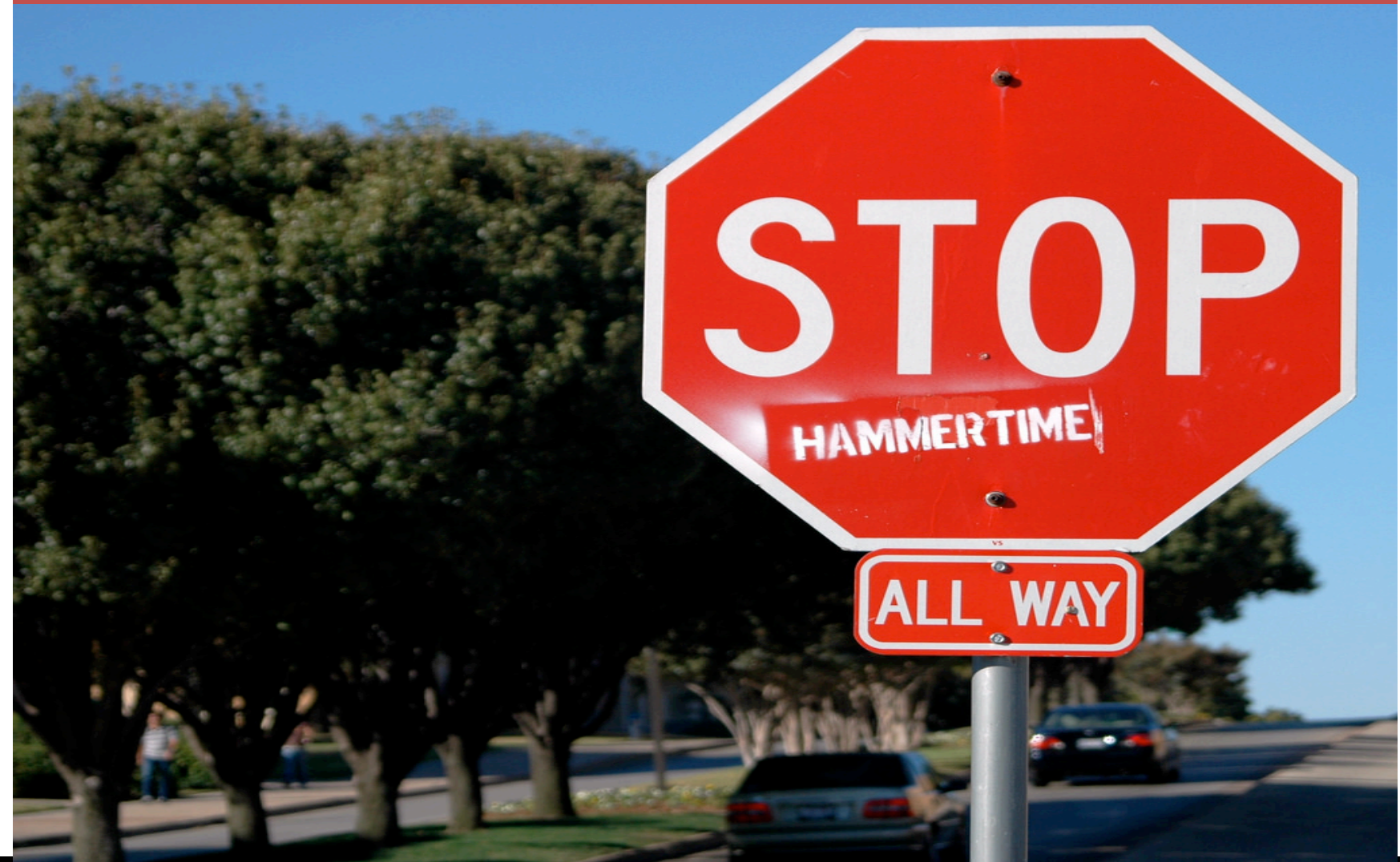

photo credit: Rich Anderson <a href="http://www.flickr.com/photos/99105016@N00/54408373">Stop Hammertime</a> via <a href="http://photopin.com">photopin</a> <a href="https://creativecommons.org/licenses/by-sa/2.0/">(license)</a>

# Tab 47, Third Party Reports

### **Required Third Party Reports**

Pursuant to §10.205 of the Uniform Multifamily Rules complete the information below as applicable.

### 1. Environmental Site Assessment (ESA) (All Multifamily Applications)

Prepared by: --Complete on Development Team (Tab 39)--

Report recommends further studies or establishes environmental hazards that currently exist on the Property or off-site with the potential to affect the Property.

Date of Report:

If the above box is checked, a statement is provided behind this tab signed by the Development Owner, that certifies the Development Owner will comply with any and all recommendations made by the ESA preparer.

Development is funded by USDA and is not required to supply an ESA.

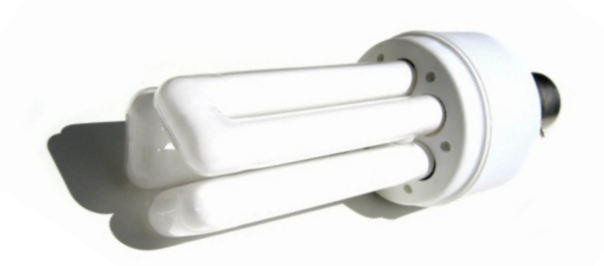

# Tab 47, Third Party Reports

### 2. Environmental Clearance (Direct Loan applications only)

All Applications for Direct Loans by the Department must complete an environmental clearance process in accordance with 24 CFR Parts 50 and 58 prior to engaging in choice limiting activities such as closing on land, loans, beginning demolition or construction activities, or entering into construction contracts. A Phase I Environmental Site Assessment (ESA) will not satisfy the environmental clearance required for use of Direct Loan funds.

Development has already received Environmental Clearance from HUD under 24 CFR Parts 50 or 58.

Documentation of HUD Environmental Clearance is included behind this tab.

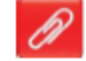

Applicant has submitted an environmental packet to TDHCA and clearance is pending.

Applicant has reviewed the environmental clearance materials available on the Department's website at http://www.tdhca.state.tx.us/program-services/environmental/index.htm and understands that clearance must be received prior to closing on the loan.

A Third Party will aid in the completion of the environmental clearance process. If checked, complete the following:

| Name of Firm:      |        |
|--------------------|--------|
| Contact Person:    |        |
| Contact Telephone: | Email: |

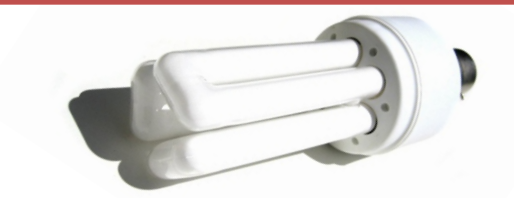

# Tab 47, Third Party Reports

| 3. Primary Market Area Map<br>Primary Market Area (PMA) map with definition of P<br>Prepared by: 0 | PMA is included behind this tab.<br>Date of Report: |
|----------------------------------------------------------------------------------------------------|-----------------------------------------------------|
| 4. Property Condition Assessment (PCA)                                                             |                                                     |
| Prepared by: 0                                                                                     | Date of Report:                                     |
| 5. Appraisal                                                                                       |                                                     |
| Prepared by: 0                                                                                     | Date of Report:                                     |
| . Site Design and Development Feasibility Report                                                   |                                                     |
| Prepared by: 0                                                                                     | Date of Report:                                     |
|                                                                                                    |                                                     |
|                                                                                                    |                                                     |

Free Light Bulb Stock Photo: Photo credit - freeimages.com/MatthewBowden

 $\bigcirc$ 

## **Mystery Bookmarks**

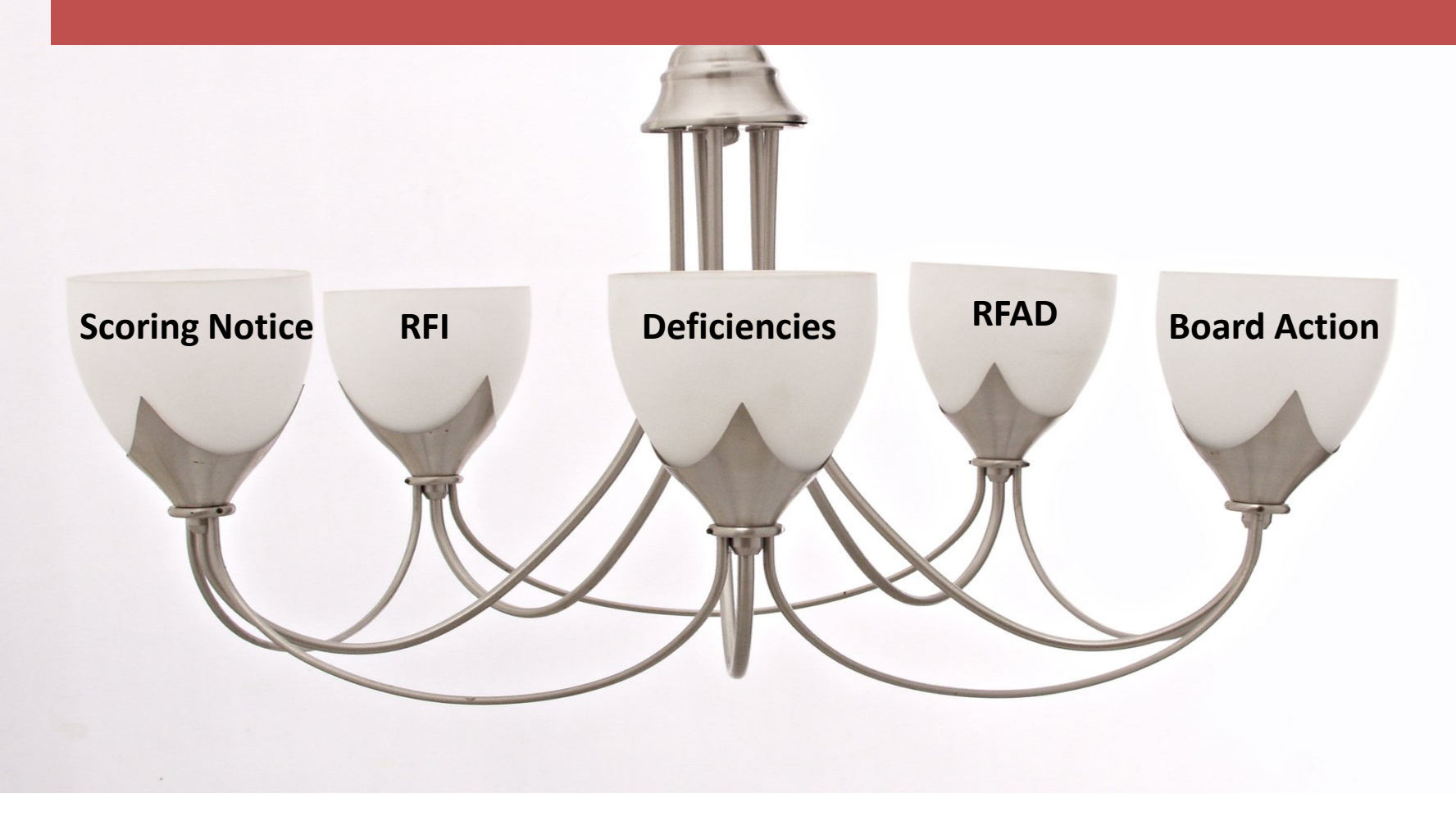

## Mystery Bookmarks, cont'd

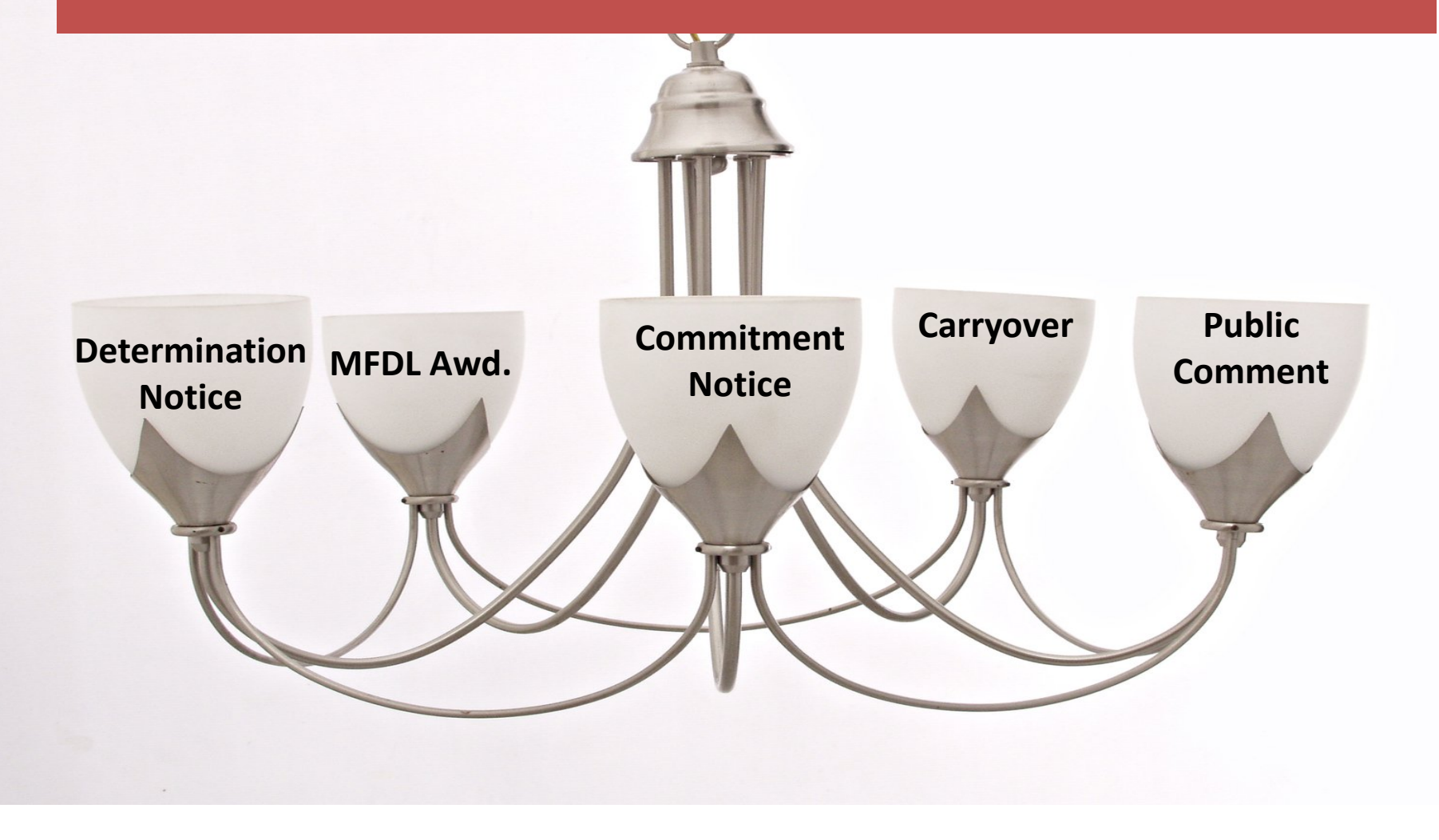

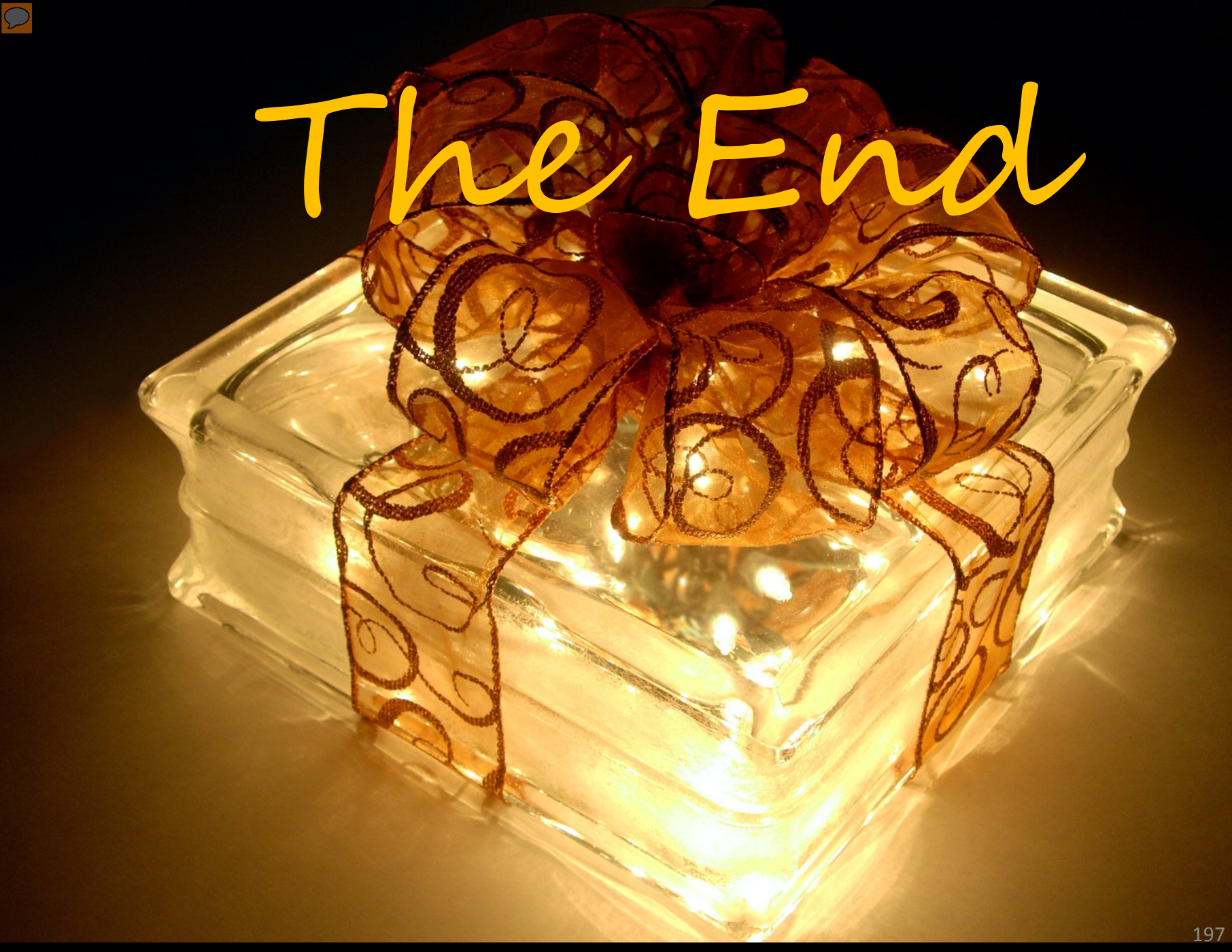